## User's Manual

Model ISC450G [Style: S2] Inductive Conductivity Converter

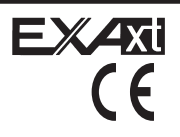

# vigilantplant.

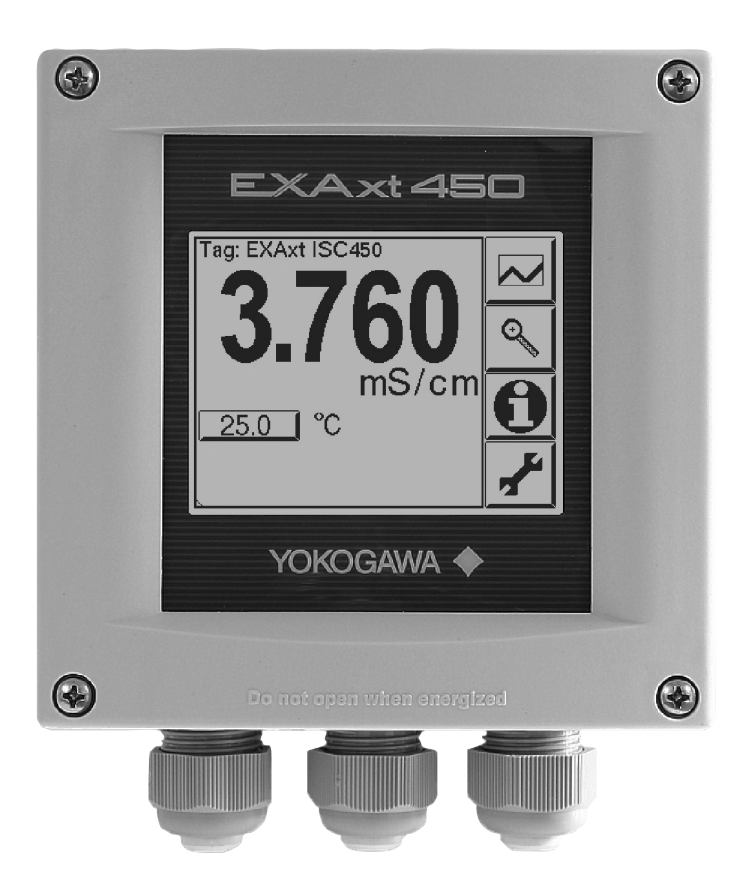

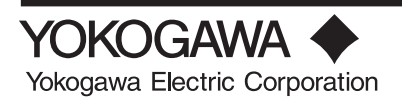

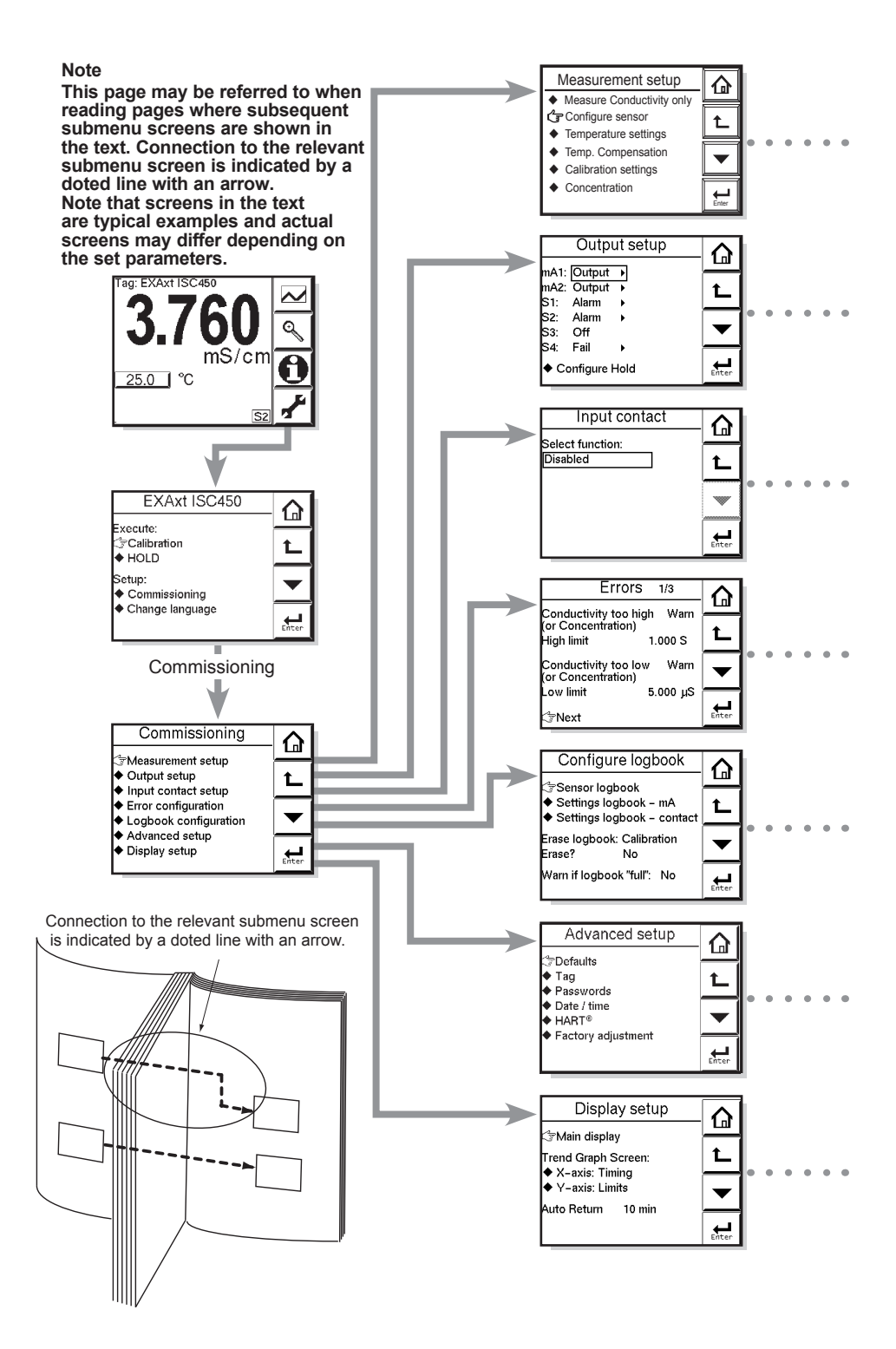

### PREFACE

### Electrostatic discharge

The EXAxt converter contains devices that can be damaged by electrostatic discharge. When servicing this equipment, please observe proper procedures to prevent such damage. Replacement components should be shipped in conductive packaging. Repair work should be done at grounded workstations using grounded soldering irons and wrist straps to avoid electrostatic discharge.

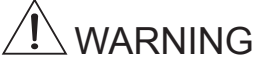

### Installation and wiring

The EXAxt converter should only be used with equipment that meets the relevant IEC, American or Canadian standards. Yokogawa accepts no responsibility for the misuse of this unit.

# 

The Instrument is packed carefully with shock absorbing materials, nevertheless, the instrument may be damaged or broken if subjected to strong shock, such as if the instrument is dropped. Handle with care.

# 

- Do not use an abrasive or organic solvent in cleaning the instrument.
- · Do not modify the ISC450G converter.
- Substitution of components may impair suitability for Division 2.
   Do not remove or replace while circuit is live unless area is know to be non-hazardous.
   Explosion Hazard – Do not disconnect

equipment unless area is known to be nonhazardous.

Do not reset circuit breaker unless power has been removed from the equipment or the area is known to be non-hazardous.

### Notice

- This manual should be passed on to the end user.
- The contents of this manual are subject to change without prior notice.
- The contents of this manual shall not be reproduced or copied, in part or in whole, without permission.
- This manual explains the functions contained in this product, but does not

warrant that they are suitable the particular purpose of the user.

- Every effort has been made to ensure accuracy in the preparation of this manual. However, when you realize mistaken expressions or omissions, please contact the nearest Yokogawa Electric representative or sales office.
- This manual does not cover the special specifications. This manual may be left unchanged on any change of specification, construction or parts when the change does not affect the functions or performance of the product.
- If the product is not used in a manner specified in this manual, the safety of this product may be impaired.

Yokogawa is not responsible for damage to the instrument, poor performance of the instrument or losses resulting from such, if the problems are caused by:

- Improper operation by the user.
- Use of the instrument in improper applications
- Use of the instrument in an improper environment or improper utility program
- Repair or modification of the related instrument by an engineer not authorized by Yokogawa.

### Safety and Modification Precautions

 Follow the safety precautions in this manual when using the product to ensure protection and safety of the human body, the product and the system containing the product.

### How to dispose the batteries:

This is an explanation about the new EU Battery Directive (DIRECTIVE 2006/66/EC). This directive is only valid in the EU. Batteries are included in this product. Batteries incorporated into this product cannot be removed by yourself. Dispose them together with this product. When you dispose this product in the EU, contact your local Yokogawa Europe B.V.office. Do not dispose them as domestic household waste.

Battery type: silver oxide battery

### Notice:

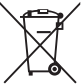

The symbol (see above) means they shall be sorted out and collected as ordained in ANNEX II in DIRECTIVE 2006/66/EC.

The following safety symbols are used on the product as well as in this manual.

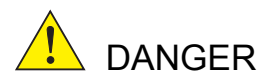

This symbol indicates that an operator must follow the instructions laid out in this manual in order to avoid the risks, for the human body, of injury, electric shock, or fatalities. The manual describes what special care the operator must take to avoid such risks.

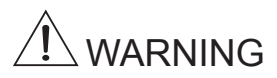

This symbol indicates that the operator must refer to the instructions in this manual in order to prevent the instrument (hardware) or software from being damaged, or a system failure from occurring.

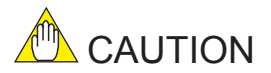

This symbol gives information essential for understanding the operations and functions.

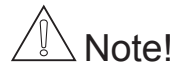

This symbol indicates information that complements the present topic.

This symbol indicates Protective Ground Terminal

### $\perp$

This symbol indicates Function Ground Terminal (Do not use this terminal as the protective ground terminal.)

This symbol indicates Alternating current.

This symbol indicates Direct current.

### Warranty and service

Yokogawa products and parts are guaranteed free from defects in workmanship and material under normal use and service for a period of (typically) 12 months from the date of shipment from the manufacturer. Individual sales organisations can deviate from the typical warranty period, and the conditions of sale relating to the original purchase order should be consulted. Damage caused by wear and tear, inadequate maintenance, corrosion, or by the effects of chemical processes are excluded from this warranty coverage.

In the event of warranty claim, the defective goods should be sent (freight paid) to the service department of the relevant sales organisation for repair or replacement (at Yokogawa discretion). The following information must be included in the letter accompanying the returned goods:

- Part number, model code and serial number
- · Original purchase order and date
- Length of time in service and a description of the process
- Description of the fault, and the circumstances of failure
- Process/environmental conditions that may be related to the failure of the device.
- A statement whether warranty or nonwarranty service is requested
- Complete shipping and billing instructions for return of material, plus the name and phone number of a contact person who can be reached for further information.

Returned goods that have been in contact with process fluids must be decontaminated/disinfected before shipment. Goods should carry a certificate to this effect, for the health and safety of our employees. Material safety data sheets should also be included for all components of the processes to which the equipment has been exposed.

### TABLE OF CONTENTS

### PREFACE

| 1. INTRODUCTION AND GENERAL DESCRIPTION<br>1-1. Instrument check<br>1-2. Application | 1<br>1<br>1 |
|--------------------------------------------------------------------------------------|-------------|
| 2. GENERAL SPECIFICATIONS OF EXAxt ISC450G                                           | 2           |
| 3. INSTALLATION AND WIRING                                                           | 5           |
| 3-1. Installation and dimensions                                                     | 5           |
| 3-1-1. Installation site                                                             | 5           |
| 3-1-2. Mounting methods                                                              | 5           |
| 3-2. Wiring                                                                          | 7           |
| 3-2-1. Preparation                                                                   | 7           |
| 3-2-2. Cables, Terminals, glands and conduit adapter                                 | 8           |
| 3-3. Wiring the power supply                                                         | 9           |
| 3-3-1. General precautions                                                           | 9           |
| 3-3-2. Access to terminal and cable entry                                            | 10          |
| 3-3-3. AC power                                                                      | 10          |
| 3-3-4. DC power                                                                      | 10          |
| 3-3-5. Grounding the housing                                                         | 10          |
| 3-3-6. Switching on the instrument                                                   | 10          |
| 3-4. Wiring the contact signals                                                      | 11          |
| 3-4-1. General precautions                                                           | 11          |
| 3-4-2. Contact outputs                                                               | 11          |
| 3-4-3. Contact input                                                                 | 11          |
| 3-5. Wiring the mA-output signals                                                    | 11          |
| 3-5-1. General precautions                                                           | 11          |
| 3-5-2. Analog output signals                                                         | 11          |
| 3-6. Wiring the sensor                                                               | 12          |
| 3-6-1. General precautions                                                           | 12          |
| 3-6-2. Connecting the sensor cable to the converter                                  | 12          |
| 3-6-3. Installation of the sensor                                                    | 12          |
| 3-6-4. Sensor cable connections using junction box (BA10) and                        |             |
| extension cable (WF10)                                                               | 13          |

| 4 OPERATION OF EXAxt ISC450G                | 16       |
|---------------------------------------------|----------|
| 4-1 Main display functions                  | 16       |
| 4-2 Trending graphics                       | 16       |
| 4-3. Zoom in on details                     | 16       |
| 4-3-1 Actual mA1                            | 17       |
| 4-3-2 Actual mA2                            | 17       |
| 4-3-3 \$1/\$2/\$3/\$4                       | 17       |
| 4-3-4 C.C. (factory)                        | 17       |
| 4-3-5 C C (adjusted)                        | 17       |
| 4-3-6 Temp comp 1                           |          |
| 4-3-7 Temp comp 2                           | 17       |
| 4-3-8 Sensor ohms                           |          |
| 4-3-9 Last calibrated at                    |          |
| 4-3-10 Calibration due at                   |          |
| 4-3-11 Projected calibration at             | 17       |
| 4-3-12 HART ID                              |          |
| 4-3-13 Software revision                    |          |
| 4-3-14 HART Device revision                 | 18       |
| 4-3-15 Logbook                              | 18       |
| 4-3-16 Trouble shooting                     | 18       |
| 4-4 Information function                    | 18       |
| 4-5 Setup-Calibration & commissioning       | 18       |
| 4-6 Secondary- primary value display switch | 18       |
| 4-7 Navigation of the menu structure        | 19       |
|                                             |          |
|                                             | 20       |
| 5-1 Configure sensor                        | 20       |
| 5-2 Temperature setting                     | 20       |
| 5-3 Temperature compensation                | 20       |
| 5-4 Calibration settings                    | 22       |
| 5-5 Concentration                           | 22       |
| 5-6 mA output setup                         | 24       |
| 5-7 Contact output setup                    | 26       |
| 5-8 Fail                                    | 28       |
| 5-9 Simulate                                | 28       |
| 5-10 Input contacts                         | 28       |
| 5-11 Error configuration                    | 20<br>30 |
| 5-12 Loobook configuration                  | 30       |
| 5-13 Advanced setup                         | 32       |
| 6 10.7 latanood oolap                       |          |

| 6. CALIBRATION                                     |                   |
|----------------------------------------------------|-------------------|
| 6-1. Before calibration                            |                   |
| 6-2. Cell constant manual                          |                   |
| 6-3. Cell constant automatic                       |                   |
| 6-4. Air (zero) calibration                        |                   |
| 6-5. Sample calibration                            |                   |
| 6-6. Temperature coefficient calibration           |                   |
| 6-7. Temperature calibration                       |                   |
| 6-8. Operation of hold function during calibration |                   |
| 7. MAINTENANCE                                     | 40                |
| 7-1. Periodic maintenance                          |                   |
| 7-2. Periodic maintenance of the sensor            |                   |
| 7-3. Cleaning methods                              | 40                |
| 7-4. LCD adjustment                                | 40                |
| 8. TROUBLESHOOTING                                 | 42                |
| 8-1. General                                       |                   |
| 8-2. Calibration check                             |                   |
| 8-3. Predictive maintenance                        |                   |
| 8-4. Poor calibration technique                    |                   |
| 8-5. Error displays and actions                    | 42                |
| 9. QUALITY INSPECTION                              | 43                |
| 10. SPARE PARTS                                    | 47                |
| APPENDICES                                         |                   |
| APPENDIX 1. Temperature compensation               |                   |
| APPENDIX 2. Temperature compensation matrix        |                   |
| APPENDIX 3. Calibration solutions for conductivity |                   |
| APPENDIX 4. Measurement principle                  |                   |
| APPENDIX 5. HART HHT (275/375) Menu structure      |                   |
| APPENDIX 6, Control drawing for FM approval        |                   |
| Customer Maintenance Parts List (for Style: S2)CM  | /IPL 12D06D05-02E |
| Revision Record                                    | i                 |

### 1. INTRODUCTION AND GENERAL DESCRIPTION

The Yokogawa EXAxt ISC450G is a converter designed for industrial process monitoring, measurement and control applications. This instruction manual contains the information needed to install, set up, operate and maintain the unit correctly. This manual also includes a basic troubleshooting guide to answer typical user questions.

Yokogawa can not be responsible for the performance of the EXAxt converter if these instructions are not followed.

### 1-1. Instrument check

Upon delivery, unpack the instrument carefully and inspect it to ensure that it was not damaged during shipment. If damage is found, retain the original packing materials (including the outer box) and then immediately notify the carrier and the relevant Yokogawa sales office.

Make sure the model number on the nameplate affixed to the top of the instrument agrees with your order. Example of the nameplate is shown below.

| INDUCTIVE | COND  | UCTIVITY TRA      | NSMITTE |
|-----------|-------|-------------------|---------|
| MODEL     |       | ISC450G           |         |
| SUFFIX    |       |                   |         |
|           |       |                   |         |
|           |       |                   |         |
| OUTPLITS  |       | 4.20mA/mA1:+      |         |
|           | IP    | -20 to +55°C      | A (1)   |
| STYLE     |       | 2010/00/0         |         |
| NO.       |       |                   |         |
|           | NI CL | I, DIV 2, GROUP   | S ABCD  |
| <b>FM</b> | T6 FC | OR Ta -20 to +55° | C       |
| APPROVED  | TYPE  | E 4X              | MANUAL  |
|           | SEE   | CONTROL DRA       | WING    |
| <u>.</u>  | NFM   | 016-A9 P.1        | •       |
| (SP)® `   | YOK   | <b>OGAWA</b>      | ● //ì   |
|           | Mad   | le in Japan       | /       |
|           |       | $\sim$            | 0       |

### Figure 1-1. Nameplate

 $\wedge$ 

Note! The nameplate will also contain the serial number and any relevant certification marks. Be sure to apply correct power to the unit, as detailed on the nameplate.

### 1-2. Application

The EXAxt converter is intended to be used for continuous on-line measurement of Conductivity and/or Concentration in industrial installations. The unit combines simple operation and microprocessor-based performance with advanced self-diagnostics and enhanced communications capability to meet the most advanced requirements. The measurement can be used as part of an automated process control system. It can also be used to indicate operating limits of a process, to monitor product quality, or to function as a controller for a dosing/dilution system.

Sensors should normally be mounted close to the converter in order to ensure easy calibration and peak performance. If the unit must be mounted remotely from the sensors, WF10 extension cable can be used, up to a maximum of 50 metres (150 feet), with a BA10 junction box, and up 10 metres standard sensor cable.

The EXAxt is delivered with a general purpose default setting for programmable items (see Chapter 5). While this initial configuration allows easy start-up, the configuration should be adjusted to suit each particular application. An example of an adjustable item is the type of temperature sensor used. The EXAxt can be adjusted for a number of different types of temperature sensors.

Details provided in this instruction manual are sufficient to operate the EXAxt with all Yokogawa sensor systems and a wide range of third-party commercially available probes. For best results, read this manual in conjunction with the corresponding sensor instruction manual.

Yokogawa designed the EXAxt converter to withstand industrial environments. It meets all the CE regulatory standards. The unit meets or exceeds stringent requirements (see section 2) without compromise, to assure the user of continued accurate performance in even the most demanding industrial installations. -

### 2. GENERAL SPECIFICATIONS OF EXAxt ISC450G

A) Input specifications : Compatible with the Yokogawa inductive conductivity ISC40 series with integrated temperature sensor: NTC30k or Pt1000

| B) | Input range  |                                                                   |
|----|--------------|-------------------------------------------------------------------|
|    | Conductivity | : 0 to 1999 mS/cm at 25 °C (77 °F) reference temperature          |
|    | Minimum      | : 1 µS/cm (at process temperature)                                |
|    | Maximum      | : 2 S/cm (at process temperature)                                 |
|    | Temperature  | : -20 to +140 °C (0 to 280 °F)                                    |
|    | Cable length | : max. 60 metres (200 feet)                                       |
|    | -            | 10 metres (35 feet) fixed sensor cable + 50 metres (165 feet)     |
|    |              | WF10 extension cable. Influence of cable can be adjusted by doing |
|    |              | an AIR CAL with the cable connected to a dry cell                 |

#### C) Accuracy (under reference conditions):

| Conductivity      | :  | ≤ 0.5 % of reading ± 1.0 µS/cm                  |
|-------------------|----|-------------------------------------------------|
| Temperature       | :  | ≤ 0.3°C (0.6°F)                                 |
| Temp.compensation | n: | ≤1 % for NaCl, ≤ 3 % for Matrix                 |
| Step response     | :  | $\leq$ 4 seconds for 90 % (for a 2 decade step) |

Note on performance specifications

The following tolerance is added to above performance. mA output tolerance:  $\pm 0.02$  mA of "4-20 mA"

### D) Transmission signals

|    | General           | : Two isolated outputs of 4-20 mA. DC with common negative. Maximum<br>load 600Ω. Bi-directional HART <sup>®</sup> digital communication, superimposed<br>on mA1 (4-20 mA) signal.                                                                           |
|----|-------------------|----------------------------------------------------------------------------------------------------|
|    | Output function   | : Linear or 21-step table for Conductivity, Concentration or Temperature.                                                                                                    |
|    | Control function  | : PID control.                                                                                                    |
|    | Burn out function | : Burn up (21.0 mA) or burn down (3.6 mA) to signal failure. acc. NAMUR NE43.                                                                                                    |
|    | Parameters        | : Adjustable damping                                                                                                    |
|    |                   | : Expire time                                                                                                    |
|    | Hold              | : The mA-outputs are frozen to the last/fixed value during calibration/ commissioning                                                                                                    |
|    | Cond. range       | : min span 10 µs/cm≥10% of high valve (20 mA)<br>max span 1999 mS/cm                                                                                                    |
| E) | Contact outputs   |                                                                                                    |
| ,  | General           | : Four SPDT relay contacts with display indicators                                                                                                    |
|    | Switch capacity   | : Maximum values 100 VA, 250 VAC, 5 Amps. (*)                                                                                                    |
|    | Status            | <ul> <li>Maximum values 50 watts, 250 vDC, 5 Amps. (*)</li> <li>High/Low process alarms, selected from conductivity, concentration or<br/>temperature. Configurable delay time and hysteresis</li> <li>PID duty cycle or pulsed frequency control</li> </ul> |
|    |                   | : FAIL alarm                                                                                                    |
|    | Control function  | : On / Off                                                                                                    |
|    |                   | : Adjustable damping                                                                                                    |
|    |                   | : Expire time                                                                                                    |

3

| Hold | ÷ | Contact can be used to signal the HOLD situation. |  |
|------|---|---------------------------------------------------|--|
|      |   |                                                   |  |

Fail safe : Contact S4 is programmed as fail-safe contact.

(\*)Note: When contact output current is more than 4 Amps, ambient temperature should be less than 40 °C.

| F) | Contact input  | : Remote range switching to 10 times the programmed range.  |
|----|----------------|-------------------------------------------------------------|
|    | Contact open   | : If impedance > 100 kΩ: "Range1, 2"                        |
|    |                | ("Programmed range for mA1 and mA2 output" is "Range1, 2.") |
|    | Contact closed | : If impedance < 10 Ω: 10 x "Range1, 2"                     |

### G) Temperature compensation

| Function | : Automatic or manual, for temperature ranges mentioned under B |
|----------|-----------------------------------------------------------------|
|          | (inputs).                                                       |

- Reference temp. : Programmable from 0 to 100 °C or 30 210 °F (default 25 °C).
- H) Calibration : Semi-automatic calibration using pre-configured OIML (KCI) buffer tables, with automatic stability check Manual adjustment to grab sample
  - \* Organisation Internationale de Metrologie Legale, international recommendation nr. 56 standard solutions reproducing the conductivities of electrolytes, 1981.
- I) Logbook : Software record of important events and diagnostic data readily available in the display or through HART®.
- J) Display : Graphical Quarter VGA (320 x 240 pixels) LCD with LED backlight and touchscreen. Plain language messages in English, German, French, Spanish, Italian, Swedish, Portuguese and Japanese.
- K) Shipping detailsPackage size: 290 x 300 x 290 mm (L x W x D) (11.5 x 11.8 x 11.5 inch)Package weight: app. 2.5 kg (5.5 lbs)Converter weight: app. 1.5 kg
- L) Housing : Cast aluminum housing with chemically resistant coating; Polycarbonate cover with Polycarbonate flexible window : Protection IP66 / NEMA 4X / CSA Type 3S
  - Colour: Silver greyISC450-A(D)-A: IP66 cable glands are supplied with the unitISC450-A(D)-U: NEMA 4X close up plugs are mounted in the unused cable entry holes<br/>and can be replaced by conduit fittings as required

Pipe, Panel or Wall mounting using optional hardware

Optional conduit adapter

G1/2, 1/2NPT or M20 female

Power Consumption; 10 W

### M) Power supply

ISC450G-A : Ratings; 100-240 V AC Acceptable range; 90 to 264 V AC Ratings; 50/60 Hz Acceptable range; 50 Hz ±5%, 60 Hz ±5% Power Consumption; 15 VA ISC450G-D : Ratings; 12-24 V DC Acceptable range; 10.8 to 26.4 V DC

### N) Safety and EMC conforming standards CE, CN200

| ·/ | ounory |                                                                 |
|----|--------|-----------------------------------------------------------------|
|    | Safety | : EN 61010-1                                                    |
|    |        | CSA C22.2 No.61010-1                                            |
|    |        | UL 61010-1                                                      |
|    |        | FM3611 Class I, Div.2, Group ABCD,T6 for Ta -20 to 55°C         |
|    | EMC    | : EN 61326-1 Class A, Table 2 (For use in industrial locations) |
|    |        | EN 61326-2-3                                                    |
|    |        | EN 61000-3-2 Class A                                            |
|    |        | EN 61000-3-3                                                    |
|    |        | Korea Electromagnetic Conformity Standard                       |

Installation altitude: 2000 m or less

Category based on IEC 61010: II (Note)

Pollution degree based on IEC 61010: 2 (Note)

Note: Installation category, called over-voltage category, specifies impulse withstand voltage. Category II is for electrical equipment.

Pollution degree indicates the degree of existence of solid, liquid, gas or other inclusions which may reduce dielectric strength. Degree 2 is the normal indoor environment.

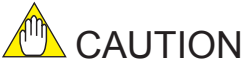

This instrument is a Class A product, and it is designed for use in the industrial environment. Please use this instrument in the industrial environment only.

### O) Environment and operational conditions

min.

| Ambient temperature | e:-20 to +55 °C (-5 - 130 °F)                                         |
|---------------------|-----------------------------------------------------------------------|
| Storage temperature | e: -30 to +70 °C (-20 - 160 °F)                                       |
| Humidity            | : 10 to 90% at 40 °C (100 °F) RH (non-condensing)                     |
| Data protection     | : EEPROM for configuration data and logbook. Lithium cell for clock   |
| Watchdog timer      | : Checks microprocessor                                               |
| Power down          | : Reset to measurement                                                |
| Automatic safeguard | I: Auto return to measuring mode when touchscreen is untouched for 10 |

#### Model and Suffix Codes [Style: S2] Suffix code Model Option code Description ISC450G Inductive conductivity Converter AC version (100...240 VAC) Power - A - D DC version (12...24 VDC) Туре - A General purpose version - U FM version Mounting Hardware /UM Universal mounting kit (panel, pipe, wall) /U Pipe and wall mounting hardware (\*2) /PM Panel mounting hardware (\*2) Hood /H5 Awning hood (stainless steel) (\*2) Conduit adapter /AFTG G1/2 (\*2) /ANSI 1/2NPT (\*2) /AM20 M20 (\*2) Tag Plate /SCT Stainless steel tag plate (\*1)

\*1 If the tag number is predefined with the purchase, Yokogawa will inscript the tag plate with the specified tag number, and program the tag number in the converter.

\*2 Option codes /U, /PM, /H5, /AFTG, /ANSI and /AM20 are not specified for FM version (-U).

### 3-1. Installation and dimensions

### 3-1-1. Installation site

The EXAxt 450 converter is weatherproof and can be installed inside or outside. It should, however, be installed as close as possible to the sensor to avoid long cable runs between sensor and converter. In any case, the cable length should not exceed 60 metres (200 feet). Select an installation site where:

- Mechanical vibrations and shocks are negligible
- No relay/power switches are in the direct environment
- Access is possible to the cable glands (see figure 3-1)
- The converter is not mounted in direct sunlight or severe weather conditions
- Maintenance procedures are possible (avoiding corrosive environments)

The ambient temperature and humidity of the installation environment must be within the limits of the instrument specifications. (See chapter 2).

### 3-1-2. Mounting methods

Refer to figures 3-2 and 3-3. Note that the EXAxt converter has universal mounting capabilities:

- · Panel mounting using optional brackets
- Surface mounting on a plate (using bolts from the back)
- Wall mounting on a bracket (for example, on a solid wall)
- Pipe mounting using a bracket on a horizontal or vertical pipe Size nominal 50A

### Unit: mm (inch)

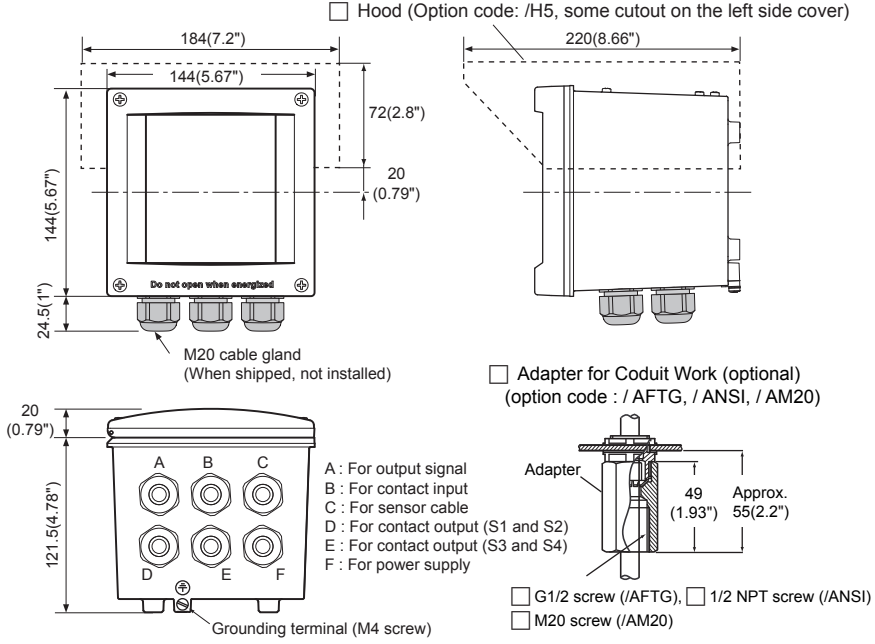

Figure 3-1. Housing dimensions and layout of glands

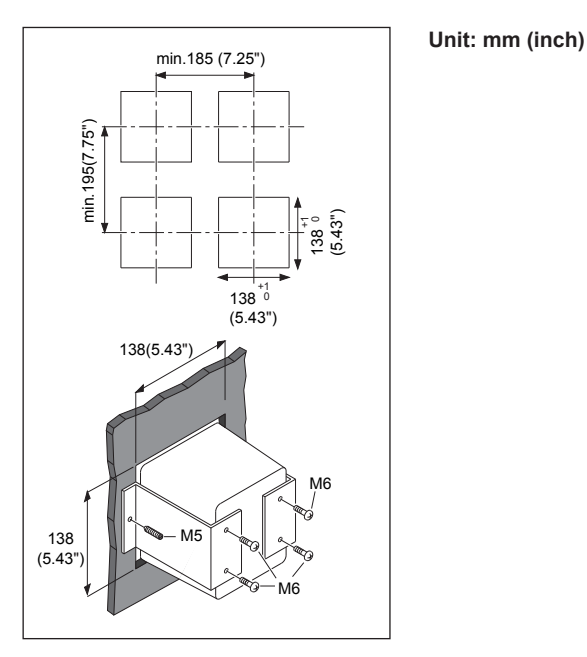

### Figure 3-2. Option /PM: panel mounting diagram

(Note) When option code "/UM" is specified, universal pipe/wall/pannel mounting kit are supplied---same as option code "/U" and "/PM" both specified.

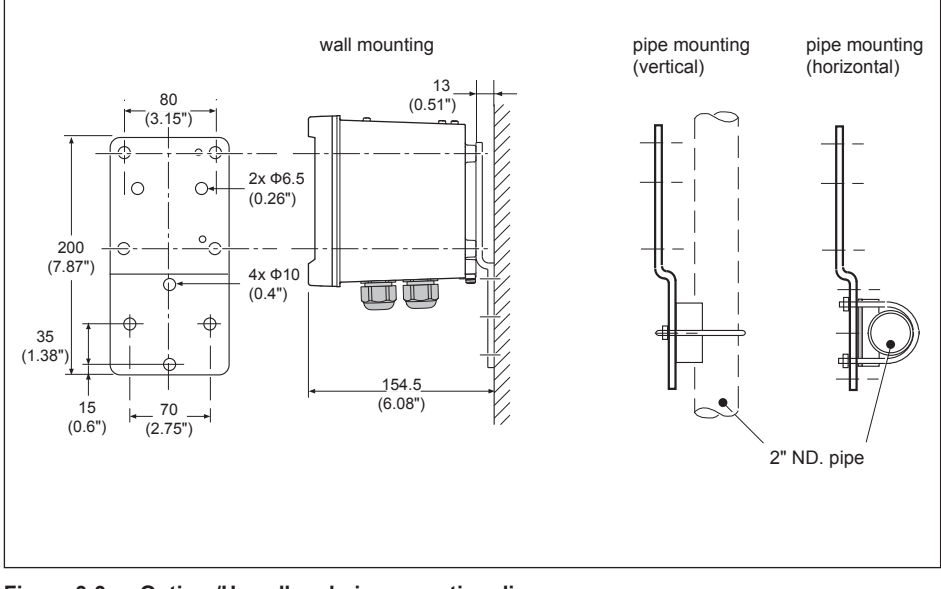

Figure 3-3. Option /U: wall and pipe mounting diagram

WARNING This connector for software must be used only by Yokogawa's service personnel.

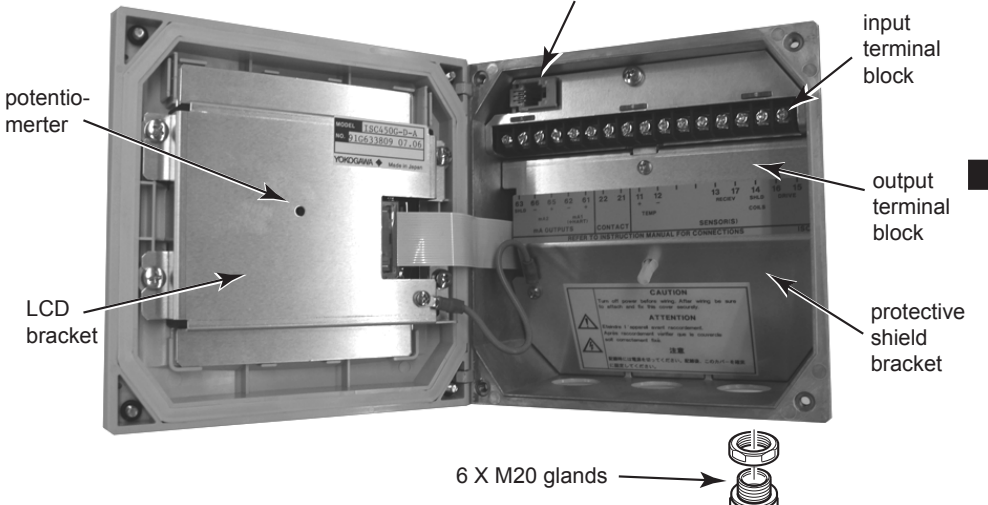

### Note: ISC450G-A(D)-U

The enclosure is provided with stoppers in stead of M20 cable glands for the unused holes. These stoppers must be removed and replaced by FM approved conduit fittings in accordance with good installation practice. See APPENDIX 6, Control drawing for FM approval.

#### Internal view of EXAxt wiring compartment Figure 3-4.

### 3-2. Wiring

### 3-2-1. Preparation

Refer to figure 3-4. The relay contact terminals and power supply connections are under the screening (shielding) plate. These should be connected first. Connect the sensor, outputs and HART<sup>®</sup> communication connections last.

To open the EXAxt 450 for wiring:

- 1. Loosen the four frontplate screws and swing open the cover.
- 2. The upper terminal strip is now visible.
- 3. Remove the screen (shield) plate covering the lower terminal strip.
- 4. Connect the power supply and contact outputs. Use the three glands at the back for these cables.

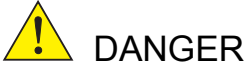

- Cables that withstand temperatures of at least 70 °C should be used for wiring.
- · Wiring work should be performed to meet IP66 or higher requirements. Tighten four frontplate screws to 1.5 N·m torque.

### WARNING

Always place the screen plate over the power supply and contact terminals for safety reasons and to avoid interference.

- 5. Put back (replace) the screen (shield) plate over the lower terminals.
- 6. Connect the analog output(s), the sensor inputs, and, if necessary, the HART® wiring and input contact.
- 7. Use the front three glands for analog output, sensor inputs, contact input and HART® wiring (see figure 3-5).
- 8. Swing back the cover and secure it with the four screws.
- 9. Switch on the power. Commission the instrument as required or use the default settings.

### CAUTION

Do not turn on power with the touchcsreen pressed, otherwise inaccurate screen positioning will occur. If it occurs, leave the touchscreen unpressed, turn off power then on again. The screen positioning will be accurate.

# 3-2-2. Cables, Terminals, glands and conduit adapter

### ISC450G-A(D)-A

The ISC450 is supplied with terminals suitable for the connection of finished wires in the size range of 0.13 to 2.5 sq.mm. (26 to 14 AWG). The cable glands supplied will form a tight seal on cables with an outside diameter of 6 to 12 mm (0.24 to 0.47 inches). Unused cable entry holes must be sealed with cable glands including the blind plugs supplied.

### ISC450G-A(D)-U

The ISC450 is supplied with terminals suitable for the connection of finished wires in the size range of 14- 26 AWG. The cable entry holes are sealed with FM certified plugs. Prior to cable entry the plugs can be removed with allen key size 3/8" The cable conduit fittings can be mounted in the holes of the housing as required. The cable glands supplied with the unit will give a tight seal on cables with outside diameter of 0.24 to 0.47 inches.

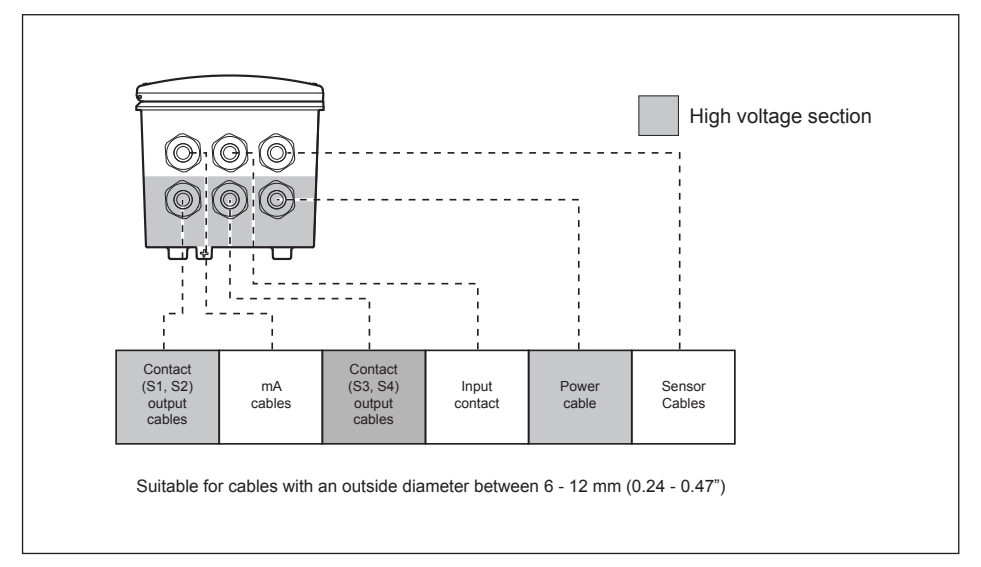

### Figure 3-5a. Cable glands diagram

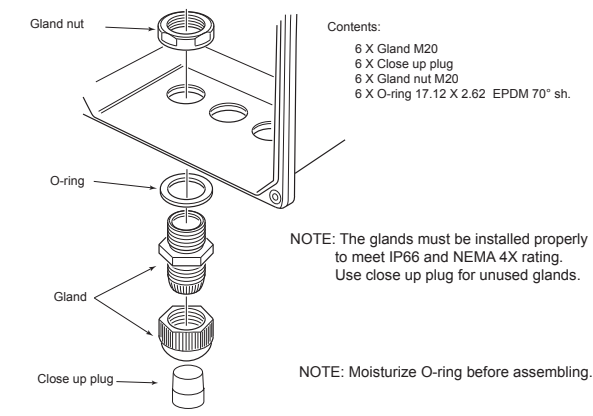

Figure 3-5b. How to install cable glands

### Adapter for conduit work

When protect the cable with a conduit, replace the M20 cable gland with a cable gland of optional conduit adapter, and set the adapter shown as Figure 3-5c.

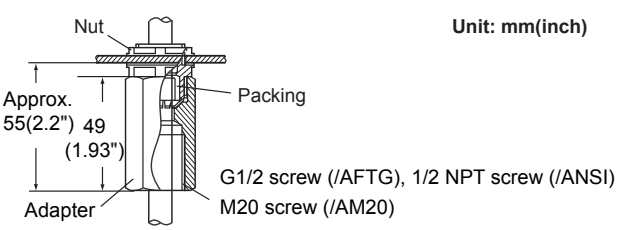

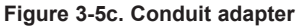

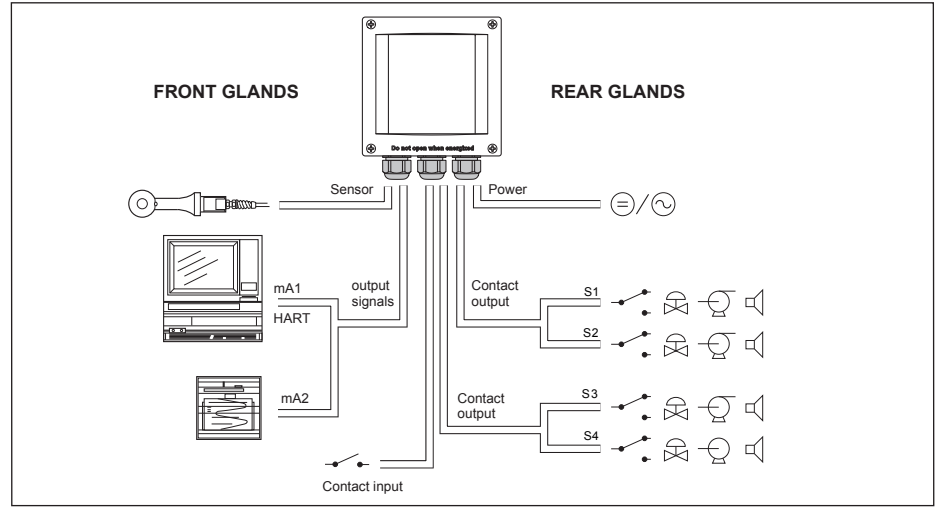

### Figure 3-6. System configuration

## 3-3. Wiring the power supply 3-3-1. General precautions

Make sure the power supply is switched off. Also, make sure that the power supply is correct for the specifications of the EXAxt and that the supply agrees with the voltage specified on the textplate.

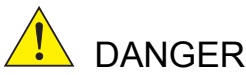

- 1. Install an external switch or circuit breaker to the power supply of the converter.
- Use an external switch or circuit breaker rated 5A and conforming to IEC 60947-1 or IEC 60947-3.
- 3. It is recommended that the external switch or circuit breaker be installed in the same room as the converter.

- The external switch or circuit breaker should be installed within reach of the operator and identified with marking as a power supply switch to the converter.
- Power lines such as power cables and contact outputs should be fixed securely onto a wall or construction using cable racks, conduit tubing, nylon bands or other appropriate ways. Accidental removal from terminals by pulling may result in electric shock.

Local health and safety regulations may require an external circuit breaker to be installed. The instrument is protected internally by a fuse. The fuse rating is dependent on the supply to the instrument. The 250 VAC fuses should be of the "time-lag" type, conforming to IEC127. ω

INSTALLATION AND WIRING

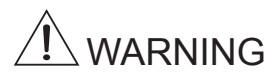

Fuse replacement should be performed only by a qualified service person. See Sec.7. MAINTENANCE, Fuse.

### **Fuse ratings:**

 Power supply
 Fuse type

 12-24VDC, 10W max
 2A/250V, Slow

 100-240VAC, 15VA max
 0.5A/250V, Slow

### 3-3-2. Access to terminal and cable entry

Terminals 1 and 2 are used for the power supply. Guide the power cables through the gland closed to the power supply terminals. The terminals will accept wires of 2.5 mm<sup>2</sup> (14 AWG). Always use cable finishings if possible.

### 3-3-3. AC power

Connect terminal L to the phase line of the AC power and terminal N to the zero line. See figure 3-8 for the power ground.

### 3-3-4. DC power

Connect terminal 1 to the positive outlet and terminal 2 to the negative outlet.

The size of conductors should be at least 1.25 mm<sup>2</sup>. The overall cable diameter should be between 7 & 12 mm.

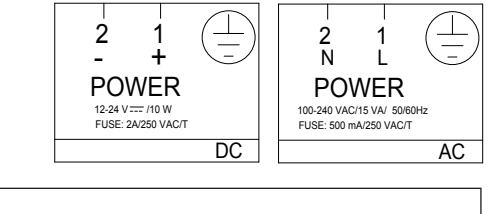

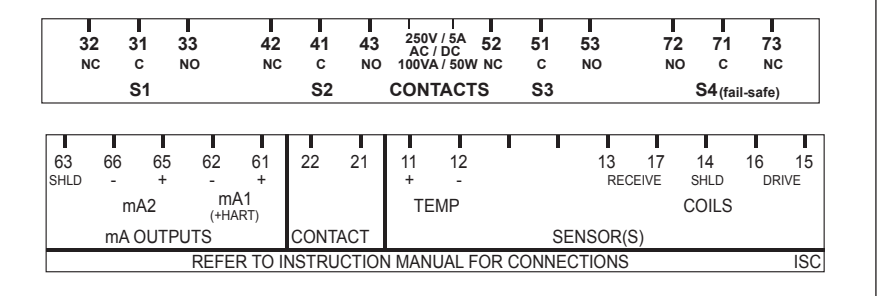

### Figure 3-7. Input and output connections

### 3-3-5. Grounding the housing

For the safety of the user and to protect the instrument against interference, the housing must always be connected to ground. This has to be done by a large area conductor. This cable can be fixed to the rear of the housing or by using the internal ground connections using a braided wire cable. See figure 3-8.

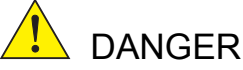

The minimum cross sectional area of the protective grounding wire should be 0.75 mm<sup>2</sup>.

#### 3-3-6. Switching on the instrument

After all connections are made and checked, the power can be switched on from the power supply. Make sure the LCD display comes on. After a brief interval, the display will change to the measured value. If errors are displayed or a valid measured value is not shown, consult the troubleshooting section (Chapter 8) before calling Yokogawa.

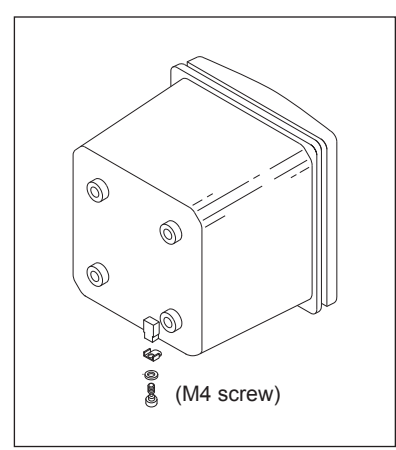

Figure 3-8-a. External grounding

# 3-4. Wiring the contact signals 3-4-1. General precautions

The contact output signals consist of voltage-free relay contacts for switching electrical appliances (SPDT). They can also be used as digital outputs to signal processing equipment (such as a controller or PLC). It is possible to use multi-core cables for the contact in and output signals and shielded multi-core cable for the analog signals.

### 3-4-2. Contact outputs

The EXAxt 450 unit's four contacts (switches) that can be wired and configured to suit user requirements. Contact S4 is programmed as a fail-safe contact. Please refer to section 5-7, Contact output setup for functionality description.

### Alarm (limits monitoring)

Contacts configured as "ALARM" can be energized when limits are crossed.

### Fail

Contacts configured as "FAIL" will be energized when a fail situation occurs. Some fail situations are automatically signaled by the internal diagnostics (electronics) of the converter. Others can be configured by the user (see section 5-11 Error Configuration). By pressing the "INFO" button on the main screen the user is given an explanation as well as a remedy for the current fail situation. Always connect the fail contact to an alarm device such as a warning light, alarm bell or displayed on an annunciator.

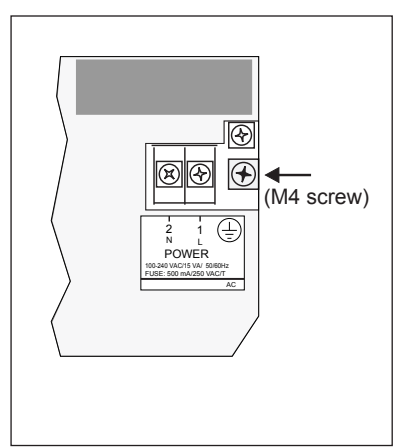

Figure 3-8-b. Internal grounding

|                | "ALARM" Contact | "FAIL" Contact |  |
|----------------|-----------------|----------------|--|
| Power Off      | NC              | NC             |  |
| Power On       | NC              | NC             |  |
| Alarm          | NO              | NC             |  |
| Fail           | NC              | NO             |  |
| Fail and Alarm | NC*             | NO             |  |
| HOLD           | NC              | NC             |  |

\* When a fail situation occurs which is related to the parameter associated with the contact (Conductivity, Concentration or temperature) the contact will go to NC. When the fail situation is not related to the parameter associated with the contact the contact will remain in the state it is currently in.

### 3-4-3. Contact input

It is necessary to use screening/shielding on the input signal cables. Terminal 63 is used to connect the shielding.

## 3-5. Wiring the mA-output signals 3-5-1. General precautions

The analog output signals of the EXAxt transmit low power standard industry signals to peripherals like control systems or strip-chart recorders (Figure 3-6).

### 3-5-2. Analog output signals

The output signals consist of active current signals of 4-20 mA. The maximum load can be 600 ohms on each.

It is necessary to use screening/shielding on the output signal cables. Terminal 63 is used to connect the shielding.

### 3-6. Wiring the sensor

### 3-6-1. General precautions

The sensor cable transmits low voltage, high frequency signals and should be installed separately from any high voltage, high current and/or power switching cables. This is to avoid any unintentional cross talk or other kind of interference of the conductivity measurement.

# 3-6-2. Connecting the sensor cable to the converter

- 1. To access terminals remove the front cover of the EXAxt ISC450G by releasing the 4 captive screws.
- 2. Loosen the cable gland and pull the cable in the connection compartment.
- The sensor leads are numbered and the leads must be connected to the terminals with the corresponding number, refer to Fig. 3-4: the temperature compensator with 11/12
  - the drive coil with 15/16
  - the receive coil with 13/17

Terminal 14 is for connection of the shield.

 Screw the cable gland tight to ensure IP66 (NEMA 4X) environmental protection. An optional protection hose (flexible conduit) is available for additional mechanical protection of the sensor cable.

### 3-6-3. Installation of the sensor

The Model ISC40 is a "doughnut" shaped sensor. Preferably, the process will flow through the hole of the donut with the temperature compensator up-stream. For minimal obstruction of the flow and for accurate measurement without the need for calibration of the cell constant, the process will flow freely around the doughnut, allowing a minimum distance of 25 mm (1") between doughnut and process piping (d). The sensor is provided with a gasket and retaining nut. This allows "bulkhead mounting" in tank wall or standard flange through a hole of 27 mm (1.1") diameter (A). The insertion is 125 mm under the flange.

Two flats are provided with wrench size 20 mm (0.8") to allow easy mounting and alignment of the sensor. The model identification on one flat aligns with the "up-stream" position of the sensor.For On-line mounting adapters are available for standard 2" process connection (Gas thread, NPT, ANSI-flange, DIN-flange).

For by-pass measurement flow fittings are available in polyporpylene, polyvinylidene flouride and Stainless Steel.

For measurements in open ducts or vessels an immersion fitting in CPVC or Stainless Steel is available.

For easy wiring the sensor must be located within 5 m (15") from the converter using the integral sensor cabling.

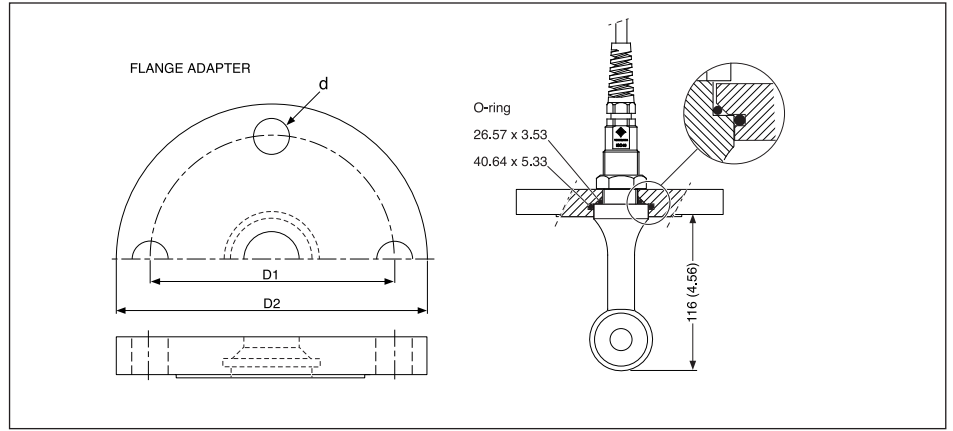

Figure 3-9a. Dimensions

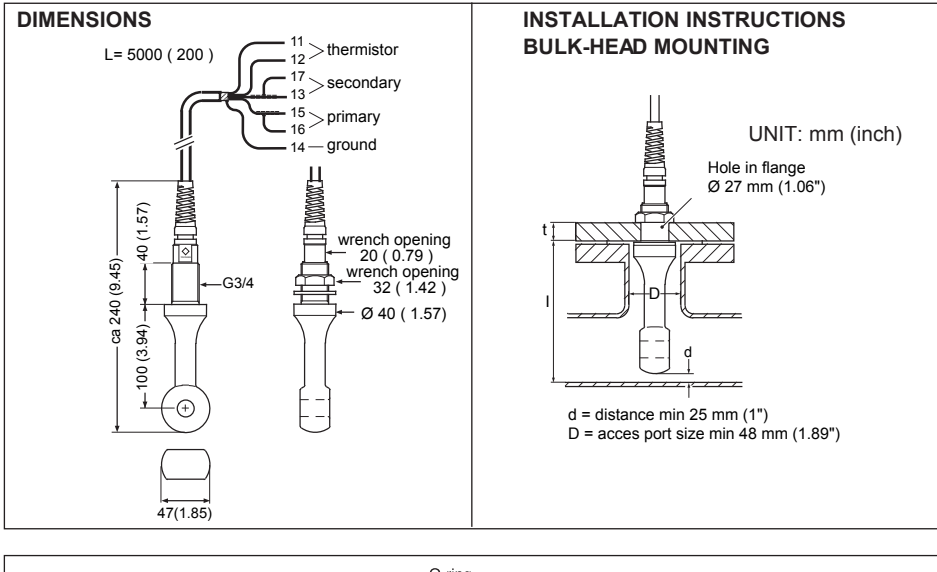

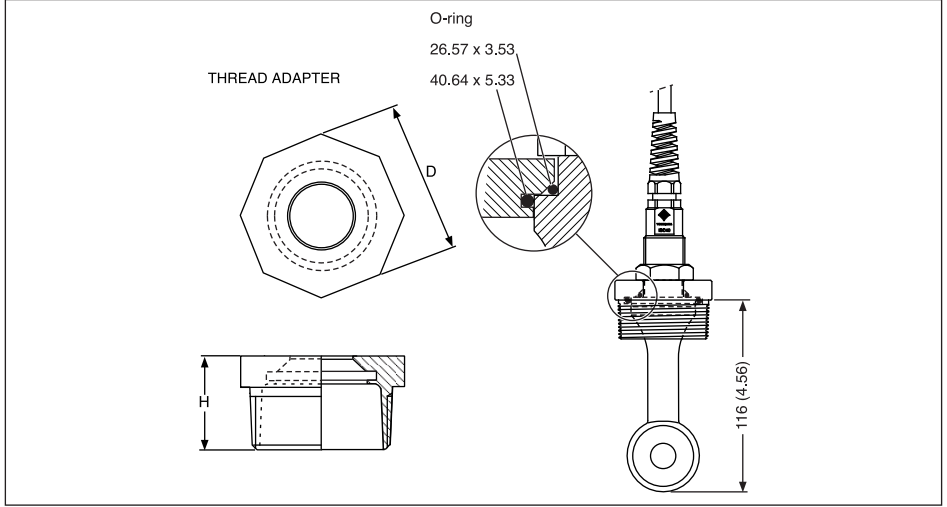

### Figure 3-9b. Dimensions

### 3-6-4. Sensor cable connections using junction box (BA10) and extension cable (WF10)

Where a convenient installation is not possible using the standard cables between sensors and converter, a junction box and extension cable may be used. The Yokogawa BA10 junction box and the WF10 extension cable should be used. These items are manufactured to a very high standard and are necessary to ensure that the specifications of the system can be met. The total cable length should not exceed 60 metres (e.g. 5 m fixed cable and 55 m extension cable).

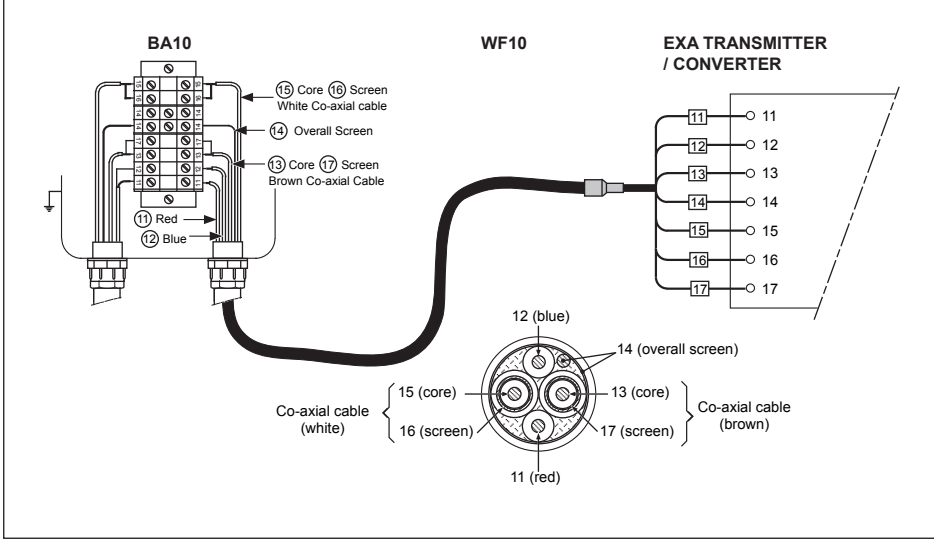

Figure 3-10. Connection of WF10 extension cable and BA10 junction box

Extension cable may be purchased in bulk quantities or in pre-finished lengths. In the case of bulk quantities cut to length, then it is necessary to terminate the cable as shown below.

Termination procedure for WF10 cable.

- 1. Slide 3 cm of heat shrink tube (9 x 1.5) over the cable end to be terminated.
- 2. Strip 9 cm of the outer (black) insulating material, taking care not to cut or damage internal cores.
- Remove loose copper screening, and cut off the cotton packing threads as short as possible.

- 4. Strip insulation from the last 3 cm of the brown, and the white coaxial cores.
- Extract the coaxial cores from the braid, and trim off the black (low-noise) screening material as short as possible.
- Insulate the overall screen and the 2 coaxial screens with suitable plastic tubing.
- Strip and terminate all ends with suitable (crimp) terminals and identify with numbers as shown.
- Finally shrink the overall heat shrink tube into position.

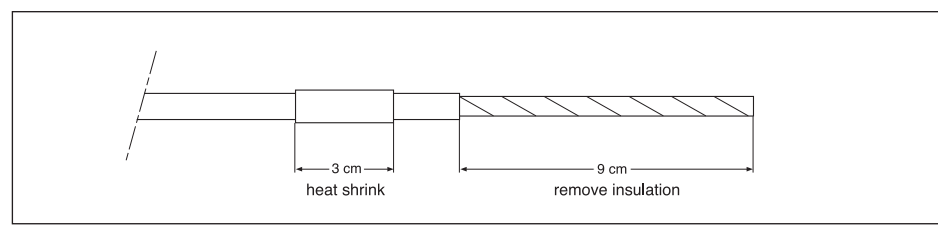

Figure 3-11.a.

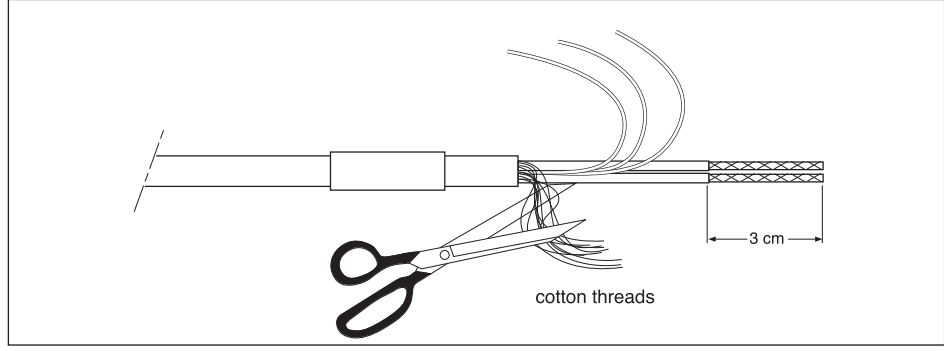

Figure 3-11.b.

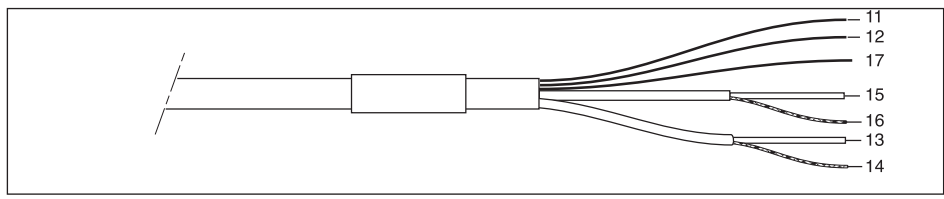

Figure 3-11.c.

### 4-1. Main display functions

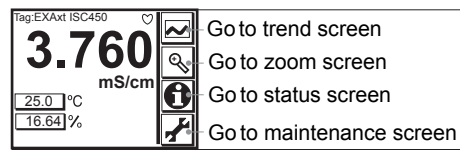

### Figure 4-1. Main Display

A heart "O" mark is lit on the right-upper corner of the screen when HART communication is active. An "X" mark is lit when HART communication is abnormal. Nothing appears when HART communication is not used.

Note that the "X" mark may appear due to output signal noise or the like even when HART communication is not used. There is not problem when HART communication is not used. Continue operation while ignoring the mark.

### 4-2. Trending graphics

<

Pressing the button changes the display into a graphical mode in which the average measured value is shown on a time scale. The "Live" value is also digitally displayed in a text box. The time scale (X-axis) and the primary value scale (Y-axis) are set in the "DISPLAY SETUP" menu. The full screen displays a trend of 51 points that represent the average of the selected time interval. The analyzer samples the measurement every second. The trending graphic also shows the maximum and minimum measured value in that interval.

For example if the time scale is set to 4 hours, then the trend is shown for 4 hours prior to the actual measurement. Each point on the trend line represents the average over 4\*60\*60/51= 282 measurements (seconds).

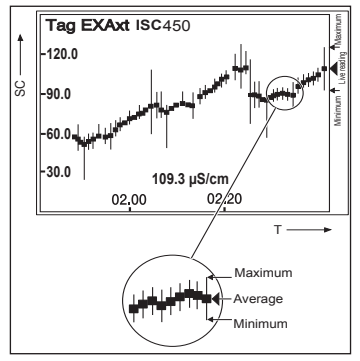

Figure 4-2. Trend screen IM 12D06D05-01E

### 4-3. Zoom in on details

This button gives access to the diagnostic information of the analyzer. The following messages will appear under normal (default) conditions:

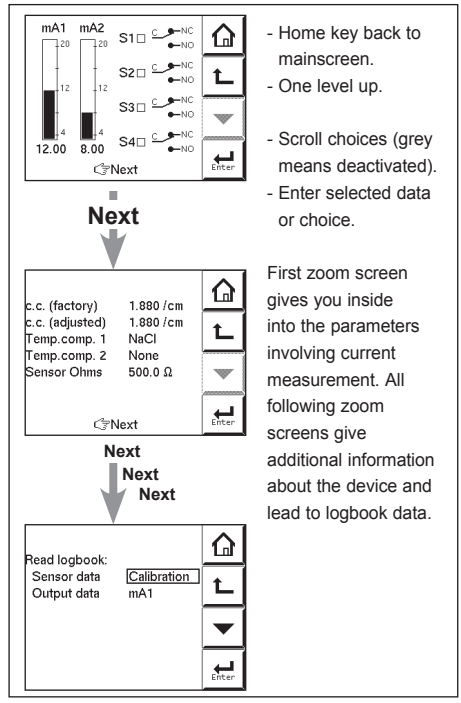

Figure 4-3. Detail screen

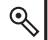

**4-3-1. Actual mA1** = the current output in mA of the first current output, which is defined as mA1. The range and function of this mA output can be set in:

Routing: Commissioning >> Output setup >> mA1

**4-3-2.** Actual mA2 = the current output in mA of the second current output, which is defined as mA2. The range and function of this mA output can be set in:

Routing: Commissioning >> Output setup >> mA2

**4-3-3. S1/S2/S3/S4** = the current state of contacts 1 to 4. The functions and settings of the contacts can be set in:

Routing: Commissioning >> Output setup >> S1/S2/S3/S4

**4-3-4. C.C. (factory)** = the nominal cell constant as determined by the factory calibration during production. This value is set during commissioning, and is found on the nameplate of the sensor or the calibration certificate.

Routing: Commissioning >> Measurement setup >> Configure sensor

**4-3-5. C.C. (adjusted)** = the calibrated cell constant. When the cell constant of the system is adjusted on-line by grab sample or by calibrated solution technique, the new cell constant is recorded here. This value should not deviate greatly from the original factory calibration. In the event that there is a significant discrepancy seen between this reading and the C.C. (factory) value, the sensor should be checked for damage and cleanliness.

Routing is via the "Calibration" menu.

**4-3-6. Temp. comp 1** = the chosen temperature compensation method for the primary measurement.

Routing: Commissioning >> Measurement setup >> Temp.compensation

**4-3-7. Temp. comp 2** = the chosen temperature compensation method for the secondary measurement.

Note: This does not imply two separate measurements. There is the possibility to set two separate compensation methods so that two different stages of the same process can be monitored accurately. An example is process/ cleaning fluid interface.

Routing: Commissioning >> Measurement setup >> Temp.compensation

**4-3-8. Sensor ohms** = the input measurement as an uncompensated resistance value.

**4-3-9. Last calibrated at** = the date of the last calibration

**4-3-10. Calibration due at** = in the time frame scheduled for the next calibration. This field is determined by the calibration interval. Routing: Commissioning >> Measurement setup >> Calibration settings

### 4-3-11. Projected calibration at =

a diagnostic output, showing the time frame when the unit should next be maintained according to the sophisticated self-diagnostic tools built into the EXAxt software. Prior to calibration the sensor should be well cleaned and rinsed.

**4-3-12. HART ID** = a part of the HART device ID (descriptor)

**4-3-13. Software revision** = the revision level of the software in the instrument.

### 4-3-14. HART Device revision

Sometimes the firmware of a device is updated in a way that the communication file (HART DD) need revision too. In this case the revision level is increased by one. The revision level of the HART DD must match the revision level of the Firmware. The revision level is expressed by the first two characters of the filename. The following files should be used when the HART Device revision level is 2. (0201.aot, 0201.fms, 0201.imp, 0201.sym)

### 4-3-15. Logbook

The EXAxt contains several logbooks to store historical information on events, changed settings and calibrations. The logbooks have been categorized to simplify the retrieval of this information.

**Calibration** will give information of previous calibrations. This logbook is useful as one now can

Monitor the sensor performance over time.
 Monitor the sensor(s) lifetime.

Sensor will give historical information on parameter settings concerning the sensor(s). The events logged in this logbook are user definable. This is done in:

Commissioning >> Configure Logbook >> Sensor Logbook.

Settings wil give all history information on parameter settings concerning the analog outputs (mA1/mA2) and contact (S1...S4). This logbook is useful to trace back differences in performance due to changed settings. The events logged in this logbook are user definable. This is done in:

Commissioning >> Configure Logbook >> Settings Logbook – mA and/or Settings Logbook – contact mA1/mA2 shows all (dynamic) events concerning the analog outputsS1/S2/S3/S4 shows all (dynamic) events concerning the contacts.

Each HMI screen can contain up to 5 events. As each logbook can contain 50 events in total, one can access previous events by selecting another page 1 to 10.

### 4-3-16. Trouble shooting

If you contact the local sales/ service organization the serial number and software revision is necessary information. Without that information it is impossible to help you. It is also very useful to report all the information that you find on the zoom-in display.

#### 4-4. Information function

In this field an information sign O, a warning sign  $\bigwedge$  or a fail sign  $\bigotimes$  can appear. Pushing this button, the user gets detailed information about the status of the sensor or the instrument  $\checkmark$  if applicable.

See troubleshooting (chapter 8) for further details.

#### 4-5. Setup-Calibration & commissioning

By pressing the setup  $\mathbf{P}$  key, you get access to the operating system of the converter based on menus and submenus.

Browse through the list using the 💌 key till you find the required menu and press the 🗺 key to enter this menu.

It is also possible to press on the  $_{\odot}$  or  $\blacklozenge$  symbol found beside the menu item.

### 4-6. Secondary- primary value display switch

Pressing on this text block automatically switches the secondary value to the main display (Large font size). 25.0

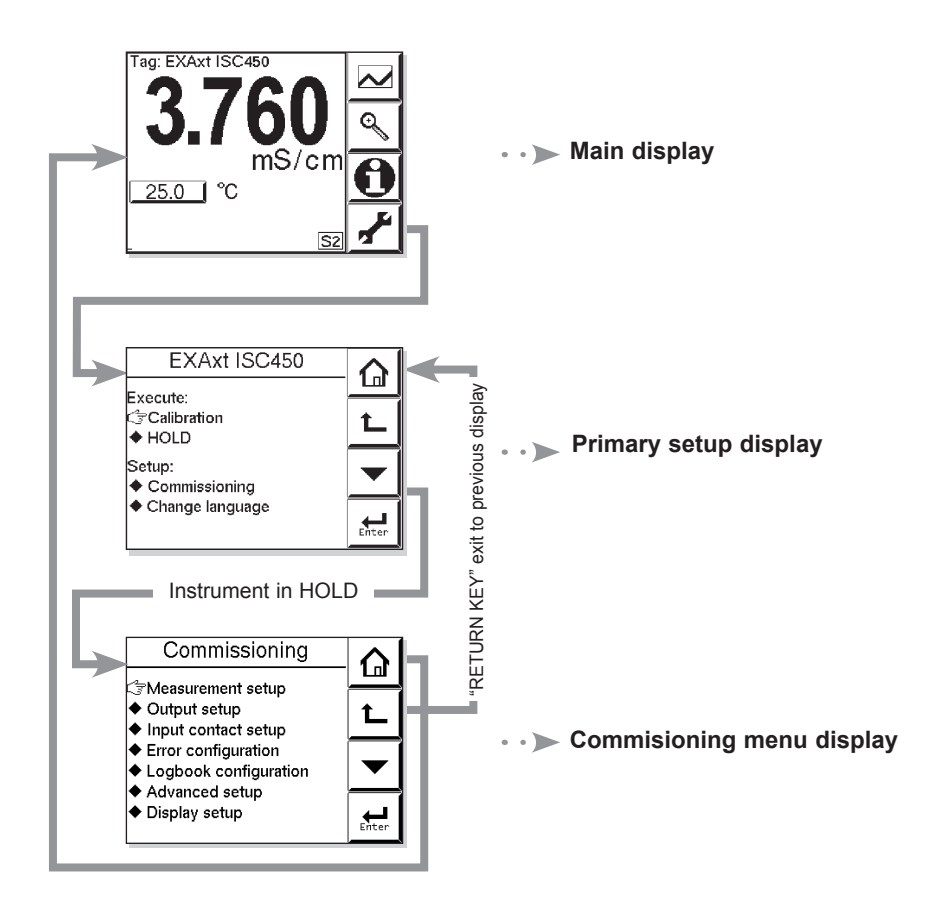

### **5.MENU STRUCTURE COMMISSIONING**

### 5-1. Configure sensor

### Measuring unit /cm /m

Either /cm or /m can be chosen here. The Process values will be expressed in S/cm or S/m respectively.

### Cell constant (factory)

Cell constant given by factory calibration. Usually given on a label on the sensor or the calibration certificate.

### Measure

Process values to be measured can be selected to suit the user's preference.: Conductivity only, Concentration only or one of both Conductivity and Concentration.

### 5-2. Temperature setting Temperature Element

Selection of the temperature sensor used for compensation. The default selection is the Pt1000 Ohm sensor, which gives excellent precision with the two wire connections used. The other options give the flexibility to use a very wide range of other conductivity sensors.

### **Temperature Unit**

Celcius or Fahrenheit temperature scales can be selected to suit the user's preference.

## 5-3. Temperature compensation Compensation

Two types of methods can be used here. Automatic for use of temperature element. Select one of the Temperature elements used. The other is a manual set temperature. The manual temperature that represents the process temperature must be set here.

### **Reference Temperature**

Choose a temperature to which the measured conductivity value must be compensated. Normally 25°C (77°C) is used, therefore this temperature is chosen as default value.

### Method

**TC** In addition to the temperature coefficient calibration routine it is possible to adjust the compensation factor directly. If the compensation factor of the sample liquid is known from laboratory experiments or has been previously determined, it can be introduced here. Adjust the value between 0.00 to 3.50 % per °C. In combination with reference temperature a linear compensation function is obtained, suitable for all kinds of chemical solutions. NaCI Temperature compensation according NaCl curve. See appendix 1 for values. Matrix The EXAxt is equipped with a matrix type algorithm for accurate temperature compensation in various applications. Select the range as close as possible to the actual temperature/concentration range. The EXAxt will compensate by interpolation. If user defined 1 or user defined 2 is selected, the temperature compensation range for the adjustable matrix must be defined.

See Appendix 2 for matrix interpolation.

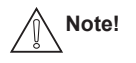

Extra information on temperature compensation is given in appendix 1.

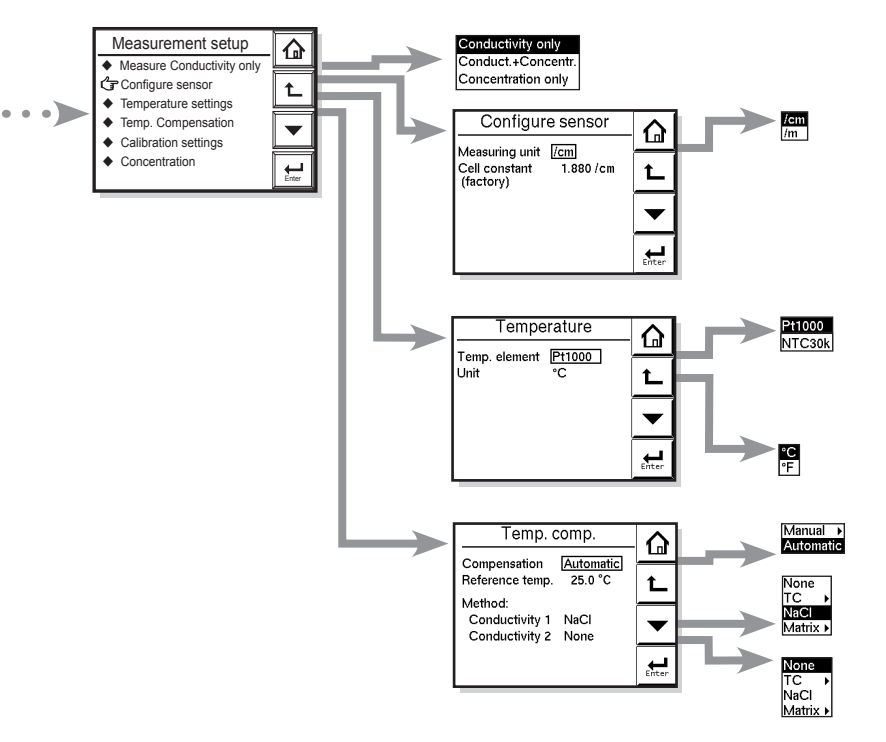

| Menu             | Parameter       | Default               | Range                |                       |
|------------------|-----------------|-----------------------|----------------------|-----------------------|
|                  |                 | values                | min.                 | max.                  |
| Configure Sensor | Cell constant   | 1.88 cm <sup>-1</sup> | 0.2 cm <sup>-1</sup> | 50.0 cm <sup>-1</sup> |
| Temp. Comp.      | Reference Temp. | 25°C, 77°F            | 0°C, 32°F            | 100°C, 211°F          |
| Manual Comp.     | Manual Temp.    | 25°C, 77°F            | -20°C, -3.9°F        | 139°C, 284°F          |
| Temp. Coef       | T.C.methods 1   | 2.10%/°C              | 0%/°C, 0%/°F         | 3.5%/°C, 2.0%/°F      |
| Temp. Coef       | T.C.methods 2   | 2.10%/°C              | 0%/°C, 0%/°F         | 3.5%/°C, 2.0%/°F      |

21

IM 12D06D05-01E

### 5-4. Calibration settings Air adjust limit

To avoid cable influences on the measurement, a "zero" calibration with a dry sensor may be done. If a connection box (BA10) and extension cable (WF10) are being used, "zero" calibration should be done including this connection equipment.

As the calibration is performed in air the resistivity is infinite (open connection). Higher conductivity values than the air adjust limit indicate the cell is not in air or is still wet. To prevent wrong air calibrations a limit must be given here.

### Note

The temperature compensation should be set to NaCl when confirming zero at air adjust.

### c.c. high limit

High limit of the cell constant expressed in % of nominal value. During calibration this value is used to check if the calibrated cell constant remains within reasonable limits.

### c.c. low limit

Low limit of the cell constant expressed in % of nominal value. During calibration this value is used to check if the calibrated cell constant remains within reasonable limits.

### Stabilization time

During calibration the stability of the measurement is constantly monitored. When the value is within a bandwidth of 1% over a period of the stabilization time, the calibration is considered stable and the calibration may be completed.

### **Calibration Interval**

A user defined interval in which a new calibration should take place. If the interval is exceeded the instrument will give a warning or a fail (user definable in error configuration 2/3)

### 5-5. Concentration

Concentration has a direct relation with the conductivity value at reference temperature. This relation is built in every matrix which are used for temperature compensation. These can be found in: Commissioning >> Measurement setup >> Temp. compensation >> Method

By selecting one of the matrices for temperature compensation directly gives the concentration value on the main display. If another temperature compensation method is chosen (NaCl or T.C.), the relation between the conductivity at reference temperature and the concentration is obtained from the "Concentration table".

### Additional table

This 21x2 user defined concentration table is used to come to more accurate concentration values compared to the temperature compensation matrix. Enabling this additional table overrules the concentration values obtained from the matrix (if used).

### Unit for table

The way the concentration values are presented to the user. Changing the unit will not result in a re-calculation of the table.

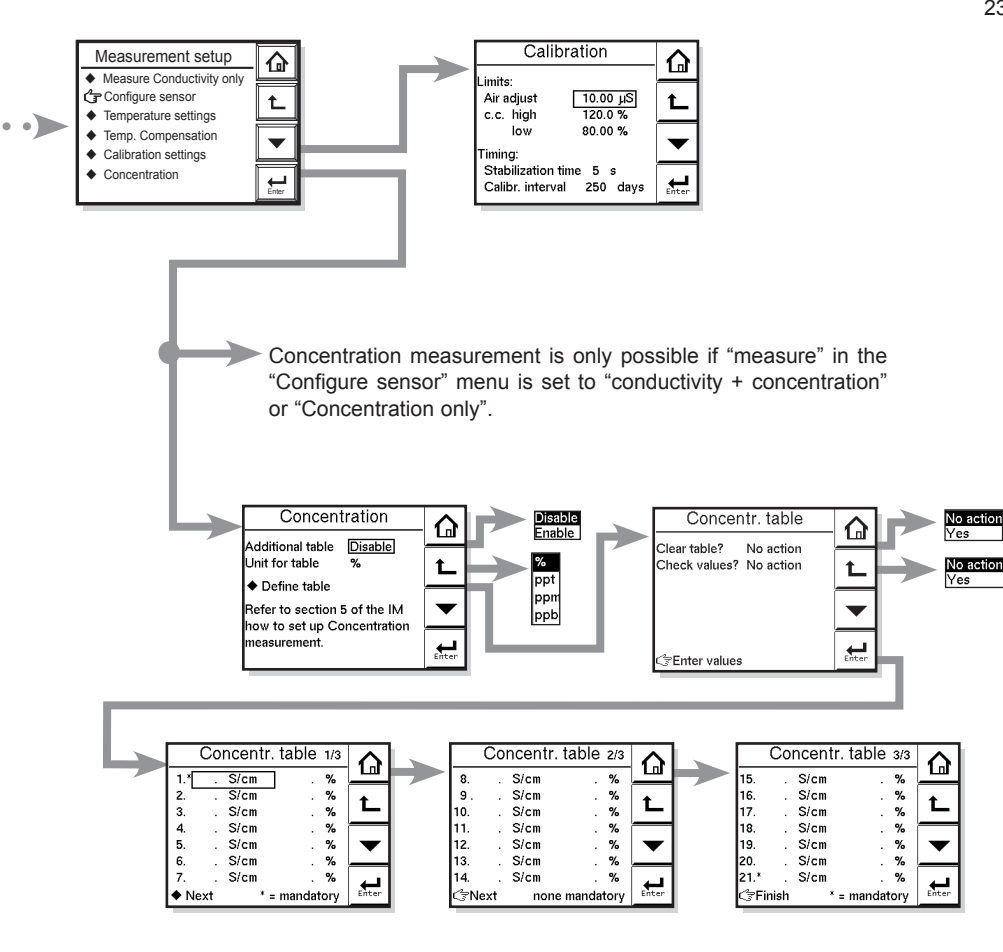

| Menu            | Parameter          | Default      | Range |          |  |
|-----------------|--------------------|--------------|-------|----------|--|
|                 |                    | values       | min.  | max.     |  |
| Calibration     | Air adjust         | 100.00 µS    | 0 µS  | 100 µS   |  |
|                 | c.c. high          | 120%         | 100%  | 120%     |  |
|                 | c.c. low           | 80%          | 80%   | 100%     |  |
|                 | Stabilization time | 5 s          | 2 s   | 30 s     |  |
|                 | Calib. interval    | 250 days     | 1 day | 250 days |  |
| Concentr. Table | Table              | See appendix | •     | •        |  |

### 5-6. mA output setup

The general procedure is to first define the function (control, output, simulate, off) of the output and second the process parameter associated to the output. Available process parameters depend on selected "sensor type" and "measurement setup".

- Off : When an output is set off the output is not used and will give an output of 4 mA.
- Control : A selection of P- PI- or PID control

Manual : Static output required to maintain

- reset equilibrium state with setpoint.
- Direction : Direct

If the process variable is too high relative to the SP, the output of the controller is increased (direct action).

- : Reverse If the process variable is too high relative to the SP, the output of the controller is decreased (reverse action).
- Output : Linear or non linear table output. The table function allows the configuration of an output curve by 21 steps (5% intervals). In the main menu concentration can be selected to set the concentration range.
- Simulate : Percentage of output span. Normal span of outputs are limited from 3.8 to 20.5 mA
- Fail safe : Contact S4 is programmed as a fail-safe contact.

Burn Low or High will give an output of 3.6 resp. 21 mA in case of Fail situation.

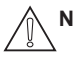

Note! When leaving Commissioning, Hold remains active until switched off manually. This is to avoid inappropriate actions while setting up the measurement.

### **Proportional control**

Proportional Control action produces an output signal that is proportional to the difference between the Setpoint and the PV (deviation or error). Proportional control amplifies the error to motivate the process value towards the desired setpoint. The output signal is represented as a percentage of output (0-100%). Proportional control will reduce but not eliminate the steady state error. Therefore, proportional Control action includes a Manual Reset. The manual reset (percentage of output) is used to eliminate the steady state error.

Note! Any changes (disturbances) in the process will re-introduce a steady state

Proportional control can also produce excessive overshoot and oscillation. Too much gain may result in an unstable- or oscillating process. Too little gain results in a sustained steady state error. **Gain = 1/Range. [PV units]** 

### **Integral Control**

Integral control is used to eliminate the steady state error and any future process changes. It will accumulate setpoint and process (load) changes by continuing to adjust the output until the error is eliminated. Small values of integral term (I-time in seconds) provide quick compensation, but increase overshoot. Usually, the integral term is set to a maximum value that provides a compromise between the three system characteristics of: overshoot, settling time, and the time necessary to cancel the effects of static loading (process changes). The integral term is provided with an anti windup function. When the output of PI portion of the controller is outside the control range (less than -5% or greater than 105%), the I-part is frozen.

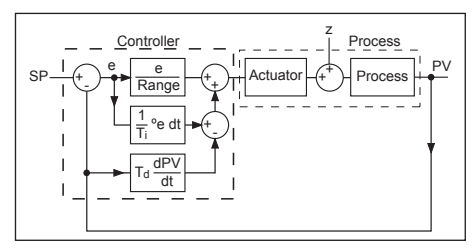

Figure 5-1. Control Diagram

#### **Derivative control**

The control acts on the slope (rate of change) of the process value, thereby minimizing overshoot. It provides "rate" feedback, resulting in more damping. High derivative gains can increase the rizing time and settling time. It is difficult to realize in practice because differentiation leads to "noisy" signals.

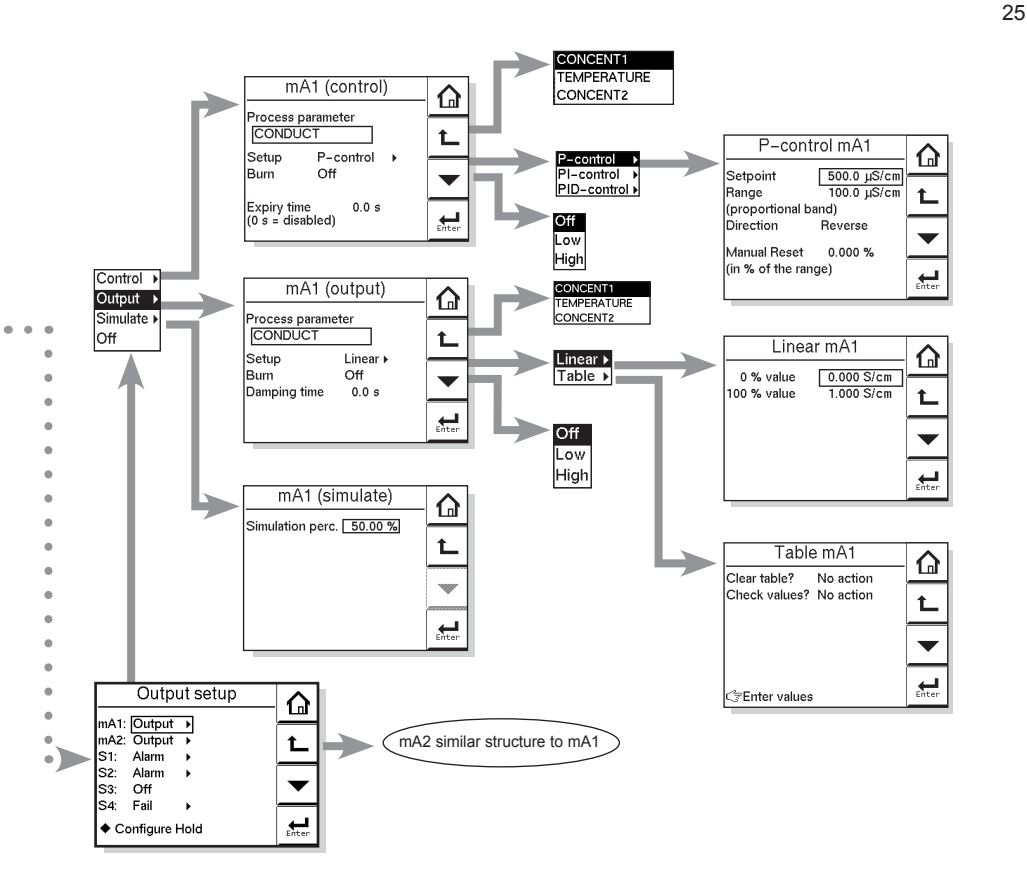

| Menu           | Parameter        | Default Range |          |           |
|----------------|------------------|---------------|----------|-----------|
|                |                  | values        | min.     | max.      |
| mA1 (output)   | Damping time     | 0.0 sec.      | 0.0 sec. | 3600 sec. |
| Linear mA1     | 0% Value         | 0.000 S/cm    | - inf    | + inf     |
| Linear mA1     | 100% Value       | 1.000 S/cm    | - inf    | + inf     |
| Linear mA2     | 0% Value         | 0.0 °C/°F     | - inf    | + inf     |
| Linear mA2     | 100% Value       | 100.0 °C/°F   | - inf    | + inf     |
| P-control mA1  | Setpoint         | 500.0 mS/cm   | - inf    | + inf     |
| P-control mA1  | Range            | 100.0 mS/cm   | - inf    | + inf     |
| P-control mA1  | Manual Reset     | 0.000 %       | 0%       | 100%      |
| P-control mA2  | Setpoint         | 25.0 °C/°F    | - inf    | + inf     |
| P-control mA2  | Range            | 10.0 °C/°F    | - inf    | + inf     |
| P-control mA2  | Manual Reset     | 0.000 %       | 0%       | 100%      |
| mA1 (simulate) | Simulation perc. | 50%           | 0%       | 100%      |
| Hold           | Fixed value mA1  | 12.00 mA      | 3.6 mA   | 21 mA     |
| Hold           | Fixed value mA2  | 12.00 mA      | 3.6 mA   | 21 mA     |

### Expire time

If the output is over 100% for longer than the expire time, the output will return to 0%.

### Damping time

The response to a step input change reaches approximately 90 percent of its final value within the damping time.

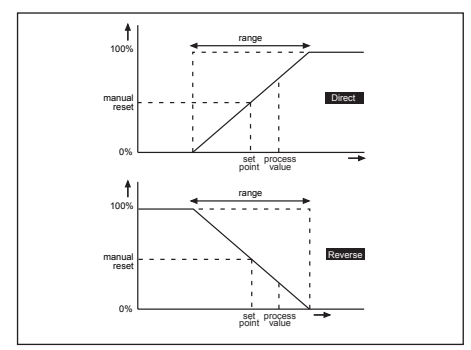

Figure 5-2. Direct/Reverse action

### 5-7. Contact output setup

S1/S2/S3/S4

Each Switch (contact) can have the following functions.

- 1. Control : A selection of P- PI- or PID control
- 2. Alarm : Low or high value Limits monitoring
- 3. Hold : A hold contact is energised when the instrument is in HOLD
- 4. Fail : S4 is set as fail-safe contact.
- Simulate: To test the operation of the contact, simulate can be used. The contact can be switched on or off or a percentage of duty cycle can be entered (DC period time)
- 7. Off : Switch is not used.

|            | power down | power on<br>normal opened      | power on<br>contact<br>activated |
|------------|------------|--------------------------------|----------------------------------|
| S1, S2, S3 | <b></b>    | <b>_</b> • <b>´</b> • <b>_</b> | <b></b>                          |
| S4         | <b></b>    | <b>_</b>                       | <b>—••</b>                       |

Above table shows contact output status between common to NO.

### **Configure hold**

Hold is the procedure to set the outputs to a known state when going into commissioning. During commissioning HOLD is always enabled, outputs will have a fixed or last value. During calibration the same HOLD function applies. For calibration, it is up to the user if HOLD is enabled or not. IM 12D06D05-01E

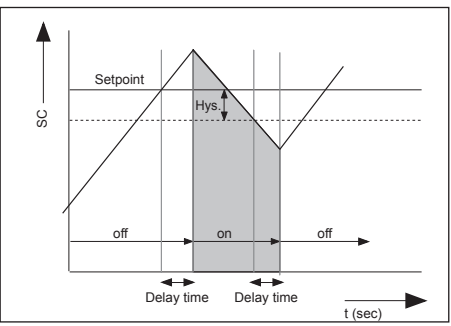

Figure 5-3. Alarm contact (on/off control)

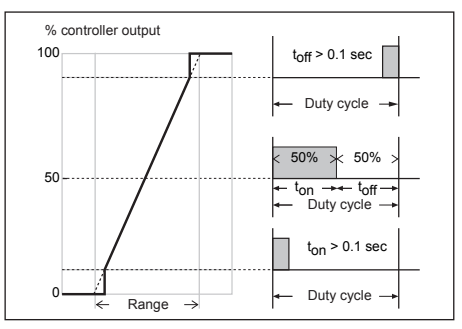

Figure 5-4. Duty cycle control

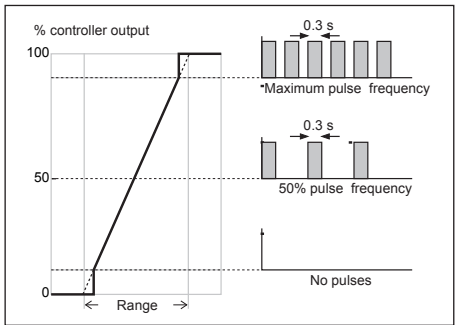

Figure 5-5. Pulse frequency control

### Lifetime contacts

One should note that the lifetime of the contacts is limited (10<sup>6</sup>). When these contacts are used for control (pulse frequency or duty cycle with small interval times), the lifetime of these contact should be observed. On/Off control is preferred over Pulse/duty cycle.

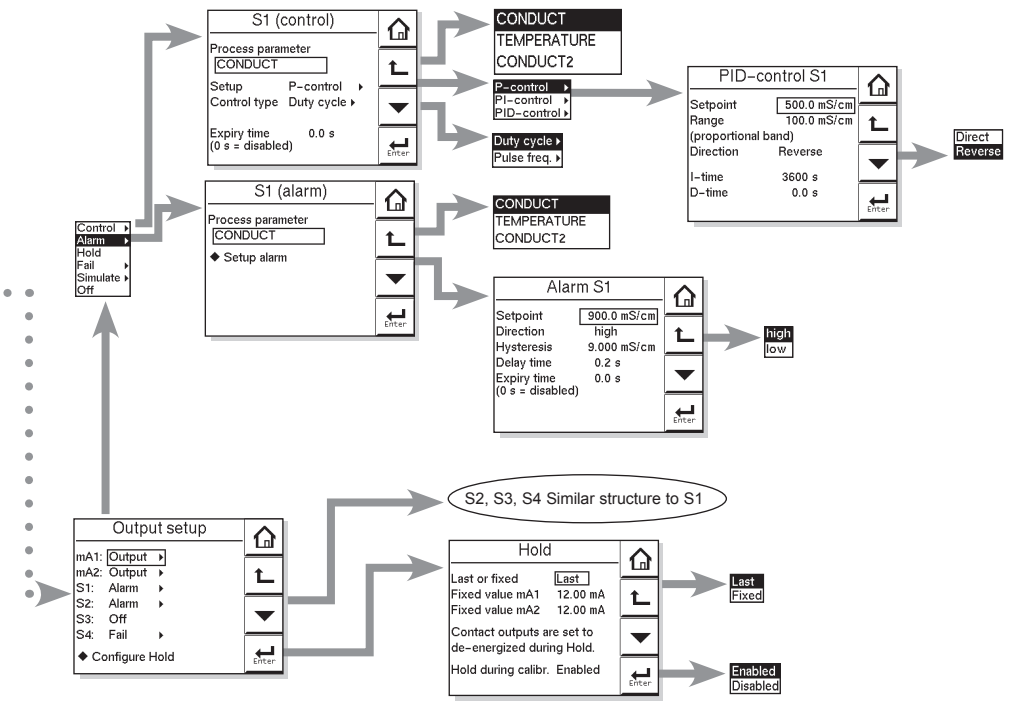

| Menu           | Parameter    | Default            |           | Range |           |
|----------------|--------------|--------------------|-----------|-------|-----------|
|                |              | values             | min.      |       | max.      |
|                |              |                    |           |       |           |
| Alarm S1       | Setpoint     | 900.0 mS/cm (high) | - inf     |       | + inf     |
| Alarm S1       | Hysteresis   | 9.000 mS/cm        | 0.0 µS/cm | + inf |           |
| Alarm S1       | Delay Time   | 0.2 sec.           | 0.0 sec.  |       | + inf     |
| Alarm S1       | Expire Time  | 0.0 sec.           | 0.0 sec.  |       | 1800 sec. |
| Alarm S2       | Setpoint     | 100.0 mS/cm (low)  | - inf     |       | + inf     |
| Alarm S2       | Hysteresis   | 1.000 mS/cm        | 0.0 µS/cm | + inf |           |
| Alarm S2       | Delay Time   | 0.2 sec.           | 0.0 sec.  |       | + inf     |
| Alarm S2       | Expire Time  | 0.0 sec.           | 0.0 sec.  |       | 1800 sec. |
| S1 (control)   | Expire Time  | 0.0 sec.           | 0.0 sec.  |       | 1800 sec. |
| P-control S1   | Setpoint     | 500.0 mS/cm        | - inf     |       | + inf     |
| P-control S1   | Range        | 100.0 mS/cm        | - inf     |       | + inf     |
| P-control S1   | Manual Reset | 0.000%             | 0%        |       | 100%      |
| PID-control S1 | I-time       | 3600 sec.          | 1.0 sec.  |       | 3600 sec. |
| PID-control S1 | D-time       | 0.0 sec.           | 0.0 sec.  |       | 60 sec.   |

27

### IM 12D06D05-01E

### 5-8. Fail

A fail contact is energized when a fail situation occurs. Fail situations are configured in secton 5-11. For SOFT Fails the contact and the display on LCD are pulsating. For HARD Fails the contact and the display on LCD are energized continuously.

### Hard fail only

The contact reacts to Hard Fails Only Hard + soft fail

The contact reacts to Hard and Soft Fails

Only contact S4 is programmed as a fail-safe contact. This means that contact S4 wil be de-energized when a fail situation occurs.

### 5-9. Simulate

The contact can be switched on/off or a percentage of output can be simulated. On/Off enables the user to manually switch a contact on or off. The percentage is an analogue value and represents the on time per period.

The Duty cyde Period time (see figure 5-4) is used as a period for percentage simulation.

Note that the (simulated) settings of the contacts become visible in measuring mode and after HOLD has ended c.q. has been overruled. A warning is activated in case of a simulated output contact.

### 5-10. Input contacts

The terminal of the ISC450G provides for an input contact (see Figure 3-7). This input contact can be used to switch the range of the outputs. The range can be increased by 1 decade.
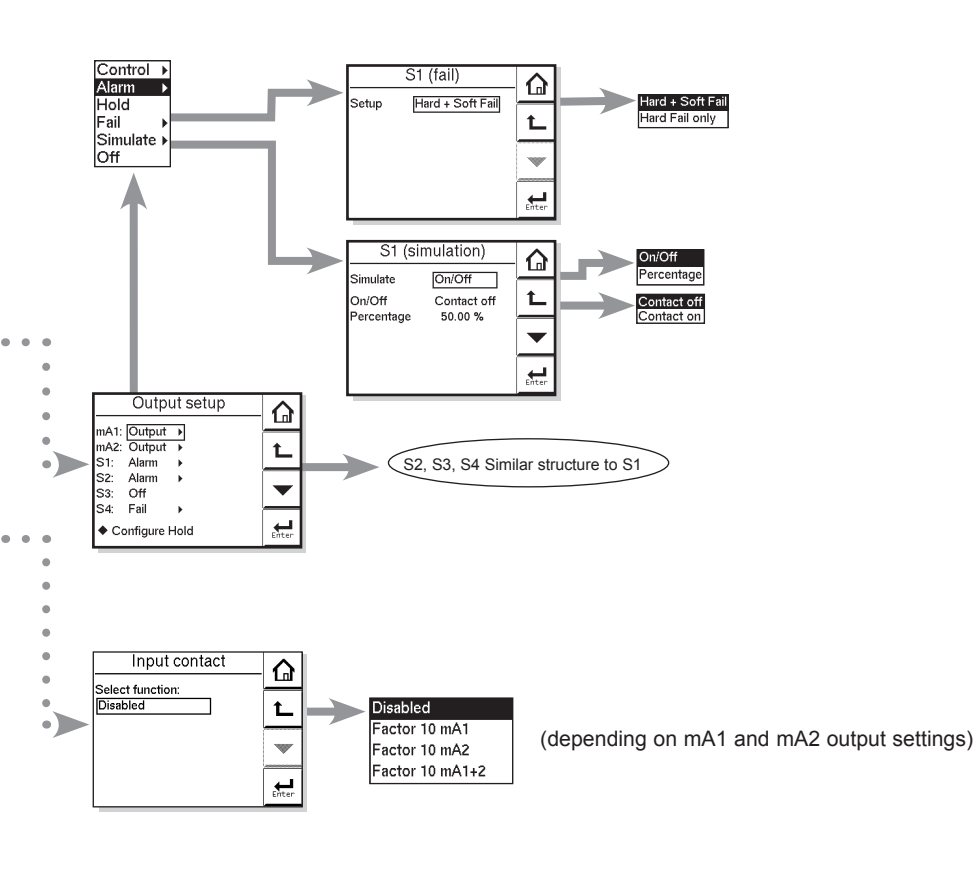

|            | Menu       | Parameter values | Default<br>min. | Range<br>max. |
|------------|------------|------------------|-----------------|---------------|
| Simulation | Percentage | 50%              | 0%              | 100%          |

#### 5-11. Error configuration Errors 1/3 ~ 3/3

Errors are intended to notify the user of any unwanted situations. The user can determine which situations should be classified as: FAIL, immediate action is required. The process variable is not reliable.

WARN, the process variable processes by the converter is still reliable at this moment, but maintenance is required in the near future.

"FAIL" gives a flashing "FAIL" flag in the main display. The contact configured as FAIL (Commissioning >> output setup) will be energized continuously. All the other contacts are inhibited. A Fail signal is also transmitted on the mA-outputs when enabled (burn high/low). (Commissioning >> output setup)

"WARN" gives a flashing "WARN" flag in the display. The contact configured as FAIL is pulsed. All the other contacts are still functional, and the converter continues to work normally. A good example is a time-out warning that the regular maintenance is due. The user is notified, but it should not be used to shut down the whole measurement.

# 5-12. Logbook configuration General

Logbook is available to keep an electronic record of events such as error messages, calibrations and programmed data changes. By reference to this log, users can for instance easily determine maintenance or replacement schedules.

In "Configure Logbook" the user can select each item he is interested in to be logged when the event occurs. This can be done for three separate logbooks. Each logbook can be erased individually or all at once. Enable the "Warn if Logbook full" when you would like to be warned when the logbook is almost full.

The content of the logbook(s) can also be retrieved from the converter using the "EXAxt Configurator" software package which can be downloaded from the Yokogawa Europe website.

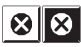

Flashing "Fail" flag in main display

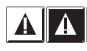

Flashing "Warn" flag in main display

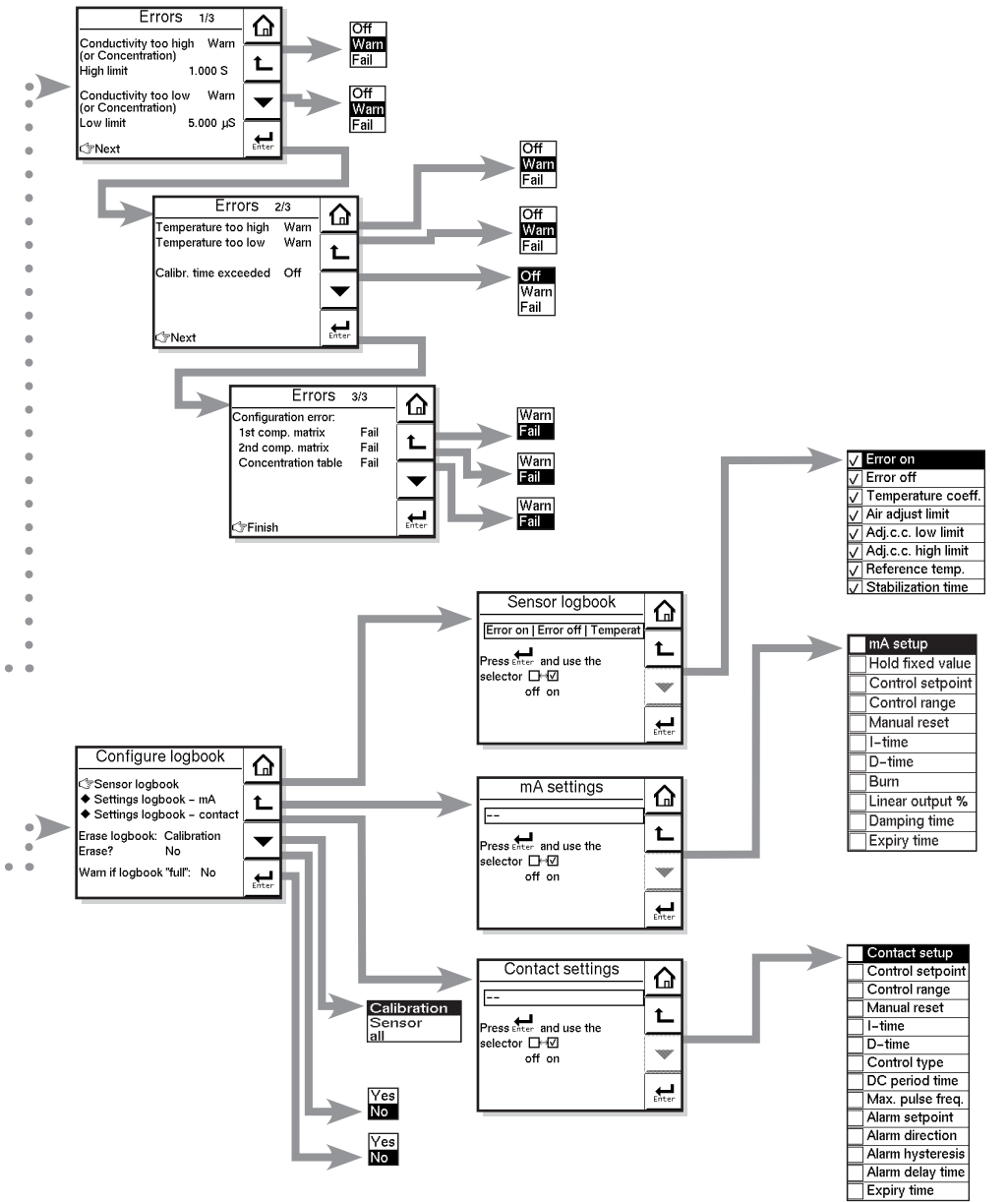

| Menu   | Parameter  | Default | Range |       |
|--------|------------|---------|-------|-------|
|        |            | values  | min.  | max.  |
| Errors | High limit | 1.000S  | 0.1S  | 3S    |
| Errors | Low limit  | 5.000µS | 0.0S  | 100µS |

IM 12D06D05-01E

#### 5-13. Advanced setup Defaults

The functionality of the EXAxt allows to save and load defaults to come to a known instrument setting. The EXAxt has both factory and user defined defaults.

After a "load default" the instrument will reset. The following parameters are not included in the defaults:

- 1. X-axis timing
- 2. Auto return (10 min / disabled)
- 3. Tag
- 4. Passwords
- 5. Date and time
- 6. Language
- 7. The contents of all logbooks
- 8. HART parameters (address, tag, descriptor, message)

#### Tag

A tag provides a symbolic reference to the instrument and is defined to be unique throughout the control system at one plant site. A tag can contain up to 12 characters. If the instrument is purchased with the /SCT option, the TAG is pre-programmed with the specified tagnumber.

#### Passwords

Calibration and Commissioning may be separately protected by a password. By default both passwords are empty. Entering an empty password results in disabling the password check. A password can contain up to 8 characters. When a password is entered for the calibration and commissioning a 4-digit operator ID can be entered. One can also leave the ID empty.

#### Date/time

The Logbooks and trend graph use the clock/ calendar as reference. The current date and time is set here. The current time is displayed in the third "zoom" menu.

<u>∧</u> <sup>N</sup>

Note! The fixed format is YYYY/MM/DD HH: MM:SS

### HART

The address of the EXAxt in a HART network can be set. Valid addresses are 0...15.

## Factory adjustment

This menu is for service engineers only. This section is protected by a password.

Attempting to change data in the factory adjustment menu without the proper instructions and equipment, can result in corruption of the instrument setup, and will impair the performance of the unit.

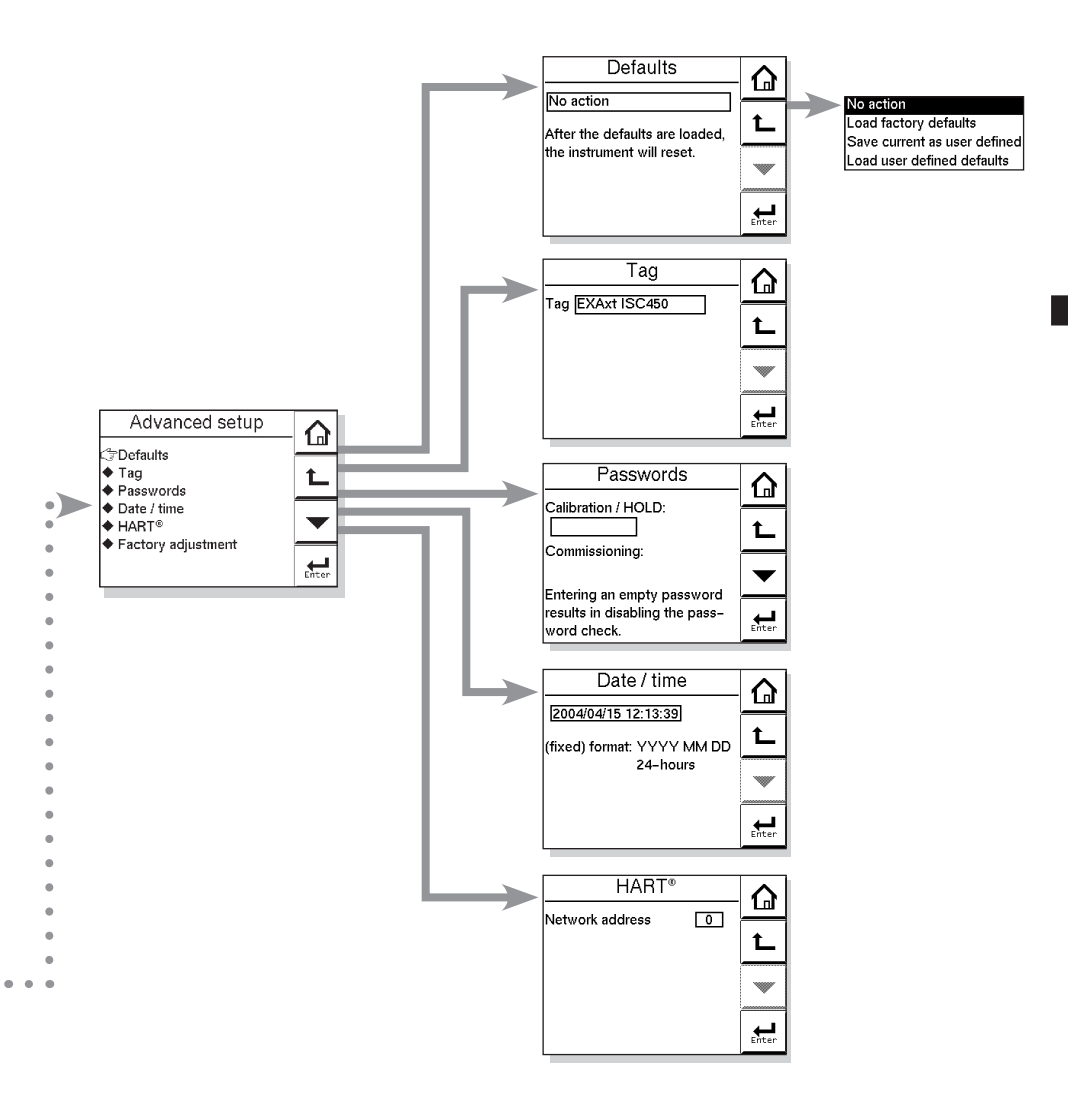

| Menu | Parameter       | Default | Range |      |  |
|------|-----------------|---------|-------|------|--|
|      |                 | values  | Low   | High |  |
| HART | Network address | 0       | 0     | 15   |  |

33

IM 12D06D05-01E

#### 5-14. Display setup Main display

The main display consists of three lines with Process Values. Each line is user definable with the restriction that each line should have a different Process Value. The default settings can be defined here. By pressing one of the two smaller process values, this will become the main process value in the main screen. Autoreturn will cause the main display to go to default setting.

See also 4-6 Secondary to Primary Value display Switch.

^ ^

Note! Configuration possibilities in the main and secondary display lines are determined by the choices made in the menu measurement Measurement setup >> Measurement

#### Additional text

Each process value can be given an additional text containing up to 12 characters per text. This text is displayed on the main display next to the process value. This way the user can distinguish separate measurements.

#### X-axis timing

The time range of the trend graph can be set from 15 minutes up to 14 days.

#### Y-axis limits

The ranges for each measurement need to be set according the application.

#### Auto return

When Auto return is enabled, the converter reverts to the measuring mode (main display) from anywhere in the configuration menus, when no button is pressed during the set time interval of 10 minutes.

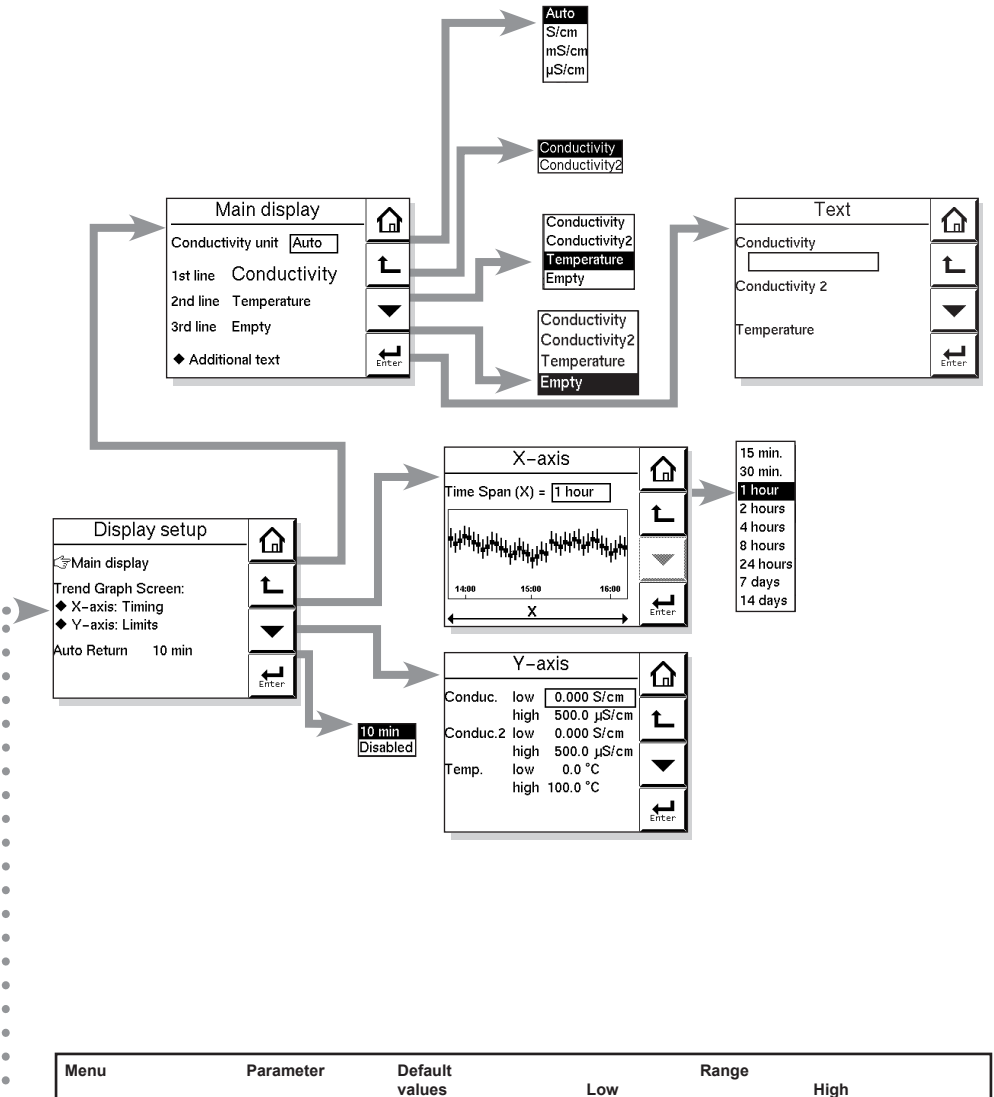

0 .

0

e

e

e

e

e

e 6

4 . • 0 0

.

.

values Low High Conduct low 0 µS/cm - inf + inf Y-axis Y-axis Conduct high 500 µS/cm - inf + inf Y-axis Conduct 2 low 0 µS/cm - inf + inf Y-axis Conduct 2 high 500 µS/cm - inf + inf Y-axis 0°C, 32°F + inf Temp. low - inf Y-axis Temp. high 100°C, 212°F - inf + inf

IM 12D06D05-01E

## 6. CALIBRATION

#### 6-1. Before calibration

#### 1. When is calibration necessary?

Calibration of conductivity instruments is not normally necessary as the conductivity cells are manufactured to close tolerances and do not alter in use.

If the cell has severe fouling or been subject to abrasion (possibly during cleaning) it may be necessary to calibrate.

Since the ISC450G/ISC40 inductive conductivity system measures the conductivity of the "liquid winding" through the doughnut, part of this "measuring cell" is outside the doughnut. If there is little space between doughnut and process piping, calibration with a sample of the process fluid is necessary to ensure accurate measurement.

#### 2. How is calibration done?

Calibration is carried out by measuring a solution which has known conductivity and adjusting the instrument to show the correct conductivity value.

The calibration can be achieved using one of two methods:

 A calibration solution can be prepared in the laboratory. A salt solution is prepared with a known precise concentration. Thetemperature is stabilized to the reference temperature of the instrument (usually 25 °C). The actual conductivity value of the solution is taken from tables. To calibrate the instrument, the sensor is removed and suspended in the solution, the conductivity value from the tables is then entered and the calibration routine completed.

Make sure the sensor does not touch the sides of the container, refer to Figure 6-1.

- 2) Alternatively the instrument can be calibrated using the process solution measured with a standard instrument. Care must be taken to make the measurement at the reference temperature since differences in the type of temperature compensation of the instruments may cause an error. With this method the sensor is not removed from the process. This method is the most convenient method of calibrating the ISC450G converter. Since the sensor is immersed in the process, errors caused by installation characteristics are compensated for.
- Note! The standard instrument used as reference method must be accurate. Z Yokogawa recommends that the Model SC72 personal conductivity meter be used for this purpose.

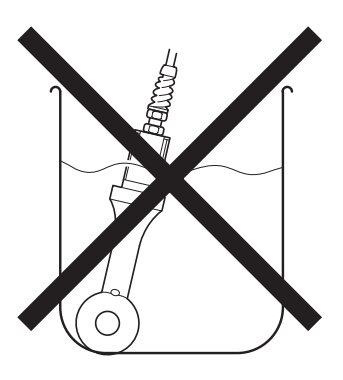

igure 6-1. Sensor in calibration solution

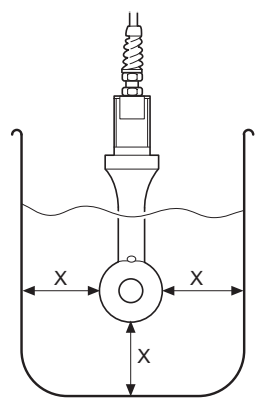

X = MIN 25 mm

Cell constant: The nominal cell constant of the sensor is 1.88 cm<sup>-1</sup> for the PEEK sensor types and 3.00 cm<sup>-1</sup> for the PFA sensor. The calibrated values are indicated on the cable markers and the actual installation can change this factor. If there is less than 25 mm spacing between sensor and holder, in-situ calibration is necessary to meet the specified accuracies.

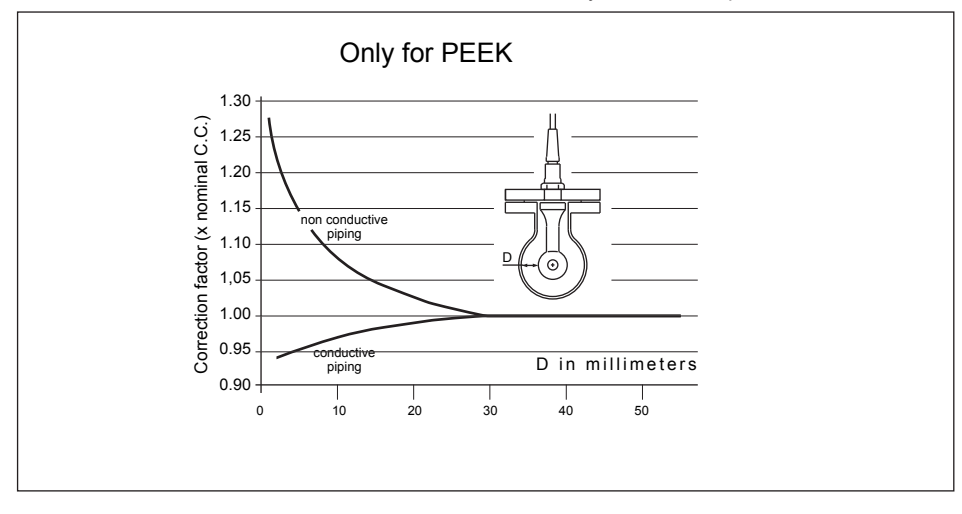

#### 6-2. Cell constant manual

The intention of this calibration routine is to fine tune a sensor for which only the nominal cell constant is known, or recalibrate a sensor that has been changed (or damaged) in the course of operation. Choose 1st or 2nd compensation to suit the calibration solution used. The solution should be prepared or purchased, meeting the highest standards of precision available. Allow the sensor to reach stable readings for both temperature and conductivity before adjusting to correspond to the calibration solution value. The setting of a cell constant for a new (replacement) sensor is also possible in this routine. This avoids the need for entry into the commissioning mode, which may have another authorization (password) level.

Press the *rest* key and choose "Execute: Calibration." Press "Cell constant (manual)" to execute calibration.

#### 6-3. Cell constant automatic

This routine is built around the test method described in OIML (Organisation Internationale de Metrologie Legale). International Recommendation No. 56. It allows the direct use of the solutions prescribed in the test method, automatically selecting the appropriate temperature compensation. The look up table is used to find the appropriate conductivity reading for the measured temperature. See appendix 3 for OIML solutions

Press the *key* and choose "Execute: Calibration." Press "Cell constant (automatic)" to execute calibration.

#### 6-4. Air (zero) calibration

With the clean dry cell in open air, the reading should be zero. The Air cal compensates for excess cable capacitance, and gives a better accuracy at low readings. This should be done for all installations during commissioning. After some time in service a dirty sensor may well show a high zero offset because of fouling. Clean the sensor and try again.

 Wait for the sensor to dry (because air cal must be made with no current flow in the sensor, that is, the sensor must be dried while being exposed to air).  The sensor must be installed in an environment free of electromagnetic interference and radio frequency interference.

Press the *rest in the second second* 

# 

The temperature compensation should be set to NaCl when confirming zero during air calibration.

#### 6-5. Sample calibration

With the sensor in situ, a sample can be taken for laboratory analysis. Sample calibration records the time and reading, and holds these in memory until the analysis has been completed. The laboratory data can then be entered regardless of the current process value, without the need for calculations.

Press the *rest* key and choose "Execute: Calibration." Press "Sample" to execute sample calibration.

Press [Take Sample] to record a collected sample value in memory. Re-enter the Sample Cal. screen and press [Start calibration] to perform a sample calibration. This updates the recorded data.

#### 6-6. Temperature coefficient calibration

Simply input the solution conductivity at the reference temperature ( $T_R$ ) after allowing the sensor to stabilize at elevated temperatures. The ISC450G will calculate the temperature coefficient for you. The ideal temperature for this calibration is the normal process value ( $T_P$ ). This calibration is enabled if the Temperature Compensation is set to "TC."

Press the *rest later* key and choose "Execute: Calibration." Press "Temperature coefficient" to execute this calibration

#### 6-7. Temperature calibration

In order to make the most accurate measurements, it is important to have a precise temperature measurement. This affects the display of temperature, and the output signal when used. More important, however, is the temperature compensation, and calibration accuracy.

The temperature of the sensor system should be measured independently with a high precision thermometer. The display should then be adjusted to agree with the reading (zero offset calibration only). For best accuracy this should be done as near to the normal operating temperature as possible.

Press the *rest in the second second* 

#### 6-8. Operation of hold function during calibration

EXAxt ISC450G has a HOLD function that will suspend the operation of the control/alarm relays and mA-outputs.

During calibration, the user may choose to enable HOLD so that the output signals are frozen to a "last" or "fixed" value. Some users will choose to leave the outputs "live" to record the calibration event. This has implications for pharmaceutical manufacture, for example, where an independent record of calibrations is mandatory.

Press to select Execute: "HOLD" and then choose "Manual Hold ON" or "Manual Hold OFF". This allows you to set up manual hold. To cancel manual hold, press the lit HOLD section on the Main display.

Press "HOLD" button on mainscreen, to remove the HOLD.

The route for HOLD setup is

Commissioning >> Output setup>> Configure Hold

## 7. MAINTENANCE

#### 7-1. Periodic maintenance

The converter requires very little periodic maintenance, except to make sure the front window is kept clean in order to permit a clear view of the display and allow proper operation of the touchscreen. If the window becomes soiled, clean it using a soft damp cloth or soft tissue. To deal with more stubborn stains, a neutral detergent may be used.

When you must open the front cover and/or glands, make sure that the seals are clean and correctly fitted when the unit is re-assembled in order to maintain the housing's weatherproof integrity against water and water vapor.

Note! Never use harsh chemicals or solvents. In the event that the window does become heavily stained or scratched, refer to the parts list (Chapter 10) for replacement part numbers.

#### Battery

The EXAxt converter contains a logbook feature that uses a clock to provide the timings. The instrument contains a lithium cell (battery) to support the clock function when the power is switched off. The cell has an expected working life of 10 years. Should this cell need to be replaced, contact your nearest Yokogawa service center.

### Fuse

There is a circuit board mounted fuse protecting the instrument. If you suspect that this needs to be replaced, contact your nearest Yokogawa service center.

#### 7-2. Periodic maintenance of the sensor

Note! Maintenance advice listed here is intentionally general in nature. Sensor maintenance is highly application specific.

In general conductivity measurements do not need much periodic maintenance. If the EXAxt indicates an error in the measurement or in the calibration, some action may be needed (ref. chapter 8 troubleshooting).

#### 7-3. Cleaning methods

- For normal applications hot water with domestic washing-up liquid added will be effective.
- For lime, hydroxides, etc., a 5 ...10% solution of hydrochloric acid is recommended.
- **3.** Organic contaminants (oils, fats, etc.) can be easily removed with acetone.
- **4.** For algae, bacteria or moulds, use a solution of domestic bleach (hypochlorite).
- \* Never use hydrochloric acid and bleaching liquid simultaneously. The release of the very poisonous chlorine gas will result.

# 7-4. LCD adjustment Contrast adjustment

During the life of the analyzer the contrast of the display may fade. The contrast can be adjusted using the potentiometer on the backside of the LCD board. This adjustment must be done only by Yokogawa's service personnel. The position is shown on the picture below. For units manufactured after July 2007, the potentiometer is placed behind the little hole in the LCD bracket as shown in Figure 3-4 on page 7. For units manufactured between April 2006 and April 2007, the potentiometer is located as shown below.

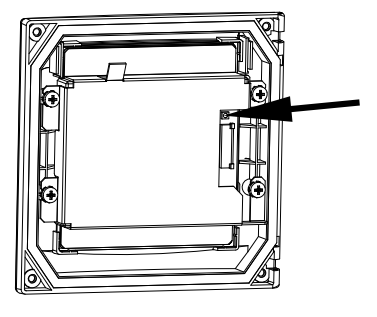

#### **Touchscreen adjustment**

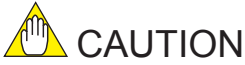

A few years after using, the touchscreen may deviate from the correct position due to aging deterioration of the touchscreen. When that happens, turn off power then on again. The touchscreen will be calibrated automatically to the correct touch position at power on. It is recommended to turn off power then on again when periodic maintenance.

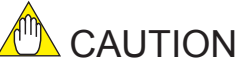

Do not turn on power with the touchscreen pressed, otherwise inaccurate touch position will occur. If it occurs, leave the touchscreen unpressed, turn off power then on again. The touch position will be accurate.

## 8. TROUBLESHOOTING

#### 8-1. General

The EXAxt is a microprocessor-based analyzer that performs continuous self-diagnostics to verify that it is working correctly. Error messages resulting from faults in the micro-processor systems itself are monitored. Incorrect programming by the user will also result in an error, explained in a message, so that the fault can be corrected according to the limits set in the operating structure. The EXAxt also checks the sensor system to establish whether it is still functioning properly.

In the main display screen is a "Status Information" button that will show

#### For information

For warning - a potential problem is diagnosed, and the system should be checked.

For FAIL, when the diagnostics have confirmed  $\otimes$ a problem, and the system must be checked. This button gives access to a status report page, where "The most applicable error" will be displayed. ("No errors" is displayed during proper operation)

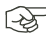

Explanation >> Description or error message and possible remedies

Advanced troubleshooting >> Error code screen that is used in conjunction with the service manual. This data will also be needed in the event that you request assistance from a Yokogawa service department.

What follows is a brief outline of the EXAxt troubleshooting procedures including possible causes and remedies.

#### 8-2. Calibration check

The EXAxt ISC450G converter incorporates a diagnostic check of the adjusted cell constant value during calibration. If the adjusted value stays within 80-120 % of the factory value, it is accepted, otherwise, the unit generates an error message, and the calibration is rejected.

#### 8-3. Predictive maintenance

EXAxt has a unique prediction feature. Calibration, data is stored in software data logbooks. This data is then used to calculate a prediction for maintenance purposes.

#### 8-4. Poor calibration technique

When the calibration data is not consistent this fact is used as a diagnostic tool. The significance of this error message is to require the user to improve his calibration technique. Typical causes for this error are attempting to calibrate dirty sensors, calibration solution contamination and poor operator technique.

#### 8-5. Error displays and actions

All errors are shown in the "Main Display" screen, however, the EXAxt makes a distinction between diagnostic findings. The error messages may be set to OFF, WARN or FAIL. For process conditions where a particular diagnostic may not be appropriate, the setting OFF is used. FAIL gives a display indication only of that the system has a problem and inhibits the relay control action, and can be set to trigger the "Burn" function. "Burn-up" or "Burn-down" drives the mA output signal to 21 mA or 3.6 mA respectively.

### 9. QUALITY INSPECTION

## Quality ISC450G Inspection Inductive Conductivity Converter Standards

#### 1. Scope

This inspection standard applies to the ISC450G Inductive Conductivity Converter.

#### 2. Inspection Items

- 2.1 Insulation resistance test
- \*2.2 Dielectric strength test
- \*2.3 Sensor signal input test
- 2.4 Temperature indication check
- 2.5 Current output test

Note: Items marked with an asterisk (\*) may only be confirmed by a test certificate.

#### 3. Inspection Methods, Standards and Conditions

 Connect the testing circuit as shown in Figure 1. Allow the instrument to warm up for at least 5 minutes before conducting the tests. For the connections for the insulation resistance and dielectric strength tests, follow the instructions in Sections 3.1 and 3.2.

#### 3.1 Insulation Resistance Test

Apply 500 V DC between the terminals shown below. The insulation resistance must be 100  $\mbox{M}\Omega$  or greater.

- Between the power supply terminals shorted together (1 and 2) and the protective earth terminal (⊕)
- (2) Between the contact output terminals shorted together (32, 33, 42, 43, 52, 53, 72 and 73) and the protective earth terminal (⊕)
- (3) Between the current output terminals shorted (62) and the protective earth terminal (())

#### 3.2 Dielectric Strength Test

- (1) Apply 1390 V AC, an AC voltage of substantially sinusoidal waveform with a frequency of 50 Hz or 60 Hz, between the power supply terminals shorted together (1 and 2) and the protective earth terminal (⊕), for at least 2 seconds. The insulation must withstand this voltage. (The sensed current should be 10 mA.)
- (2) Apply 1390 V AC, an AC voltage of substantially sinusoidal waveform with a frequency of 50 Hz or 60 Hz, between the contact output terminals shorted together (32, 33, 42, 43, 52, 53, 72 and 73) and the protective earth terminal (⊕), for at least 2 seconds. The insulation must withstand this voltage. (The sensed current should be 10 mA.)
- (3) Apply 500 V AC, an AC voltage of substantially sinusoidal waveform with a frequency of 50 Hz or 60 Hz, between the current output terminals shorted (62) and the protective earth terminal (⊕), for at least 2 seconds. The insulation must withstand this voltage. (The sensed current should be 10 mA.)

#### 3.3 Sensor Signal Input Test

 Connect the testing circuit as shown in Figure 1 and set the equipment as follows:

 Decade resistance box 1 (temperature simulation input):
 1097.3 [Ω]

 Decade resistance box 2 (conductivity simulation input):
 150 [Ω]

 The power supply voltage should be set in accordance with the specifications of the

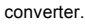

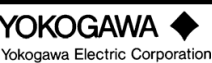

QIS 12D06D05-01E 1st Edition: Jul. 2007 This test is done on the "HIF" display of "Factory Mode".

- a. Touch the [Setup] icon.
- b. Touch the [Commissioning].
- c. Touch the [Advanced setup].
- d. Touch the [Factory adjustment].
- e. Enter a password.
- f. Select the [Factory Mode] in "Key."
- g. Select the [HIF] in "Execute."

Wind ten turns of wire onto ISC40 sensor. When the resistance of the decade resistance box 2 to the corresponding value "RANGE1" to "RANGE3" in Table 1 is set, check the data display and the value must be within the range shown in Table 1.

Table 1

| RANGE  | Resistance (Ω) of<br>Decade Resistance Box 2 | Data Display (Ω) |
|--------|----------------------------------------------|------------------|
| RANGE1 | 150                                          | 1.5 ±0.01        |
| RANGE2 | 1.5k                                         | 15 ±0.1          |
| RANGE3 | 15k                                          | 150 ±1           |

After the above test is completed, wind one turn of wire onto ISC40 sensor. When the resistance of the decade resistance box 2 to the corresponding value "RANGE4" to "RANGE6" in Table 2 is set, check the data display and the value must be within the range shown in Table 2.

#### Table 2

| RANGE  | Resistance (Ω) of<br>Decade Resistance Box 2 | Data Display (Ω) |
|--------|----------------------------------------------|------------------|
| RANGE4 | 1.5k                                         | 1.5k ±0.01k      |
| RANGE5 | 15k                                          | 15k ±0.2k        |
| RANGE6 | 150k                                         | 150k ±12k        |

After the above test is completed, touch the [Exit] to return to the "HIF" display.

#### 3.4 Temperature Indication Check

Following Section 3.3, select the [PT1000] in "Temperature" of the "HIF" display. In this state, change the resistance of the decade resistance box 1 and check the data display. The value on the data display must be within the range shown in Table 3.

| Table | 3 |
|-------|---|
|-------|---|

| Temperature (°C) | Resistance (Ω) of<br>Decade Resistance Box 1 | Data Display (°C) |
|------------------|----------------------------------------------|-------------------|
| -10              | 960.9                                        | -10 ±0.3          |
| 25               | 1097.3                                       | 25 ±0.3           |
| 130              | 1498.2                                       | 130 ±0.3          |

After the above test is completed, touch the [Exit] to return to the "HIF" display.

#### 3.5 Current Output Test

Following Section 3.4, select the [Check] in "mA outputs" of the "HIF" display. "Set value 4.000 mA" appears at the bottom of the display. Select "Next value" in the "Command" and touch "Enter," the value on the data display increases in steps of 4 mA. Check the current outputs 1 and 2 corresponding to the data display, the current output must be within the range shown in Table 4.

2/3

3/3

45

Table 4

| Data Display | Current Output (mA DC) |
|--------------|------------------------|
| 4            | 4 ±0.02                |
| 12           | 12 ±0.02               |
| 20           | 20 ±0.02               |
|              |                        |

After all tests are completed,

a. Touch the [Exit] twice to return to the "Service" display.

b. Select "Normal" in "Key".

c. Touch the [Home] icon to return to the initial display.

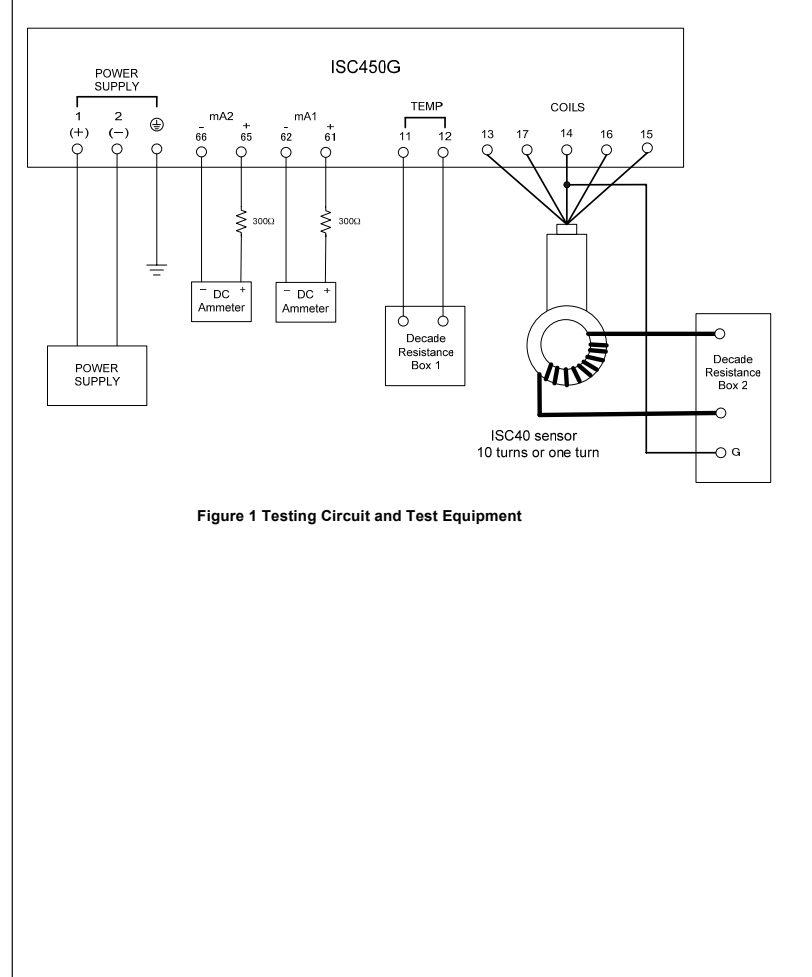

QIS 12D06D05-01E

| 成績表<br>TEST CERTIFICATE         |                                                                                      |                                                                                                    |                                                                |                                          |                          |                                                    |                               |           |             |       |
|---------------------------------|--------------------------------------------------------------------------------------|----------------------------------------------------------------------------------------------------|----------------------------------------------------------------|------------------------------------------|--------------------------|----------------------------------------------------|-------------------------------|-----------|-------------|-------|
| 製品名称<br>PRODUCT NAME            | 4線式電磁導<br>4 WIRE INDUC                                                               | 電率変換<br>CTIVE CON                                                                                                    | 器<br>DUCTIVITY C                                               | ONVERTER                                 |                          | タグNo.<br>TAG NO.                                   |                               |           |             |       |
| 形石<br>MODEL<br>手配No             | ISC450G                                                                              |                                                                                                    |                                                                |                                          |                          | 計哭포무                                               |                               |           |             |       |
| ORDER NO.                       |                                                                                      |                                                                                                    |                                                                |                                          |                          | SERIAL NO.                                         |                               |           |             |       |
|                                 |                                                                                      | 検査項目                                                                                                    | INSPECTIO                                                      | DN ITEM                                  |                          |                                                    |                               |           | 結 果 RES     | ULT   |
| 外 観<br>APPEARANCE               |                                                                                      |                                                                                                    |                                                                |                                          |                          |                                                    |                               |           |             |       |
| 維維抗<br>INSULATION<br>RESISTANCE | 電源端子(1,2)—<br>接点出力端子(32<br>電流出力端子(62<br>BETWEEN POWE<br>BETWEEN CONT<br>BETWEEN CURF | 電源場子(1,2)一括と保護接地場子間<br>接点出力端子(32,33,42,43,52,53,72,738)端子と保護接地端子間<br>電流出力端子(62)と保護接地端子間<br>BETWEEN POWER SUPPLY TERMINALS (1,2) AND PROTECTIVE EARTH TERMINAL<br>BETWEEN CONTACTS TERMINALS (32,34,243,52,53,72,73) AND PROTECTIVE EARTH TERMINAL<br>BETWEEN CURRENT OUTPUT TERMINALS (62) AND PROTECTIVE EARTH TERMINAL |                                                                |                                          |                          |                                                    |                               |           |             |       |
| 耐電圧<br>DIELECTRIC<br>STRENGTH   | 電源端子(1,2)-<br>接点出力端子(32<br>BETWEEN POWE<br>BETWEEN CONT<br>電流出力端子(63                 | 括と保護接地並<br>1,33, 42,43, 52,5<br>R SUPPLY TEI<br>FACTS TERMIN                                                                                                    | 諸子間<br>53,72,73番)端子と<br>RMINALS (1,2) AN<br>IALS (32,33, 42,4; | 保護接地端子<br>ID PROTECTI<br>3, 52,53,72,73) | 間<br>VE EARTH<br>AND PRO | 1390V AC /<br>TERMINAL<br>TECTIVE EA<br>1390V AC / | 2秒間<br>RTH TERM<br>2sec<br>孙問 | MINAL     |             |       |
|                                 | BETWEEN CURF                                                                         | ENT OUTPUT                                                                                                    | TERMINALS (62                                                  | 2) and prote                             | CTIVE EA                 | RTH TERMIN<br>500V AC /2                           | NAL<br>sec                    |           |             |       |
| センサー入力表示                        | SEL10                                                                                | 1414                                                                                                    |                                                                |                                          | =_ N/                    |                                                    |                               |           |             |       |
| INPUT                           | レンジ                                                                                  |                                                                                                    | 基進值                                                            | 許容                                       | 表示INL                    | JICATION (<br>実測                                   | 値                             |           | 誤差          | -     |
| INDICATION                      | RANGE                                                                                | (Ω)                                                                                                    | REFERENCE                                                      | ACCUR                                    | ACY                      | ACTU                                               | AL                            |           | ERROR       |       |
|                                 | RANGE1                                                                               | 150                                                                                                    | 1.5                                                            | ±0.0                                     | 01<br>1                  |                                                    |                               |           |             | -     |
|                                 | RANGE3                                                                               | 1.5k                                                                                                    | 150                                                            | ±1                                       | 1                        |                                                    |                               |           |             |       |
|                                 | SEL1                                                                                 | 177.14                                                                                                    |                                                                |                                          | 志구 INF                   |                                                    | 0)                            |           |             | -     |
|                                 | レンジ                                                                                  | RESISTANCE                                                                                                    |                                                                | 許容                                       | <u>表示</u> 1141<br>差      | 実測                                                 | 値                             |           | 誤差          | -     |
|                                 | RANGE                                                                                | (Ω)                                                                                                    | REFERENCE                                                      | ACCUR                                    | ACY                      | ACTU                                               | AL                            |           | ERROR       |       |
|                                 | RENGE4<br>BANGE5                                                                     | 1.5k<br>1.5k                                                                                                    | 1.5k<br>15k                                                    | ±0.0<br>+0                               | 11k<br>2k                |                                                    |                               |           |             | + $+$ |
|                                 | RANGE6                                                                               | 150k                                                                                                    | 150k                                                           | ±12                                      | 2k                       |                                                    |                               |           |             |       |
| 温度表示                            |                                                                                      |                                                                                                    |                                                                |                                          |                          |                                                    |                               |           | PT1000      |       |
| TEMPERATURE                     | 抵抗值                                                                                  |                                                                                                    | 进店                                                             | 表示                                       |                          | FION (°C)                                          | 店                             |           | 迎关          | -     |
| INDICATION                      | $(\Omega)$                                                                           | 型<br>REF                                                                                                    | 5年1년<br>ERENCE                                                 | 計谷<br>ACCUR                              | 左<br>ACY                 | 美測<br>ACTU                                         | 1但<br>AL                      | 1         | 設左<br>ERROR |       |
|                                 | 960.9                                                                                |                                                                                                    | -10                                                            | ±0.                                      | 3                        |                                                    |                               |           |             |       |
|                                 | 1097.3                                                                               |                                                                                                    | 130                                                            | ±0.<br>±0.                               | 3                        |                                                    |                               |           |             | -     |
| 出力電流                            | 許容差: ±0.0                                                                            | 2mA DC                                                                                                    | ACCURACY                                                       | : ±0.02mA                                | DC                       | •                                                  |                               |           |             |       |
| CURRENT OUTPUT                  | 表示                                                                                   | 出力1                                                                                                    | OUTPUT1 (n                                                     | A DC)                                    |                          | 出力2 (                                              | OUTPUT                        | 2 (mA [   | )C)         |       |
|                                 | INDICATION                                                                           | 基準値<br>REFERENCE                                                                                                    | 実測値<br>ACTUAL                                                  | 誤差<br>ERROR                              | 基<br>REFE                | 達値<br>ERENCE                                       | 実測<br>ACTI                    | J値<br>UAL | 誤差<br>ERROR |       |
|                                 | 4                                                                                    | 4                                                                                                    |                                                                |                                          |                          | 4                                                  |                               |           |             | 1     |
|                                 | 12                                                                                   | 12                                                                                                    |                                                                |                                          |                          | 12                                                 |                               |           |             | -     |
|                                 | 20                                                                                   | 20                                                                                                    |                                                                |                                          |                          | 20                                                 |                               |           |             |       |
| NOTES                           |                                                                                      |                                                                                                    |                                                                |                                          |                          |                                                    |                               |           |             |       |
| 日付                              |                                                                                      |                                                                                                    |                                                                | 室内温度·濫                                   | 虚度                       |                                                    |                               |           |             |       |
| DATE                            |                                                                                      |                                                                                                    |                                                                | AMBIENT TEN                              | 1P. & HUM.               |                                                    | 0                             | С         |             | %     |
| 検査者                             |                                                                                      |                                                                                                    |                                                                | 承認者                                      | -                        |                                                    |                               |           |             |       |
| INSPECTOR                       |                                                                                      |                                                                                                    |                                                                | APPROVED                                 | BY                       |                                                    |                               |           |             |       |
| YOKOGAW                         | 4 🔶                                                                                  |                                                                                                    |                                                                |                                          |                          |                                                    |                               | QIC       | -12D06D05   | 6-01  |

Ed1: Jul. 2007

## **10. SPARE PARTS**

See Customer Maintenance Parts List.

## APPENDICES

#### **APPENDIX 1**

#### Temperature compensation

The conductivity of a solution is very dependent on temperature. Typically for every 1°C change in temperature the solution conductivity will change by approximately 2%. The effect of temperature varies from one solution to another and is determined by several factors like solution composition, concentration and temperature range. A coefficient ( $\alpha$ ) is introduced to express the amount of temperature influence in % change in conductivity/°C. In almost all applications this temperature influence must be compensated before the conductivity reading can be interpreted as an accurate measure of concentration or purity.

#### NaCl or standard temperature compensation

From the factory the EXAxt is set with the default of a general temperature compensation function based on a Sodium Chloride (table salt) solution. This is suitable for many applications and is compatible with the NaCl compensation functions of typical laboratory or portable instruments. ISC temperature compensation.

| Т  | Kt   | α   | Т   | Kt   | α   | Т   | Kt   | α   |
|----|------|-----|-----|------|-----|-----|------|-----|
| 0  | 0.54 | 1.8 | 60  | 1.76 | 2.2 | 130 | 3.34 | 2.2 |
| 10 | 0.72 | 1.9 | 70  | 1.99 | 2.2 | 140 | 3.56 | 2.2 |
| 20 | 0.90 | 2.0 | 80  | 2.22 | 2.2 | 150 | 3.79 | 2.2 |
| 25 | 1.0  |     | 90  | 2.45 | 2.2 | 160 | 4.03 | 2.2 |
| 30 | 1.10 | 2.0 | 100 | 2.68 | 2.2 | 170 | 4.23 | 2.2 |
| 40 | 1.31 | 2.0 | 110 | 2.90 | 2.2 | 180 | 4.42 | 2.2 |
| 50 | 1.53 | 2.1 | 120 | 3.12 | 2.2 | 190 | 4.61 | 2.2 |
|    |      |     |     |      |     | 200 | 4.78 | 2.2 |

#### Table 11-1. NaCl-compensation according to IEC 60746-3 with Tref = 25 °C

#### Configure calculated temperature coefficient (TC).

Follow routing Commissioning >> Measurement setup >> Temp.compensation >> T.C. Enter the temperature coefficient calculated from the following formula:

#### A. Calculation of temperature coefficient factor

(With known conductivity at reference temperature).

$$\alpha = \frac{K_{t} - K_{ref}}{T - T_{ref}} \times \frac{100}{K_{ref}}$$

#### B. Calculation of temperature coefficient factor

(with two known conductivity values at different temperatures)

Measure the conductivity of the liquid at two temperatures, one below the reference and above the reference temperature with the temperature coefficient set to 0,00%°C and use the following equation to calculate a temperature coefficient ( $\alpha$ ).

$$\begin{split} & \mathsf{K}_{ref} = \frac{\mathsf{K}_{T}}{1 + \alpha \left( \ \mathsf{T} - \mathsf{T}_{ref} \right)} \\ & \mathsf{K}_{ref} = \frac{\mathsf{K}_{1}}{1 + \alpha \left( \ \mathsf{T}_{1} - \mathsf{T}_{ref} \right)} = \frac{\mathsf{K}_{2}}{1 + \alpha \left( \ \mathsf{T}_{2} - \mathsf{T}_{ref} \right)} \\ & \mathsf{K}_{1} \left( 1 + \alpha \left( \ \mathsf{T}_{2} - \mathsf{T}_{ref} \right) \right) = \mathsf{K}_{2} \left( 1 + \alpha \left( \ \mathsf{T}_{1} - \mathsf{T}_{ref} \right) \right) \\ & \mathsf{K}_{1} + \alpha \left( \ \mathsf{T}_{2} - \mathsf{T}_{ref} \right) - \mathsf{K}_{2} + \alpha \left( \ \mathsf{T}_{1} - \mathsf{T}_{ref} \right) = \mathsf{K}_{2} - \mathsf{K}_{1} \\ & \alpha = \frac{\mathsf{K}_{2} - \mathsf{K}_{1}}{\mathsf{K}_{1} \left( \ \mathsf{T}_{2} - \mathsf{T}_{ref} \right) - \mathsf{K}_{2} \left( \ \mathsf{T}_{1} - \mathsf{T}_{ref} \right)} \\ \end{split}$$
Where  $\mathsf{T}_{1}$ ,  $\mathsf{T}_{2}$ : liquid temperature (°C)

here  $I_1$ ,  $I_2$ : liquid temperature (°C  $K_1$ : conductivity at  $T_1$  (°C)  $K_2$ : conductivity at  $T_2$  (°C)

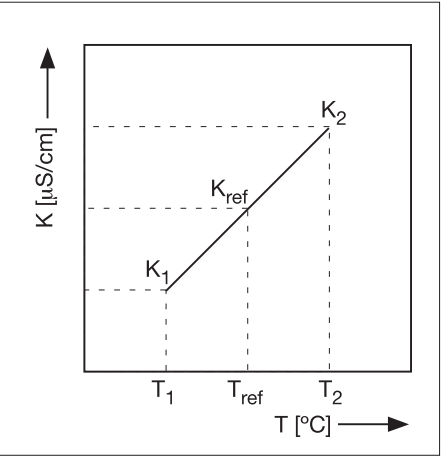

Figure 11-1. Conductivity

Calculation example

α = -

Calculate the temperature co-efficient of a liquid from the following data. Conductivity 124.5  $\mu$ S/cm at a liquid temperature of 18.0 °C and a conductivity 147.6  $\mu$ S/cm at a liquid temperature of 31.0 °C.

Substituting the data in the above formula gives the following result.

147.6 - 124.5

x 100= 1.298 %/C

124.5(31.0 - 25) - 147.6(18.0 - 25)

Set the temperature coefficient in the ISC450G converter.

#### Checking

When the temperature coefficient already set is accurate, the conductivity to be displayed must be constant regardless of liquid temperature. The following check will make sure that the temperature coefficient already set is accurate.

If, when the liquid temperature is lowered, a larger conductivity value is indicated, the temperature coefficient already set is too small.

The opposite also applies. If a smaller conductivity value is indicated, the temperature coefficient already set is too large. In either case, change the temperature coefficient so that the conductivity no longer changes.

#### Matrix compensation

The compensation matrix is a table of temperature and conductivity values at differing concentrations. These values are used to calculate the temperature compensation applicable for a particular solution. Choose the component that you will be measuring in your application, and where appropriate the concentration range. EXAxt will do the rest.

By following the routing:

Commissioning>> Measurement setup>> Temp.compensation>> Matrix you gain access to the Matrix selection area.

Matrices are available for the common mineral acids and bases. In addition Ammonia and Morpholine are included. In short by using the matrix method, specialist compensation is available for the majority of applications in the power industry, water treatment, and chemical manufacturing. The following matrices are available initially, but as with all Yokogawa products, we are continually striving to improve both the quality and technological content. Further solutions will be added to this list.

| H <sub>2</sub> SO <sub>4</sub> | 15%    | 0100 °C   |
|--------------------------------|--------|-----------|
| H <sub>2</sub> SO <sub>4</sub> | 127%   | -199 °C   |
| H <sub>2</sub> SO <sub>4</sub> | 3985%  | -18116 °C |
| H <sub>2</sub> SO <sub>4</sub> | 93100% | 1090 °C   |
| HCI                            | 15%    | 060 °C    |
| HCI                            | 018%   | -1065 °C  |
| HCI                            | 2444%  | -2065 °C  |
| HNO <sub>3</sub>               | 15%    | 080 °C    |
| HNO <sub>3</sub>               | 025%   | 080 °C    |
| HNO <sub>3</sub>               | 3585%  | -1660 °C  |
| NaOH                           | 15%    | 0100 °C   |
| NaOH                           | 015%   | 0100 °C   |
| NaOH                           | 2550%  | 080 °C    |

#### **APPENDIX 2**

#### Temperature compensation matrix.

1. A minimum number of values is required to make interpolation possible. The highlighted values marked as are mandatory to enter.

|       | Concent | Tref  | T1    | <br>Тx | <br>T10 |
|-------|---------|-------|-------|--------|---------|
| Sol1  | C1      | S1Tr  | S1T1  |        | S1T10   |
|       |         |       |       |        |         |
| Solx  |         |       |       | SxTx   |         |
|       |         |       |       |        |         |
| Sol10 | C10     | S10Tr | S10T1 |        | S10T10  |

2. Tref (reference temperature) is defined in the Temperature Compensation menu. If Tref is between T1 and T10 then the value of Tref needs to be entered as Tx (T2....T9).

|       | Concent | Tref              | T1    |  | Tx | T10 |        |
|-------|---------|-------------------|-------|--|----|-----|--------|
| Sol1  | C1      | S1 <sup>°</sup> r | S1T1  |  |    |     | S1T10  |
|       |         |                   |       |  |    |     |        |
| Solx  |         |                   |       |  |    |     |        |
|       |         |                   |       |  |    |     |        |
| Sol10 | C10     | S10Tr             | S10T1 |  |    |     | S10T10 |

 For every SxTx that is entered the following values become mandatory to enter: Cx, SxTr, SxT1, SxT10 and Tx.

|       | Concent | Tref  | T1    | <br>Tx | T10 |        |
|-------|---------|-------|-------|--------|-----|--------|
| Sol1  | C1      | S1Tr  | S1T1  |        |     | S1T10  |
|       |         |       |       |        |     |        |
| Solx  | Сх      | SxTr  | SxT1  | SxTx   |     | SxT10  |
|       |         |       |       |        |     |        |
| Sol10 | C10     | S10Tr | S10T1 |        |     | S10T10 |

The matrix can be cleared before entering new values. Next new matrix values can be entered as described above. The EXAxt can interpolate the matrix. During this process it will check if the matrix is completely ascending/descending. This is necessary as otherwise the lookup function can give two results for one temperature. If an error is found, the EXAxt will specify the location of the error as shown in the user interface screen "user defined 1/2".

The backspace key should be used for deleting an individual matrix value.

An empty value is shown as \_\_\_\_\_%

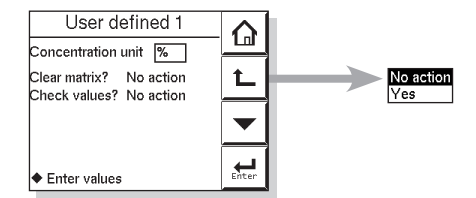

| New va | $\mathbf{\hat{u}}$ |   |   |       |
|--------|--------------------|---|---|-------|
| -      | 7                  | 8 | 9 | L     |
| ·      | 4                  | 5 | 6 |       |
| 0      | 1                  | 2 | 3 | Enter |

### APPENDIX 3

#### Calibration solutions for conductivity

## Note!

This section should be read in conjunction with the calibration section (Chapter 6) and the maintenance section (Chapter 7). The calibration (cell constant) of a sensor does not change unless the sensor is damaged.

It can also appear to change because of coating of the electrodes, or partial blockage. Because these changes should be handled as described in the maintenance section, it does not make sense to regularly recalibrate the ISC450G.

A calibration check, however, is another matter. When the objective is clearly defined as a diagnostic exercise a regular check can bring an extra level of security and confidence to the measurement.

Sensor damage, and/or coatings can be difficult to see and the calibration check can confirm their presence, by a deviation from the known solution conductivity. The remedial action should be to clean the sensor, and carefully check for blockage or damage (not simply to recalibrate).

Higher conductivity solutions should be used where possible. The lower the conductivity of the test solution, the easier it is to contaminate. Carbon dioxide from the air can be quickly absorbed to cause an error. All containers must be suitably clean, and all materials suitably pure. Outside of a well-equipped laboratory these conditions are hard to meet.

EXAxt ISC450G is programmed with the following table of conductivity of Potassium Chloride (KCl) solutions at 25°C. This is used in the Automatic Cell Constant setting calibration feature. (See chapter 6 on calibration) The table is derived from the Standards laid down in "International Recommendation No. 56 of the Organisation Internationale de Métrologie Legale".

| mol/l | mg of KCl / kg of solution | Conductivity |
|-------|----------------------------|--------------|
| 0.001 | 74.66                      | 0.1469 mS/cm |
| 0.002 | 149.32                     | 0.2916 mS/cm |
| 0.005 | 373.29                     | 0.7182 mS/cm |
| 0.01  | 745.263                    | 1.4083 mS/cm |
| 0.1   | 7419.13                    | 12.852 mS/cm |
| 1.0   | 71135.2                    | 111.31 mS/cm |

#### Table 11-2. KCI values at 25 °C

If it is more convenient, the user may make solutions from Sodium Chloride (NaCl or common table salt) with the help of the following

| Weight % | mg/kg  | Conductivity |
|----------|--------|--------------|
| 0.001    | 10     | 21.4 µS/cm   |
| 0.003    | 30     | 64.0 µS/cm   |
| 0.005    | 50     | 106 µS/cm    |
| 0.01     | 100    | 210 µS/cm    |
| 0.03     | 300    | 617 µS/cm    |
| 0.05     | 500    | 1.03 mS/cm   |
| 0.1      | 1000   | 1.99 mS/cm   |
| 0.3      | 3000   | 5.69 mS/cm   |
| 0.5      | 5000   | 9.48 mS/cm   |
| 1        | 10000  | 17.6 mS/cm   |
| 3        | 30000  | 48.6 mS/cm   |
| 5        | 50000  | 81.0 mS/cm   |
| 10       | 100000 | 140 mS/cm    |

Table 11-3. NaCl values at 25 °C

#### **APPENDIX 4**

#### Measurement principle

Contrary to contact electrode conductivity, the EXA ISC Series analyses the conductivity without any contact between electrodes and process fluid. The measurement is based on inductive coupling of 2 ring transformers (Toroids) by the liquid.

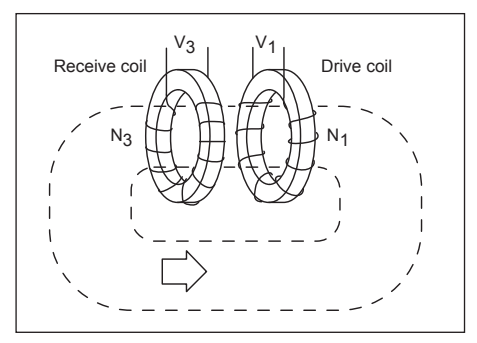

The converter supplies a reference voltage at a high frequency to the "drive coil". The core of this coil is of a high permeability magnetic material, and a strong magnetic field is generated in the toroid.

The liquid passes through the hole in the toroid and can be considered as a "one turn" secondary winding. relationship table. This table is derived from the IEC norm 60746-3.

53

The magnetic field will induce a voltage in this secondary winding. The induced current in the liquid winding is proportional to this voltage and the conductance of the liquid "one turn winding" is according to Ohm's law.

The conductance (1/R) is proportional to the specific conductivity and a constant factor that is determined by the geometry of the sensor (length divided by surface area of the hole in the toroid) and the installation of the sensor.

There are 2 toroids mounted in the "doughnut" shaped sensor. The liquid also flows through the second toroid and therefore the liquid turn can be considered as a primary winding of the second ring transformer.

The current in the liquid will create a magnetic field in the second toroid. The induced voltage being the result of this magnetic field can be measured as an output.

The output voltage of this "receive coil" is therefore proportional to the specific conductivity of the process liquid.

#### HART HHT (275/375) Menu structure

| Online menu       | Level 1 menu                                                                    | Level 2 menu                                                                   | Level 3 menu                                   | Level 4 menu |
|-------------------|---------------------------------------------------------------------------------|--------------------------------------------------------------------------------|------------------------------------------------|--------------|
| Process<br>values | Primary value (SC/Conc.)<br>Secondary value (Temp.)<br>Tertiary value (SC/Cond) |                                                                                |                                                |              |
| Zoom              | Zoom sensor                                                                     | Fact CC<br>Adj CC<br>Method SC1<br>Method SC2*<br>Ohms                         |                                                |              |
|                   | Zoom outputs                                                                    | mA1 value<br>mA2 value<br>S1 perc.<br>S2 perc.<br>S3 perc.<br>S4 perc.         |                                                |              |
|                   | Zoom device                                                                     | Serial number<br>(Note)<br>Software Revision<br>Device Revision<br>DD Revision |                                                |              |
|                   | Logbook                                                                         | Sensor data                                                                    | Calibration<br>Sensor                          |              |
|                   |                                                                                 | Output data                                                                    | Settings<br>mA1<br>mA2<br>S1<br>S2<br>S3<br>S4 |              |

(Note): A part of the HART device ID (descriptor)

| Online menu      | Level 1 menu                                                                                                    | Level 2 menu      | Level 3 menu                                                                                                    | Level 4 menu |
|------------------|----------------------------------------------------------------------------------------------------|-------------------|----------------------------------------------------------------------------------------------------|--------------|
| Most appl. Error | Error description / remedy                                                                                                    |                   |                                                                                                    |              |
| Calibration      | CC Calibration SC1<br>CC Calibration SC2<br>Air Calibration<br>Sample calibration SC1<br>Sample calibration SC2<br>TC Calibration SC1*<br>TC Calibration SC2*<br>Temp. Calibration |                   |                                                                                                    |              |
| Hold Instrument  | Hold Instrument<br>Hold Outputs<br>Hold Off                                                                                                    |                   |                                                                                                    |              |
| Commissioning    | Measurement setup                                                                                                    | Configure sensor  | Meas unit<br>Fact CC<br>Measure*                                                                                     |              |
|                  |                                                                                                    | Temp settings     | <b>Temp sensor</b><br>Temp unit                                                                                      |              |
|                  |                                                                                                    | Temp compensation | Temp comp<br>Man value*<br>Ref temp<br>Method SC1<br>TC SC1*<br>Matrix SC1*<br>Method SC2*<br>TC SC2*<br>Matrix SC2* |              |
|                  |                                                                                                    | Calib. settings   | Air adjust limit<br>cc hi limit<br>cc lo limit<br>Stab time<br>cal interval                                          |              |
|                  |                                                                                                    | Concentration     | Additional table*<br>Conc table unit*                                                                                |              |

| Online menu   | Level 1 menu | Level 2 menu                                                                                 | Level 3 menu                                                                                                    | Level 4 menu                                                                                                    |
|---------------|--------------|----------------------------------------------------------------------------------------------|----------------------------------------------------------------------------------------------------|----------------------------------------------------------------------------------------------------|
| Commissioning | Output setup | mA1 setup<br>mA2 setup<br>(similar to mA1)                                                   | Type = control<br>Func<br>Process parameter<br>PID SP<br>PID Rng<br>PID dir<br>PID MR*<br>PID I-time*<br>PID D-time*<br>Burn<br>Expiry time                                                                         | Type = output<br>Func<br>Process parameter<br>Lin 0%*<br>Lin 100%*<br>Burn<br>Damping time<br>Type = simulate<br>Func<br>Sim. Perc.<br>Type = Off                                                          |
|               |              | S1 setup<br>S2 setup (similar to S1)<br>S3 setup (similar to S1)<br>S4 setup (similar to S1) | Type = control<br>Func<br>Process parameter<br>Expire time<br>PID SP<br>PID Rng<br>PID dir<br>PID MR*<br>PID I-time*<br>PID D-time*<br>Analog output<br>DC period time*<br>max. pulse freq.*<br>Type = fail<br>func | Type = alarm<br>Func<br>Process parameter<br>alarm SP<br>alarm dir.<br>alarm hyst.<br>alarm delay<br>expiry time<br>Type = simulate<br>func<br>on/off*<br>percentage*<br>Type = hold<br>func<br>Type = Off |
|               |              | HOLD setup                                                                                   | HOLD L/F<br>mA1 fixed *<br>mA2 fixed *<br>Hold during cal                                                                                                    |                                                                                                    |
|               |              | Input contact                                                                                | Configure Input<br>contact                                                                                                    |                                                                                                    |
|               |              | Error config                                                                                 | Configure error<br>Off/Warn/Fail<br>set limits                                                                                                    |                                                                                                    |
|               |              | Logbook config                                                                               | Sensor logbook<br>mA logbook<br>Contact logbook<br>Erase logbook<br>Warn logbook full                                                                                                    | Calibration<br>Sensor<br>All logbooks                                                                                                    |

| Online menu | Level 1 menu                                                                                                    | Level 2 menu                                                         | Level 3 menu | Level 4 menu |
|-------------|----------------------------------------------------------------------------------------------------|----------------------------------------------------------------------|--------------|--------------|
|             |                                                                                                    |                                                                      |              |              |
| Loop test   |                                                                                                    |                                                                      |              |              |
| Basic setup | Tag<br>Distributor<br>Model<br>Device information                                                                                                    | <b>Date</b><br>Descriptor<br>Message<br>Poll addr<br>Num resp preams |              |              |
| Review      | Model<br>Distributor<br>Write protect<br>Manufacturer<br>Dev id<br>Tag<br>Descriptor<br>Message<br>Date<br>Universal rev<br>Fld dev rev<br>Sofware rev<br>Poll addr<br>Num req preams |                                                                      |              |              |

(Note): HART protocol DD files can be downloaded by following URL. http://www.yokogawa.com/an/download/an-dl-fieldbus-001en.htm Model: PH450G, SC450G, ISC450G Date: February 28, 2007

- 7. Drawings
- 7.1 Control Drawing

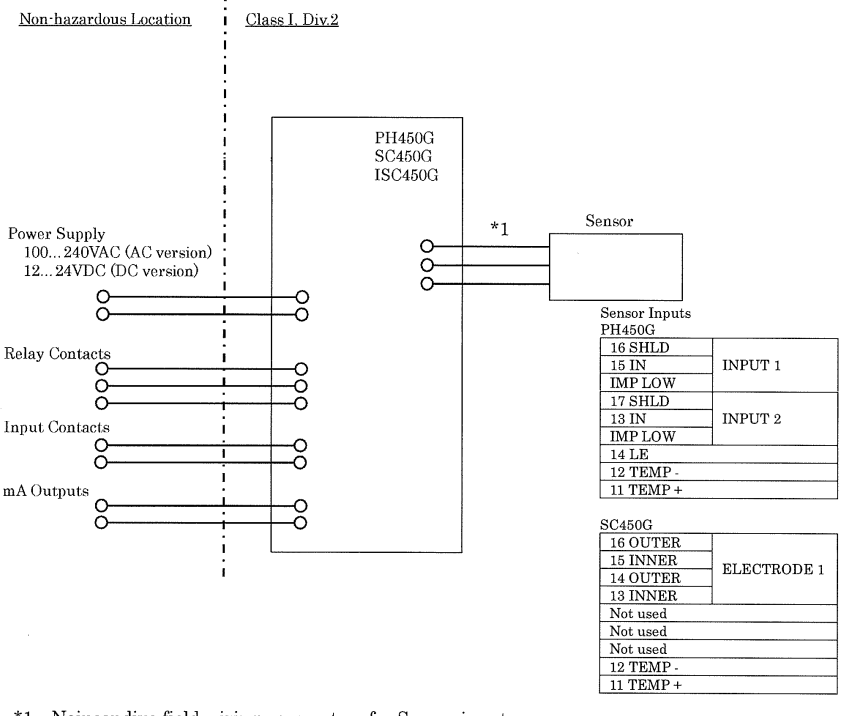

\*1 Noincendive field wiring parameters for Sensor input

| Model  | Vt(V) | It(mA) | Ca(μ F) | La(mH)            |
|--------|-------|--------|---------|-------------------|
| PH450G | 11    | 149    | 7.6     | $2.9 \mathrm{mH}$ |
| SC450G | 11    | 842    | 7.6     | $91\mu$ H         |

#### WARNING

- Substitution of components may impair suitability for Division 2
- Do not remove or replace while circuit is live unless area is know to be non-hazardous
- Explosion Hazard Do not disconnect equipment unless area is know to be non-hazardous
- Do not reset circuit breaker unless power has been removed from the equipment or the area is know to be non-hazardous
- Wiring for Division 2 must comply with NEC (NFPA 70) or Local Electrical Code as applicable.
- At Ta = +55 °C Maximum Current rating for Relay Contacts S1-S4 is 4A.
- At Ta = +40 °C Maximum Current rating for Relay Contacts S1-S4 is 5A.
- In case of using cable glands in Outdoor location, they shall be UV rated or made of metal.

Rev.4: August 13, 2007

Doc. No.: NFM016-A9 P.1

Yokogawa Electric Corporation

## Customer Maintenance Parts List

## Model ISC450G [Style: S2] Inductive Conductivity Converter

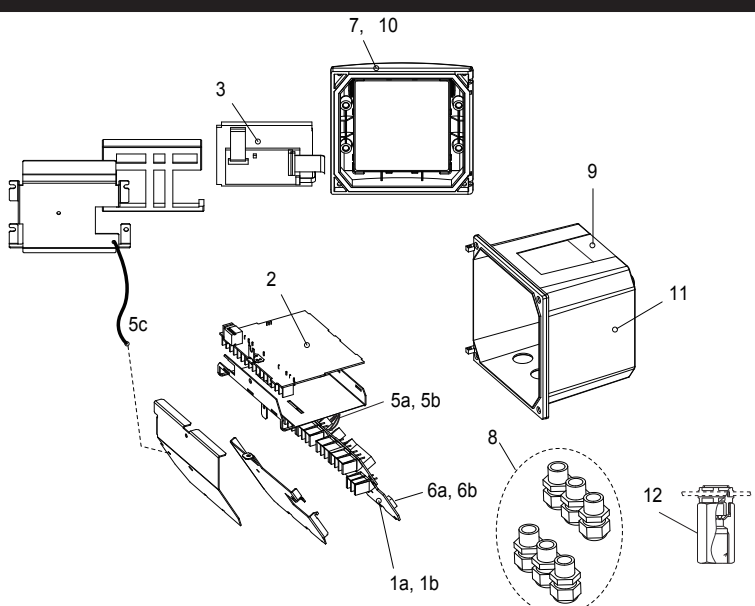

| <u>ltem</u> | Part No. | Qty | Description                                                        |
|-------------|----------|-----|--------------------------------------------------------------------|
| *1a         | K9676GA  | 1   | Power board assembly AC version                                    |
| *1b         | K9676HA  | 1   | Power board assembly DC version                                    |
| *2          | K9678EA  | 1   | Main board assembly ISC version                                    |
| *3          | K9676MA  | 1   | LCD module                                                         |
| *5a         | K9676MX  | 1   | Cable assembly (3 core)                                            |
| *5b         | K9676MW  | 1   | Cable assembly (10 core)                                           |
| *5c         | K9676MY  | 1   | Cable assembly (shield)                                            |
| *6a         | A1108EF  | 1   | Fuse AC version (1 pcs.)                                           |
| *6b         | A1111EF  | 1   | Fuse DC version (1 pcs.)                                           |
| *7          | K9676BE  | 1   | Cover assembly without, screws and hingepins                       |
| 8           | K9676BU  | 1   | Cable glands assembly (6 pcs. M20)                                 |
| 9           | K9676DL  | 1   | Stainless tagplate blank                                           |
| 10          | K9676BT  | 1   | Screw assembly to fix cover (M4 screws, washer, O-ring, hingepins) |
| *11         | K9676CM  | 1   | Housing assembly polyurethan baked finish                          |
| 12          | _        |     | Adapter assembly for conduit work                                  |
|             | K9171SU  | 1   | For G1/2 screw when /AFTG specified                                |
|             | K9316AF  | 1   | For 1/2NPT screw when /ANSI specified                              |
|             | K9676BC  | 1   | For M20 screw when /AM20 specified                                 |
|             |          |     |                                                                    |

\*) Do not exchange these parts. Call service personnel.

YOKOGAWA

©Copyright 2007, 4th Edition: Oct., 2011 (YK) Subject to change without notice.

Pipe/Wall Mounting Hardware (Option code: /U)

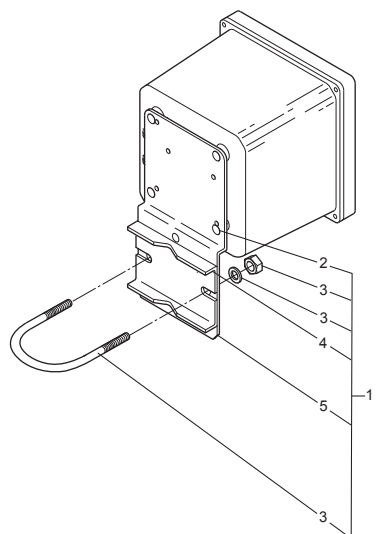

Panel Mounting Hardware (Option code: /PM)

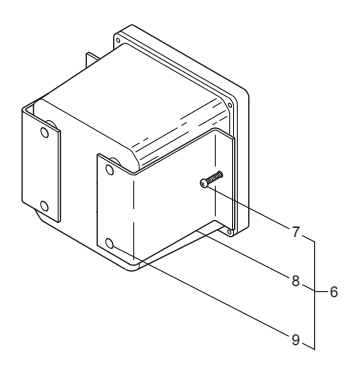

UNIVERSAL MOUNT SET (Option code : /UM) includes both "/U" and "/PM".

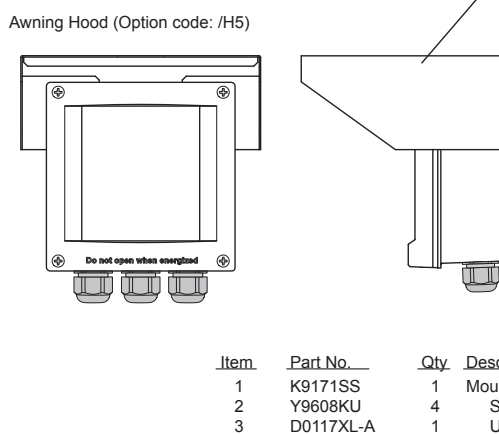

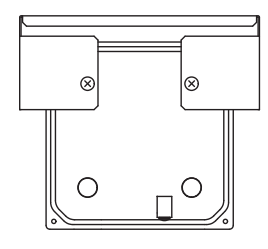

| em_ | Part No.  | <u>Qty</u> | Description               |
|-----|-----------|------------|---------------------------|
| 1   | K9171SS   | 1          | Mounting Set (/U)         |
| 2   | Y9608KU   | 4          | Screw                     |
| 3   | D0117XL-A | 1          | U-Bolt Assembly           |
| 4   | K9171SY   | 1          | Plate                     |
| 5   | K9171SX   | 1          | Bracket                   |
| 6   | K9171ST   | 1          | Mounting Set (/PM)        |
| 7   | Y9520LU   | 2          | Screw                     |
| 8   | K9171SW   | 2          | Bracket                   |
| 9   | Y9608KU   | 4          | Screw                     |
| 0   | K9676BA   | 1          | Awning hood assembly (/H5 |

10

Ш

|  |  | \     \     \     \     \     \     \     \     \     \     \     \     \     \     \     \     \     \     \     \     \     \     \     \     \     \     \     \     \     \     \     \     \     \     \     \     \     \     \     \     \     \     \     \     \     \     \     \     \     \     \     \     \     \     \     \     \     \     \     \     \     \     \     \     \     \     \     \     \     \     \     \     \     \     \     \     \     \     \     \     \     \     \     \     \     \     \     \     \     \     \     \     \     \     \     \     \     \     \     \     \     \     \     \     \     \     \     \     \     \     \     \     \     \     \     \     \     \     \     \     \     \     \     \     \     \     \     \     \     \     \     \     \     \     \     \     \     \     \     \     \     \     \     \     \     \     \     \     \     \     \     \     \     \     \     \     \     \     \     \     \     \     \     \     \     \     \     \     \     \     \     \     \     \     \     \     \     \     \     \     \     \     \     \     \     \     \     \     \     \     \     \     \     \     \     \     \     \     \     \     \     \     \     \     \     \     \     \     \     \     \     \     \     \     \     \     \     \     \     \     \     \     \     \     \     \     \     \     \     \     \     \     \     \     \     \     \     \     \     \     \     \     \     \     \     \     \     \     \     \     \     \     \     \     \     \     \     \     \     \     \     \     \     \     \     \     \     \     \     \     \     \     \     \     \     \     \     \     \     \     \     \     \     \     \     \     \     \     \     \     \     \     \     \     \     \     \     \     \     \     \     \     \     \     \     \     \     \     \     \     \     \     \     \     \     \     \     \     \     \     \     \     \     \     \     \     \     \     \     \     \     \     \     \     \     \     \     \     \     \ |
|--|--|----------------------------------------------------------------------------------------------------|
|  |  | \     \     \     \     \     \     \     \     \     \     \     \     \     \     \     \     \     \     \     \     \     \     \     \     \     \     \     \     \     \     \     \     \     \     \     \     \     \     \     \     \     \     \     \     \     \     \     \     \     \     \     \     \     \     \     \     \     \     \     \     \     \     \     \     \     \     \     \     \     \     \     \     \     \     \     \     \     \     \     \     \     \     \     \     \     \     \     \     \     \     \     \     \     \     \     \     \     \     \     \     \     \     \     \     \     \     \     \     \     \     \     \     \     \     \     \     \     \     \     \     \     \     \     \     \     \     \     \     \     \     \     \     \     \     \     \     \     \     \     \     \     \     \     \     \     \     \     \     \     \     \     \     \     \     \     \     \     \     \     \     \     \     \     \     \     \     \     \     \     \     \     \     \     \     \     \     \     \     \     \     \     \     \     \     \     \     \     \     \     \     \     \     \     \     \     \     \     \     \     \     \     \     \     \     \     \     \     \     \     \     \     \     \     \     \     \     \     \     \     \     \     \     \     \     \     \     \     \     \     \     \     \     \     \     \     \     \     \     \     \     \     \     \     \     \     \     \     \     \     \     \     \     \     \     \     \     \     \     \     \     \     \     \     \     \     \     \     \     \     \     \     \     \     \     \     \     \     \     \     \     \     \     \     \     \     \     \     \     \     \     \     \     \     \     \     \     \     \     \     \     \     \     \     \     \     \     \     \     \     \     \     \     \     \     \     \     \     \     \     \     \     \     \     \     \     \     \     \     \     \     \     \     \     \     \     \     \     \     \     \ |
|  |  | \     \     \     \     \     \     \     \     \     \     \     \     \     \     \     \     \     \     \     \     \     \     \     \     \     \     \     \     \     \     \     \     \     \     \     \     \     \     \     \     \     \     \     \     \     \     \     \     \     \     \     \     \     \     \     \     \     \     \     \     \     \     \     \     \     \     \     \     \     \     \     \     \     \     \     \     \     \     \     \     \     \     \     \     \     \     \     \     \     \     \     \     \     \     \     \     \     \     \     \     \     \     \     \     \     \     \     \     \     \     \     \     \     \     \     \     \     \     \     \     \     \     \     \     \     \     \     \     \     \     \     \     \     \     \     \     \     \     \     \     \     \     \     \     \     \     \     \     \     \     \     \     \     \     \     \     \     \     \     \     \     \     \     \     \     \     \     \     \     \     \     \     \     \     \     \     \     \     \     \     \     \     \     \     \     \     \     \     \     \     \     \     \     \     \     \     \     \     \     \     \     \     \     \     \     \     \     \     \     \     \     \     \     \     \     \     \     \     \     \     \     \     \     \     \     \     \     \     \     \     \     \     \     \     \     \     \     \     \     \     \     \     \     \     \     \     \     \     \     \     \     \     \     \     \     \     \     \     \     \     \     \     \     \     \     \     \     \     \     \     \     \     \     \     \     \     \     \     \     \     \     \     \     \     \     \     \     \     \     \     \     \     \     \     \     \     \     \     \     \     \     \     \     \     \     \     \     \     \     \     \     \     \     \     \     \     \     \     \     \     \     \     \     \     \     \     \     \     \     \     \     \     \     \     \     \     \     \     \     \ |
|  |  |                                                                                                    |
|  |  |                                                                                                    |
|  |  |                                                                                                    |

## **Revision Record**

Manual Title : Model ISC450G [Style: S2] Inductive Conductivity Converter Manual Number : IM 12D06D05-01E

| Edition | Date      | Remark (s)                                                                                                    |
|---------|-----------|----------------------------------------------------------------------------------------------------|
| 1st     | Jul. 2007 | Newly published                                                                                                    |
| 2nd     | Sep. 2007 | Revisions:<br>Back-side of cover, note added; p1, FM approval description of<br>Figure 1-1 changed; p7, some CAUTION of Figure 3-4 and the<br>touchscreen added; p16, sec. 4-3-12 Serial number changed;<br>p19, parameter values corrected; p21, parameter values<br>corrected; p22, note added; p29, made some revisions; p37, some<br>CAUTION of the touchscreen added; p39 to p42 Sec. 9 QUALITY<br>INSPECTION inserted; p43 Sec. 10 SPARE PARTS section and<br>page moved; p44 to p54 APPENDICES page moved (p50, note of<br>serial number added; p54, APPENDIX 6, Control drawing for FM<br>approval added); CMPL 12D06D05-02E, 1st Edition, made some<br>revisions.                                                                                                    |
| 3rd     | Aug. 2008 | Revisions:<br>Back-side of cover, note illustration added; p3, Japanese added<br>to display language; p4, option codes /U, /PM, /H5, /AFTG, /<br>ANSI, /AM20 added to Model and codes; p5 to 6, Layout changed<br>(Figure 3-1. moved and changed, because external dimensions<br>for awning hood /H5, conduit adapter /AFTG, /ANSI, /AM20<br>added); p7, Figure 3-4 title modified; p8, conduit adapter work<br>added to subsection 3-2-2; p9 to 14, Layout changed (descriptions<br>after conduit adapter work moved.); p17, Subsection 4-3-12.<br>Serial number> HART ID. changed; p20 to 35 Layout changed<br>(illustration of submenu screen placed on appropriate page);<br>p37, error corrected; p41, some error corrected; p45, some error<br>corrected; p49, some error corrected; p50, some error corrected;<br>p54, Note of HART protocol DD files URL added; Customer<br>Maintenance Parts List CMPL 12D06D05-02E revised to 2nd<br>edition, because Part No. for option codes /U, /PM, /H5, /AFTG, /<br>ANSI, /AM20 added. |
| 4th     | Mar. 2012 | Revisions:<br>PREFACE, Addition of "How to dispose the batteries"; p4, Some<br>revision of N) Safety and EMC conforming standards<br>(description for EMC revised); p9, Caution mark position on<br>Section 3-3-1 changed; p16, HART communication mark added<br>to Figure 4-1; p38 to 39, Section 6-2 to 6-8 added for calibration<br>procedure; p40 to 41, Section 7-4 "Contrast adjustment" changed<br>to "LCD adjustment", some caution added; Customer Maintenance<br>Parts List CMPL 12D06D05-02E, revised to 4th Edition, some of<br>illustration changed.                                                                                                    |

## User's Manual

## Model ISC450G [Style: S2] Inductive Conductivity Converter

Supplement

Thank you for selecting "Model ISC450G [Style: S2] Inductive Conductivity Converter." The user's manual, IM 12D06D05-01E, 4th Edition, supplied with the product has been amended as follows. Please replace the corresponding pages in your copy with the attached, revised pages.

Revisions:

- Page 3, Some spell revision of standard specification.
- Page 4, Some spell error corrections and addtion of specification description.
- Page 5 to 6, Some revision of Figure 3-1 and Figure 3-3. (addtion of M6-screw position for wall mounting).
- Page 20, Some caution added when measuring unit change in the 5-1. Configure sensor.
- Page 43 to 46 QIS 12D06D05-01E, QIC-12D06D05-01 revised (some change of insulation & dielectric strength test, and figure of testing equipment on QIS).
- CMPL 12D06D05-02E, Some revision of P/N (item 2).

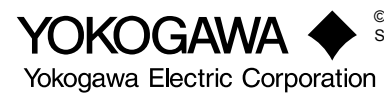

| ~ |  |
|---|--|
| - |  |
|   |  |
| - |  |

| Hold | : Contact can be used to signal the HOLD situation. |
|------|-----------------------------------------------------|
|------|-----------------------------------------------------|

Fail safe : Contact S4 is programmed as fail-safe contact.

(\*)Note: When contact output current is more than 4 Amps, ambient temperature should be less than 40 °C.

| F) | Contact input  | : Remote range switching to 10 times the programmed range. |
|----|----------------|------------------------------------------------------------|
|    | Contact open   | : If impedance > 100 kΩ: 1 x Range                         |
|    |                | (When programmed range for mA output is conductivity)      |
|    | Contact closed | : If impedance < 10 Ω: 10 x Range                          |

#### G) Temperature compensation

| Function | : Automatic or manual, for temperature ranges mentioned under B |
|----------|-----------------------------------------------------------------|
|          | (inputs).                                                       |

- Reference temp. : Programmable from 0 to 100 °C or 30 210 °F (default 25 °C).
- H) Calibration : Semi-automatic calibration using pre-configured OIML (KCI) buffer tables, with automatic stability check Manual adjustment to grab sample
  - \* Organisation Internationale de Metrologie Legale, international recommendation nr. 56 standard solutions reproducing the conductivities of electrolytes, 1981.
- I) Logbook : Software record of important events and diagnostic data readily available in the display or through HART®.
- J) Display : Graphical Quarter VGA (320 x 240 pixels) LCD with LED backlight and touchscreen. Plain language messages in English, German, French, Spanish, Italian, Swedish, Portuguese and Japanese.
- K) Shipping detailsPackage size: 290 x 300 x 290 mm (L x W x D) (11.5 x 11.8 x 11.5 inch)Package weight: Approx. 2.5 kg (5.5 lbs)Converter weight: Approx. 1.5 kg
- L) Housing : Cast aluminum housing with chemically resistant coating; Polycarbonate cover with Polycarbonate flexible window : Protection IP66 / NEMA 4X / CSA Type 3S
  - Colour : Silver grey ISC450-A(D)-A : IP66 cable glands are supplied with the unit ISC450-A(D)-U : NEMA 4X close up plugs are mounted in the unused cable entry holes and can be replaced by conduit fittings as required

Pipe, Panel or Wall mounting using optional hardware

Optional conduit adapter

G1/2, 1/2NPT or M20 female

#### M) Power supply

ISC450G-A : Ratings; 100-240 V AC Acceptable range; 90 to 264 V AC Ratings; 50/60 Hz Acceptable range; 50 Hz ±5%, 60 Hz ±5% Power Consumption; 15 VA ISC450G-D : Ratings; 12-24 V DC Acceptable range; 10.8 to 26.4 V DC Power Consumption; 10 W

# N) Safety and EMC conforming standards CE , CN200

| ouncey      |                                                                                               |
|-------------|-----------------------------------------------------------------------------------------------|
| Safety      | : EN 61010-1                                                                                  |
| -           | CSA C22.2 No.61010-1                                                                          |
|             | UL 61010-1                                                                                    |
|             | FM3611 Class I, Div.2, Group ABCD,T6 for Ta -20 to 55°C                                       |
| EMC         | : EN 61326-1 Class A, Table 2 (For use in industrial locations)(*1)                           |
|             | EN 61326-2-3                                                                                  |
|             | EN 61000-3-2 Class A                                                                          |
|             | EN 61000-3-3                                                                                  |
|             | Korea Electromagnetic Conformity Standard                                                     |
| *4. 1.4.41. | and of improve the any incompany (Oritagia A). Output ability is an addited within 1250/ of I |

\*1: Influence of immunity environment (Criteria A): Output shift is specified within  $\pm 35\%$  of F.S. Installation altitude: 2000 m or less

Category based on IEC 61010: II (Note)

Pollution degree based on IEC 61010: 2 (Note)

Note: Installation category, called over-voltage category, specifies impulse withstand voltage. Category II is for electrical equipment.

Pollution degree indicates the degree of existence of solid, liquid, gas or other inclusions which may reduce dielectric strength. Degree 2 is the normal indoor environment.

# \land CAUTION

This instrument is a Class A product, and it is designed for use in the industrial environment. Please use this instrument in the industrial environment only.

#### O) Environment and operational conditions

Ambient temperature: -20 to +55 °C (-5 - 130 °F)

Storage temperature: -30 to +70 °C (-20 - 160 °F)

Humidity: 10 to 90% at 40 °C (100 °F) RH (non-condensing)Data protection: EEPROM for configuration data and logbook. Lithium cell for clockWatchdog timer: Checks microprocessorPower down: Reset to measurementAutomatic safeguard:Auto return to measuring mode when touchscreen is untouched for 10 min.

[Style: S2]

#### Model and Suffix Codes

| Model Suffix code                            |            | Option code                                        | Description                                                                                                    |                                                  |
|----------------------------------------------|------------|----------------------------------------------------|----------------------------------------------------------------------------------------------------|--------------------------------------------------|
| ISC450G                                      |            |                                                    | Inductive conductivity Converter                                                                                                    |                                                  |
| Power                                        | - A<br>- D |                                                    |                                                                                                    | AC version (100240 VAC)<br>DC version (1224 VDC) |
| Туре                                         |            | - A<br>- U                                         |                                                                                                    | General purpose version<br>FM version            |
| Mounting Hardware<br>Hood<br>Conduit adapter |            | /UM<br>/U<br>/PM<br>/H5<br>/AFTG<br>/ANSI<br>/AM20 | Universal mounting kit (panel, pipe, wall)<br>Pipe and wall mounting hardware (*2)<br>Panel mounting hardware (*2)<br>Awning hood (stainless steel) (*2)<br>G1/2 (*2)<br>1/2NPT (*2)<br>M20 (*2) |                                                  |
| Tag Plate /SC                                |            | /SCT                                               | Stainless steel tag plate (*1)                                                                                                    |                                                  |

\*1 If the tag number is predefined with the purchase, Yokogawa will inscript the tag plate with the specified tag number, and program the tag number in the converter.

\*2 Option codes /U, /PM, /H5, /AFTG, /ANSI and /AM20 are not specified for FM version (-U).
# 3-1. Installation and dimensions

# 3-1-1. Installation site

The EXAxt 450 converter is weatherproof and can be installed inside or outside. It should, however, be installed as close as possible to the sensor to avoid long cable runs between sensor and converter. In any case, the cable length should not exceed 60 metres (200 feet). Select an installation site where:

- Mechanical vibrations and shocks are negligible
- No relay/power switches are in the direct environment
- Access is possible to the cable glands (see figure 3-1)
- The converter is not mounted in direct sunlight or severe weather conditions
- Maintenance procedures are possible (avoiding corrosive environments)

The ambient temperature and humidity of the installation environment must be within the limits of the instrument specifications. (See chapter 2).

# 3-1-2. Mounting methods

Refer to figures 3-2 and 3-3. Note that the EXAxt converter has universal mounting capabilities:

- Panel mounting using optional brackets
- Surface mounting on a plate (using bolts from the back)
- Wall mounting on a bracket (for example, on a solid wall)
- Pipe mounting using a bracket on a horizontal or vertical pipe Size nominal 50A

## Unit: mm (inch)

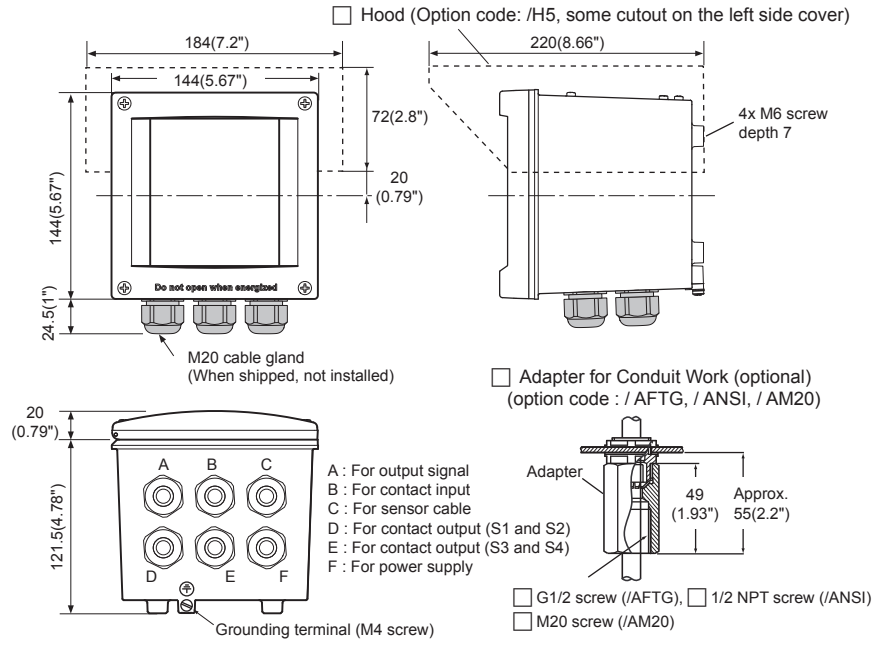

Figure 3-1. Housing dimensions and layout of glands

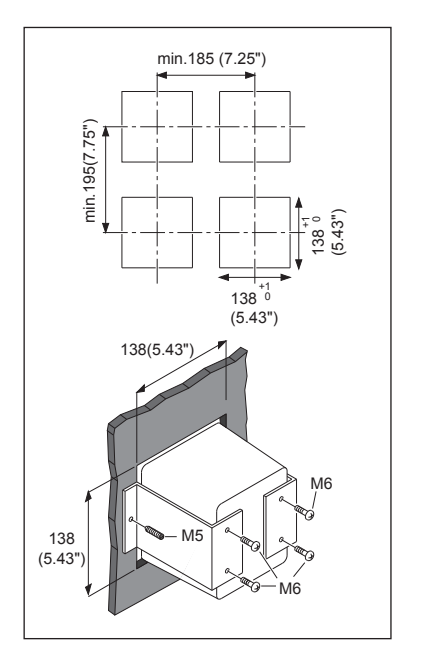

Unit: mm (inch)

# Figure 3-2. Option /PM: panel mounting diagram

(Note) When option code "/UM" is specified, universal pipe/wall/panel mounting kit are supplied---same as option code "/U" and "/PM" both specified.

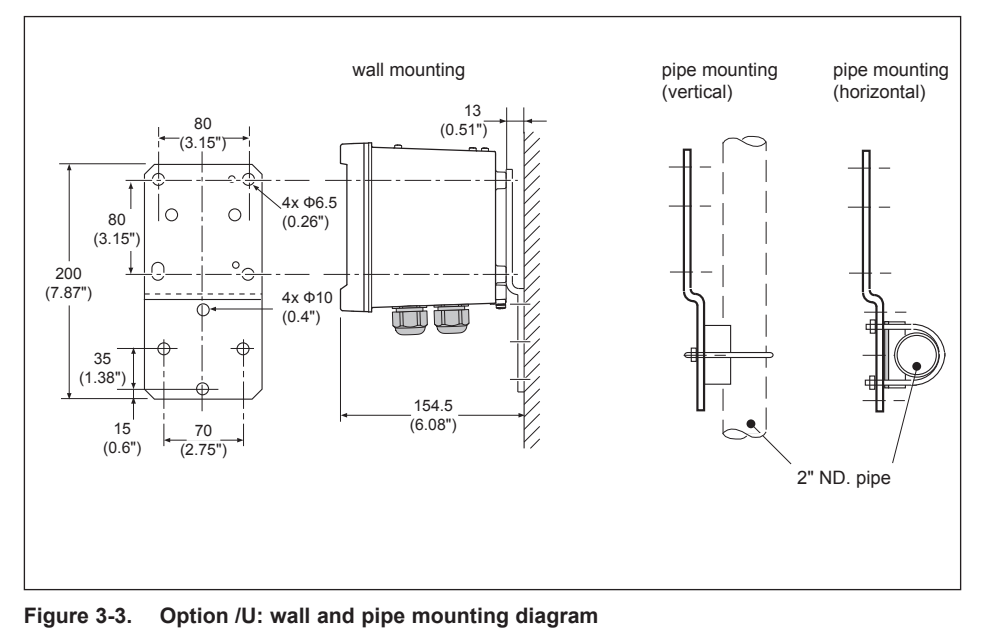

# 5-1. Configure sensor

# Measuring unit /cm /m

Either /cm or /m can be chosen here. The Process values will be expressed in S/cm or S/m respectively.

Note: When measuring unit is changed, parameter of "mA output setup" and "contact output setup" will be cleared. Set these parameter again refering to subsection 5-6 to 5-7.

### Cell constant (factory)

Cell constant given by factory calibration. Usually given on a label on the sensor or the calibration certificate.

### Measure

Process values to be measured can be selected to suit the user's preference.: Conductivity only, Concentration only or one of both Conductivity and Concentration.

### 5-2. Temperature setting Temperature Element

Selection of the temperature sensor used for compensation. The default selection is the Pt1000 Ohm sensor, which gives excellent precision with the two wire connections used. The other options give the flexibility to use a very wide range of other conductivity sensors.

### **Temperature Unit**

Celcius or Fahrenheit temperature scales can be selected to suit the user's preference.

# 5-3. Temperature compensation Compensation

Two types of methods can be used here. Automatic for use of temperature element. Select one of the Temperature elements used. The other is a manual set temperature. The manual temperature that represents the process temperature must be set here.

### **Reference Temperature**

Choose a temperature to which the measured conductivity value must be compensated. Normally 25°C (77°C) is used, therefore this temperature is chosen as default value.

### Method

**TC** In addition to the temperature coefficient calibration routine it is possible to adjust the compensation factor directly. If the compensation factor of the sample liquid is known from laboratory experiments or has been previously determined, it can be introduced here. Adjust the value between 0.00 to 3.50 % per °C. In combination with reference temperature a linear compensation function is obtained, suitable for all kinds of chemical solutions. NaCI Temperature compensation according NaCl curve. See appendix 1 for values. Matrix The EXAxt is equipped with a matrix type algorithm for accurate temperature compensation in various applications. Select the range as close as possible to the actual temperature/concentration range. The EXAxt will compensate by interpolation. If user defined 1 or user defined 2 is selected, the temperature compensation range for the adjustable matrix must be defined.

See Appendix 2 for matrix interpolation.

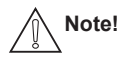

Extra information on temperature compensation is given in appendix 1.

# 9. QUALITY INSPECTION

# Quality ISC450G Inspection Inductive Conductivity Converter Standards

#### 1. Scope

This inspection standard applies to the ISC450G Inductive Conductivity Converter.

#### 2. Inspection Items

- 2.1 Insulation resistance test
- \*2.2 Dielectric strength test
- \*2.3 Sensor signal input test
- 2.4 Temperature indication check
- 2.5 Current output test

Note: Items marked with an asterisk (\*) may only be confirmed by a test certificate.

#### 3. Inspection Methods, Standards and Conditions

 Connect the testing circuit as shown in Figure 1. Allow the instrument to warm up for at least 5 minutes before conducting the tests. For the connections for the insulation resistance and dielectric strength tests, follow the instructions in Sections 3.1 and 3.2.

#### 3.1 Insulation Resistance Test

Apply 500 V DC between the terminals shown below. The insulation resistance must be 100  $\mbox{M}\Omega$  or greater.

- Between the power supply terminals shorted together (1 and 2) and the protective earth terminal (⊕)
- (2) Between the contact output terminals shorted together (31, 32, 33, 41, 42, 43, 51, 52, 53, 71, 72 and 73) and the protective earth terminal (<sup>(1)</sup>)
- (3) Between the current output terminals shorted (61, 62, 65 and 66) and the protective earth terminal (⊕)

### 3.2 Dielectric Strength Test

- (1) Apply 1400 V AC, an AC voltage of substantially sinusoidal waveform with a frequency of 50 Hz or 60 Hz, between the power supply terminals shorted together (1 and 2) and the protective earth terminal (⊕), for at least 2 seconds. The insulation must withstand this voltage. (The sensed current should be 10 mA.)
- (2) Apply 1400 V AC, an AC voltage of substantially sinusoidal waveform with a frequency of 50 Hz or 60 Hz, between the contact output terminals shorted together (31, 32, 33, 41, 42, 43, 51, 52, 53, 71, 72 and 73) and the protective earth terminal (⊕), for at least 2 seconds. The insulation must withstand this voltage. (The sensed current should be 10 mA.)
- (3) Apply 500 V AC, an AC voltage of substantially sinusoidal waveform with a frequency of 50 Hz or 60 Hz, between the current output terminals shorted (61, 62, 65 and 66) and the protective earth terminal (⊕), for at least 2 seconds. The insulation must withstand this voltage. (The sensed current should be 10 mA.)

### 3.3 Sensor Signal Input Test

Connect the testing circuit as shown in Figure 1 and set the equipment as follows: Decade resistance box 1 (temperature simulation input): 1097.3 [Ω]

Decade resistance box 2 (conductivity simulation input):  $150 [\Omega]$ 

The power supply voltage should be set in accordance with the specifications of the converter.

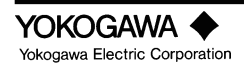

QIS 12D06D05-01E 1st Edition: Jul. 2007 2nd Edition: Sep. 2013 This test is done on the "HIF" display of "Factory Mode".

- a. Touch the [Setup] icon.
- b. Touch the [Commissioning].
- c. Touch the [Advanced setup].
- d. Touch the [Factory adjustment].
- e. Enter a password.
- f. Select the [Factory Mode] in "Key."
- g. Select the [HIF] in "Execute."

Wind ten turns of wire onto sensor for test. When the resistance of the decade resistance box 2 to the corresponding value "RANGE1" to "RANGE3" in Table 1 is set, check the data display and the value must be within the range shown in Table 1.

Table 1

| RANGE  | Resistance (Ω) of<br>Decade Resistance Box 2 | Data Display (Ω) |  |  |  |
|--------|----------------------------------------------|------------------|--|--|--|
| RANGE1 | 150                                          | 1.5 ±0.01        |  |  |  |
| RANGE2 | 1.5k                                         | 15 ±0.1          |  |  |  |
| RANGE3 | 15k                                          | 150 ±1           |  |  |  |

After the above test is completed, wind one turn of wire onto sensor for test. When the resistance of the decade resistance box 2 to the corresponding value "RANGE4" to "RANGE6" in Table 2 is set, check the data display and the value must be within the range shown in Table 2.

### Table 2

| RANGE  | Resistance (Ω) of<br>Decade Resistance Box 2 | Data Display (Ω) |  |  |
|--------|----------------------------------------------|------------------|--|--|
| RANGE4 | 1.5k                                         | 1.5k ±0.01k      |  |  |
| RANGE5 | 15k                                          | 15k ±0.2k        |  |  |
| RANGE6 | 150k                                         | 150k ±12k        |  |  |

After the above test is completed, touch the [Exit] to return to the "HIF" display.

### 3.4 Temperature Indication Check

Following Section 3.3, select the [PT1000] in "Temperature" of the "HIF" display. In this state, change the resistance of the decade resistance box 1 and check the data display. The value on the data display must be within the range shown in Table 3.

| Table | 3 |
|-------|---|
|-------|---|

| Temperature (°C) | Resistance ( $\Omega$ ) of Decade Resistance Box 1 | Data Display (°C) |
|------------------|----------------------------------------------------|-------------------|
| -10              | 960.9                                              | -10 ±0.3          |
| 25               | 1097.3                                             | 25 ±0.3           |
| 130              | 1498.2                                             | 130 ±0.3          |

After the above test is completed, touch the [Exit] to return to the "HIF" display.

### 3.5 Current Output Test

Following Section 3.4, select the [Check] in "mA outputs" of the "HIF" display. "Set value 4.000 mA" appears at the bottom of the display. Select "Next value" in the "Command" and touch "Enter," the value on the data display increases in steps of 4 mA. Check the current outputs 1 and 2 corresponding to the data display, the current output must be within the range shown in Table 4.

QIS 12D06D05-01E

3/3

Table 4

| Current Output (mA DC) |
|------------------------|
| 4 ±0.02                |
| 12 ±0.02               |
| 20 ±0.02               |
|                        |

After all tests are completed,

a. Touch the [Exit] twice to return to the "Service" display.

b. Select "Normal" in "Key".

c. Touch the [Home] icon to return to the initial display.

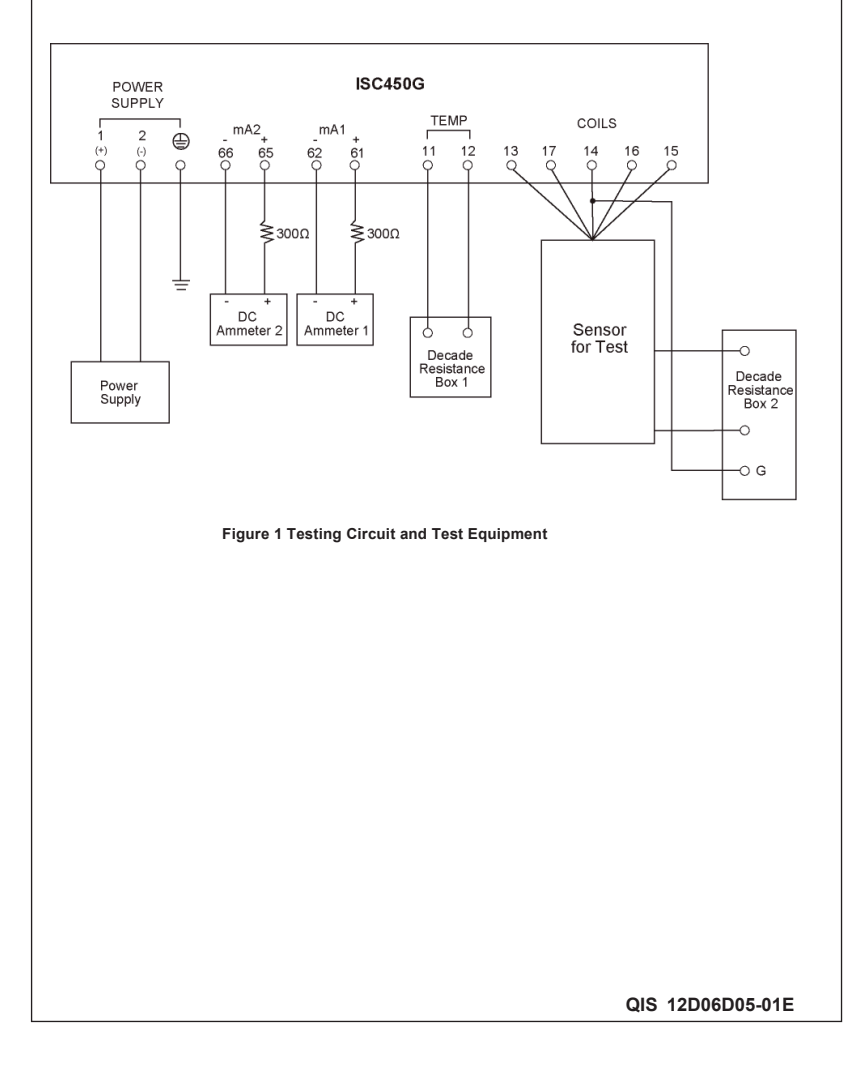

| 成績表<br>TEST CERTIFICATE                     |                                                                                                    |                             |                          |                |                  |                                                   |               |             |  |
|---------------------------------------------|----------------------------------------------------------------------------------------------------|-----------------------------|--------------------------|----------------|------------------|---------------------------------------------------|---------------|-------------|--|
| 製品名称<br>PRODUCT NAME                        | 4線式電磁導電率変換器 タグNo.<br>E 4 WIRE INDUCTIVE CONVERTER TAG NO.                                                                                                    |                             |                          |                |                  |                                                   |               |             |  |
| 形名                                          | 1004500                                                                                                    |                             |                          |                |                  | _                                                 |               |             |  |
| MODEL<br>手配No                               | ISC450G                                                                                                    |                             |                          |                |                  | 하 많 풍 므                                           |               |             |  |
| ORDER NO.                                   |                                                                                                    |                             |                          |                |                  | SERIAL NO.                                        |               |             |  |
|                                             |                                                                                                    |                             |                          |                |                  |                                                   |               |             |  |
| 外観                                          |                                                                                                    | K A VI                      | 1101 201101              |                |                  |                                                   |               | AL X NEODEL |  |
| APPEARANCE                                  |                                                                                                    |                             |                          |                |                  |                                                   |               |             |  |
| <sup>袒稼技力</sup><br>INSULATION<br>RESISTANCE | 電源端子(1,2) 一括と保護接地端子間<br>接点出力端子(31,32,33,41,42,45,152,53,71,72,73)一括と保護接地端子間<br>電流出力端子(51,52,65,66)一括と保護接地端子間<br>BETWEEN POWER SUPPLY TERMINALS (1,2) AND PROTECTIVE EARTH TERMINAL<br>BETWEEN CONTACTS TERMINALS (32,33,41,42,43,51,52,53,71,72,73) AND PROTECTIVE EARTH TERMINAL<br>BETWEEN CURRENT OUTPUT TERMINALS (61,62,65,66) AND PROTECTIVE EARTH TERMINAL |                             |                          |                |                  |                                                   |               |             |  |
| 耐電圧<br>DIELECTRIC<br>STRENGTH               | 1000 Q OR MORE / 500V DC<br>電源端子 (12) 一括と保護接地端子間<br>接点出力端子 (31,32,33,41,42,43,51,52,53,71,72,73) 一括と保護接地端子間 1400V AC /2秒間<br>BETWEEN POWER SUPPLY TERMINALS (1,2) AND PROTECTIVE EARTH TERMINAL<br>BETWEEN CONTACTS TERMINALS (31,32,33,41,42,43,51,52,53,71,72,73) AND PROTECTIVE EARTH TERMINAL<br>1400V AC /2eec                                               |                             |                          |                |                  |                                                   |               |             |  |
|                                             | 電流出力端子(6<br>BETWEEN CURF                                                                                                    | .62,65,66)と保護<br>ENT OUTPUT | 養接地端子間<br>TERMINALS (61, | 62,65,66) AND  | PROTECTIVE       | 500V AC /2秒間<br>E EARTH TERMINAL<br>500V AC /2sec |               |             |  |
| センサ入力表示                                     | SEL10                                                                                                    | 1.411.04                    |                          |                | == "             |                                                   |               |             |  |
| SENSOR<br>INPLIT                            | レンジ                                                                                                    | 抵抗值<br>RESISTANCE           | 其淮值                      | 許愛             | 衣示 II<br>3差      | NDICATION (立)<br>宝測値                              |               | 追差          |  |
| INDICATION                                  | RANGE                                                                                                    | (Ω)                         | REFERENCE                | ACCU           | RACY             | ACTUAL                                            |               | ERROR       |  |
|                                             | RANGE1                                                                                                    | 150                         | 1.5                      | ±0             | .01              |                                                   |               |             |  |
|                                             | RANGE2                                                                                                    | 1.5K                        | 15                       | ± +            | J.I              |                                                   |               |             |  |
|                                             | SEL1                                                                                                    | TOIL                        | 100                      | _              |                  |                                                   |               |             |  |
|                                             | 1.2.22                                                                                                    | 抵抗值                         |                          |                | 表示 I             | NDICATION ( $\Omega$ )                            | TION (Ω)      |             |  |
|                                             | RANGE                                                                                                    | RESISTANCE<br>(Ω)           | 基準値<br>REFERENCE         | 許名             | 序差<br>BACY       | 実測値                                               |               | 誤差<br>FBROR |  |
|                                             | RENGE4                                                                                                    | 1.5K                        | 1.5K                     | ±0.            | 01K              | AOTOAL                                            |               | Entron      |  |
|                                             | RANGE5                                                                                                    | 15K                         | 15K                      | ±0             | .2K              |                                                   |               |             |  |
|                                             | RANGE6                                                                                                    | 150K                        | 150K                     | ±1             | 2K               |                                                   |               |             |  |
| 温度表示                                        |                                                                                                    |                             |                          | +              | - 110104         | TION (%0)                                         |               | PT1000      |  |
| INDICATION                                  | 抵抗値<br>RESISTANCE                                                                                                    | 其                           | 淮值                       | 衣              | 小 INDIGA<br>Z 差  | TION (C)<br>実測値                                   |               | 追差          |  |
| INDIO/(IION                                 | (Ω)                                                                                                    | (Ω) REFERE                  |                          | RENCE ACCURACY |                  | ACTUAL                                            |               | ERROR       |  |
|                                             | 960.9                                                                                                    | -10                         |                          | ±              | :0.3             |                                                   |               |             |  |
|                                             | 1097.3                                                                                                    |                             | 25                       |                | ±0.3             |                                                   |               |             |  |
| 山市電法                                        | 1450.2                                                                                                    | 2                           | ACCURACY                 | +0.02mA        | 0.0              |                                                   |               |             |  |
| CURRENT                                     | <u>計存差 · 工0.0</u>                                                                                                    | 出力1                         | OUTPUT1 (m               | A DC)          |                  | 出力2 OUTP                                          | UT2 (mA DC)   |             |  |
| OUTPUT                                      | 表示<br>INDICATION                                                                                                    | 基準値<br>REFERENCE            | 実測値<br>ACTUAL            | 誤差<br>ERROR    | 基準値<br>REFERENCE |                                                   | 実測値<br>ACTUAL | 誤差<br>ERROR |  |
|                                             | 4                                                                                                    | 4                           |                          |                |                  | 4                                                 |               |             |  |
|                                             | 20                                                                                                    | 20                          |                          |                |                  | 20                                                |               |             |  |
|                                             |                                                                                                    |                             |                          |                |                  |                                                   |               |             |  |
| NOTES                                       |                                                                                                    |                             |                          |                |                  |                                                   |               |             |  |
| 日付                                          |                                                                                                    |                             |                          | 室内温度・湿         | 腹                |                                                   |               |             |  |
| DATE                                        |                                                                                                    |                             |                          | AMBIENT TE     | MP. & HUM.       |                                                   | & 3°          | %           |  |
| 検査者 承認者                                     |                                                                                                    |                             |                          |                |                  |                                                   |               |             |  |
| INSPECTOR                                   |                                                                                                    |                             |                          | APPROVED       | BY               |                                                   |               |             |  |

YOKOGAWA 🔶

QIC-12D06D05-01 Ed2: Sep. 2013

# Customer Maintenance Parts List

# Model ISC450G [Style: S2] Inductive Conductivity Converter

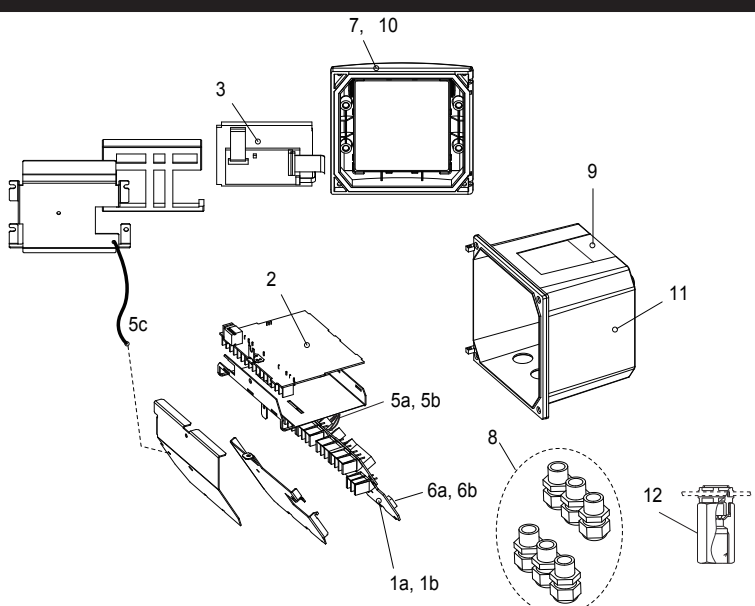

| <u>ltem</u> | Part No. | <u>Qty</u> | Description                                                        |
|-------------|----------|------------|--------------------------------------------------------------------|
| *1a         | K9676GA  | 1          | Power board assembly AC version                                    |
| *1b         | K9676HA  | 1          | Power board assembly DC version                                    |
| *2          | K9678EB  | 1          | Main board assembly ISC version                                    |
| *3          | K9676MA  | 1          | LCD module                                                         |
| *5a         | K9676MX  | 1          | Cable assembly (3 core)                                            |
| *5b         | K9676MW  | 1          | Cable assembly (10 core)                                           |
| *5c         | K9676MY  | 1          | Cable assembly (shield)                                            |
| *6a         | A1108EF  | 1          | Fuse AC version (1 pcs.)                                           |
| *6b         | A1111EF  | 1          | Fuse DC version (1 pcs.)                                           |
| *7          | K9676BE  | 1          | Cover assembly without, screws and hingepins                       |
| 8           | K9676BU  | 1          | Cable glands assembly (6 pcs. M20)                                 |
| 9           | K9676DL  | 1          | Stainless tagplate blank                                           |
| 10          | K9676BT  | 1          | Screw assembly to fix cover (M4 screws, washer, O-ring, hingepins) |
| *11         | K9676CM  | 1          | Housing assembly polyurethan baked finish                          |
| 12          | _        |            | Adapter assembly for conduit work                                  |
|             | K9171SU  | 1          | For G1/2 screw when /AFTG specified                                |
|             | K9316AF  | 1          | For 1/2NPT screw when /ANSI specified                              |
|             | K9676BC  | 1          | For M20 screw when /AM20 specified                                 |
|             |          |            |                                                                    |

\*) Do not exchange these parts. Call service personnel.

YOKOGAWA

©Copyright 2007, 4th Edition: Oct., 2011 (YK) Subject to change without notice.